## **EWNext Optimized -HC**

# Electronic controllers compatible with flammable refrigerant gases

## **User Manual**

## 12/2024

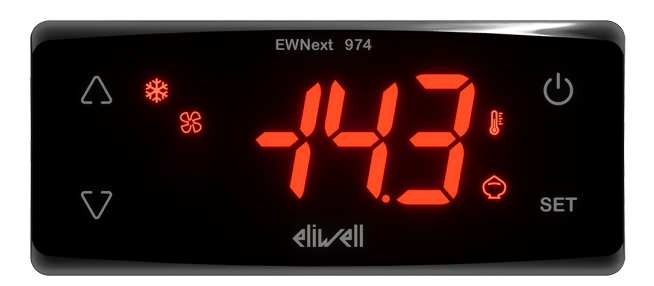

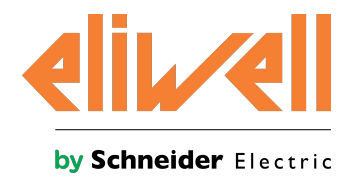

### **Legal Information**

The information provided in this document contains general descriptions, technical characteristics and/or recommendations related to products/solutions.

This document is not intended as a substitute for a detailed study or operational and site-specific development or schematic plan. It is not to be used for determining suitability or reliability of the products/solutions for specific user applications. It is the duty of any such user to perform or have any professional expert of its choice (integrator, specifier or the like) perform the appropriate and comprehensive risk analysis, evaluation and testing of the products/solutions with respect to the relevant specific application or use thereof.

The Schneider Electric brand and any trademarks of Schneider Electric SE and its subsidiaries referred to in this document are the property of Schneider Electric SE or its subsidiaries. All other brands may be trademarks of their respective owner.

This document and its content are protected under applicable copyright laws and provided for informative use only. No part of this document may be reproduced or transmitted in any form or by any means (electronic, mechanical, photocopying, recording, or otherwise), for any purpose, without the prior written permission of Schneider Electric.

Schneider Electric does not grant any right or license for commercial use of the document or its content, except for a non-exclusive and personal license to consult it on an "as is" basis.

Schneider Electric reserves the right to make changes or updates with respect to or in the content of this document or the format thereof, at any time without notice.

To the extent permitted by applicable law, no responsibility or liability is assumed by Schneider Electric and its subsidiaries for any errors or omissions in the informational content of this document, as well as any non-intended use or misuse of the content thereof.

## Index

| Safe                 | ty information                                                                                                    | 5                                                                             |
|----------------------|----------------------------------------------------------------------------------------------------|-------------------------------------------------------------------------------|
| Abo                  | ut the book                                                                                                    | 7                                                                             |
| Intro                |                                                                                                    | <br>                                                                          |
| Intro                | Dauction                                                                                                    | 11                                                                            |
|                      | Introduction                                                                                                    | .12                                                                           |
|                      | Models                                                                                                    | 13                                                                            |
|                      | Accessories                                                                                                    | 14                                                                            |
| Preli                | iminary configurations                                                                                                    | 15                                                                            |
|                      | Introduction                                                                                                    | .16                                                                           |
|                      | EWNext 961 O (230 Vac)                                                                                                    | .17                                                                           |
|                      | EWNext 961 O/B (115 Vac - 230 Vac)                                                                                                    | .18                                                                           |
|                      | EWNext 971 O (230 Vac)                                                                                                    | .19                                                                           |
|                      | EWNext 971 O/B (115 Vac - 230 Vac)                                                                                                    | 20                                                                            |
|                      | EWNext 974 O (230 Vac)                                                                                                    | .21                                                                           |
|                      | EWNext 974 O/B (115 Vac - 230 Vac)                                                                                                    | 22                                                                            |
|                      | EWNext 974 O/Y (230 Vac)                                                                                                    | .23                                                                           |
| Mec                  | hanical installation                                                                                                    | 24                                                                            |
|                      | Before starting                                                                                                    | 25                                                                            |
|                      | Power supply disconnection                                                                                                    | 25                                                                            |
|                      | Operating environment                                                                                                    | 26                                                                            |
|                      | Comments concerning installation                                                                                                    | 27                                                                            |
|                      | Mechanical dimensions                                                                                                    | .28                                                                           |
|                      | Installation                                                                                                    | 28                                                                            |
| Elec                 | trical connections                                                                                                    | 29                                                                            |
|                      | Best wiring practices                                                                                                    | 30                                                                            |
|                      | Connections                                                                                                    | .32                                                                           |
|                      | EWNext 961 O (230 Vac)                                                                                                    | .33                                                                           |
|                      | EWNext 961 O/B (115 Vac - 230 Vac)                                                                                                    | 33                                                                            |
|                      | EWNext 971 O (230 Vac)                                                                                                    | .34                                                                           |
|                      | EWNext 971 O/B (115 Vac - 230 Vac)                                                                                                    | 35                                                                            |
|                      | EWNext 974 O (230 Vac)                                                                                                    | 36                                                                            |
|                      | EWNext 974 O/B (115 Vac - 230 Vac)                                                                                                    | 36                                                                            |
|                      |                                                                                                    |                                                                               |
|                      | EWNext 974 O/Y (230 Vac)                                                                                                    | .37                                                                           |
| Tech                 | EWNext 974 O/Y (230 Vac)                                                                                                    | .37<br>38                                                                     |
| Tech                 | EWNext 974 O/Y (230 Vac)                                                                                                    | .37<br><b>38</b><br>30                                                        |
| Tech                 | EWNext 974 O/Y (230 Vac) Inical characteristics Technical data Power supply and power draw                                                                                                    | .37<br><b>38</b><br>.39<br>.39                                                |
| Tech                 | EWNext 974 O/Y (230 Vac) Inical characteristics Technical data Power supply and power draw Output characteristics                                                                                                    | .37<br><b>38</b><br>.39<br>.39<br>.39                                         |
| Tech                 | EWNext 974 O/Y (230 Vac) Inical characteristics Technical data Power supply and power draw Output characteristics Input characteristics                                                                                                    | .37<br><b>38</b><br>39<br>39<br>.39                                           |
| Tech                 | EWNext 974 O/Y (230 Vac) Inical characteristics Technical data Power supply and power draw Output characteristics Input characteristics Eurther Information                                                                                                    | .37<br>38<br>39<br>39<br>.39<br>40                                            |
| Tech                 | EWNext 974 O/Y (230 Vac) Inical characteristics Technical data Power supply and power draw Output characteristics Input characteristics Further Information                                                                                                    | .37<br>38<br>39<br>39<br>.39<br>40<br>40                                      |
| Tech                 | EWNext 974 O/Y (230 Vac) Inical characteristics Technical data Power supply and power draw Output characteristics Input characteristics Further Information Interface and operation Interface and operation Interface and Interface and Interfac | .37<br>38<br>39<br>39<br>39<br>40<br>40<br>40<br>41                           |
| Tech<br>User         | EWNext 974 O/Y (230 Vac) Inical characteristics Technical data Power supply and power draw Output characteristics Input characteristics Further Information r interface and operation User interface                                                                                                    | .37<br>38<br>39<br>39<br>39<br>40<br>40<br>40<br>41<br>42                     |
| Tech<br>User         | EWNext 974 O/Y (230 Vac)  nical characteristics  Technical data Power supply and power draw Output characteristics Input characteristics Further Information r interface and operation User interface Using the controller                                                                                                    | .37<br>38<br>39<br>39<br>40<br>40<br>40<br>41<br>.42<br>.42                   |
| Tech<br>User         | EWNext 974 O/Y (230 Vac)  nnical characteristics  Technical data Power supply and power draw Output characteristics Input characteristics Further Information r interface and operation User interface Using the controller Setting the probes                                                                                                    | .37<br>38<br>39<br>39<br>39<br>39<br>40<br>40<br>40<br>41<br>42<br>44         |
| Tech                 | EWNext 974 O/Y (230 Vac) nnical characteristics Technical data Power supply and power draw Output characteristics Input characteristics Further Information r interface and operation User interface Using the controller Setting the probes Setting the displayed values                                                                                                    | .37<br>38<br>39<br>39<br>39<br>40<br>40<br>40<br>41<br>.42<br>44<br>47<br>.48 |
| Tech<br>User<br>Defr | EWNext 974 O/Y (230 Vac) Inical characteristics Technical data Power supply and power draw Output characteristics Input characteristics Further Information r interface and operation User interface Using the controller Setting the probes Setting the displayed values ost                                                                                                    | .37<br>38<br>39<br>39<br>40<br>40<br>41<br>.42<br>44<br>47<br>48<br>50        |

| Display and alarm operation                           |    |
|-------------------------------------------------------|----|
| Manual defrost                                        |    |
| Modulating Defrost                                    |    |
| Standard defrost                                      |    |
| Synchronized Defrost from Digital Input               |    |
| Functions                                             |    |
| Door switch                                           |    |
| Stand-by                                              |    |
| Copy parameters (UNICARD)                             |    |
| Boot loader firmware                                  |    |
| Reset TelevisAir diagnostic counters                  | 81 |
| Regulators                                            |    |
| -<br>Heat/Cool                                        |    |
| Compressor                                            |    |
| Managing the compressor with the probe in error       |    |
| Evaporator fans                                       |    |
| Energy saving (night mode) - Reduced set              | 91 |
| Diagnostics                                           |    |
| Alarms and indications                                |    |
| Minimum and maximum temperature alarm                 |    |
| Low refrigerant alarm                                 |    |
| Parameters EWNext Optimized -HC                       |    |
| Parameters EWNext Optimized -HC                       |    |
| Modbus MSK 791 functions and resources                |    |
| Setting parameters via Modbus                         |    |
| Modbus table content                                  |    |
| Table of Modbus Parameters                            |    |
| Visibility table for folders relating to applications |    |
| Table of Modbus Resources                             |    |
|                                                       |    |

## **Safety information**

#### Important information

Read these instructions carefully and visually inspect the equipment to familiarize yourself with the controller before attempting to install it and/or put it into operation, or before servicing it. The following warning messages may appear anywhere in this documentation or on the equipment to warn of potential dangers or to call attention to information that can clarify or simplify a procedure.

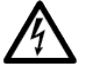

The addition of this symbol to a "Danger" or "Warning" safety label indicates that an electrical hazard exists which will result in personal injury if the instructions are not followed.

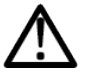

This is the safety warning symbol. It is used to warn the user of the potential dangers of personal injury. Observe all the safety warnings that follow this symbol to avoid the risk of serious injury or death.

### \Lambda DANGER

DANGER indicates a dangerous situation which, if not avoided, will result in death or serious injury.

### A WARNING

WARNING indicates a dangerous situation which, if not avoided, could result in death or serious injury.

## **A** CAUTION

CAUTION indicates a potentially dangerous situation which, if not avoided, could result in minor or moderate injury.

### NOTICE

NOTICE used in reference to procedures not associated with physical injuries.

#### **Please Note**

Electrical equipment should be installed, operated, serviced, and maintained only by qualified personnel. No responsibility is assumed by Schneider Electric and Eliwell for any consequences arising out of the use of this material. An authorized person is someone in possession of the skills and knowledge applicable to the structure, to the operation of the electrical equipment and to its installation, and who has received safety training in order to recognize and avoid the risks involved.

#### Personnel qualification

Only personnel with suitable training and an in-depth knowledge and understanding of the contents of this manual and any other documentation relevant to the product are authorized to work on and with this product. Qualified personnel must be capable of identifying any dangers which may arise from the parameterization or changing of parameter values, and from the use of mechanical, electric and electronic equipment in general. Plus, they must be familiar with the personal safety laws, provisions and regulations which must be observed during system planning and implementation.

#### Permitted use

This product is used to control refrigerated cabinets, display units and refrigerated units.

The controller must be installed and used in accordance with the provided instructions and in particular, in normal conditions, dangerous energized parts must not be accessible.

The controller should be suitably protected from water and dust. Access to the various product parts from the front should involve the use of a keyed or tooled locking mechanism.

The controller is suitable for integration into equipment for controlling refrigerated cabinets, display units and refrigerated units, and has been checked on the basis of the harmonized European standards of reference. Only use the product with the specified cables and accessories. Only use genuine accessories and spare parts.

#### **Prohibited use**

Any use other than that indicated in the above paragraph "Permitted use" is strictly prohibited.

The relay contacts supplied are electromechanical and are subject to wear. The functional safety protection devices, specified by international or local laws, must be installed outside this device.

#### Liability and residual risks

The liability of Schneider Electric and Eliwell is limited to the correct and professional use of the product according to the directives referred to herein and in the other supporting documents, and does not cover any damage (including but not limited to) the following causes:

- unspecified installation/use and, in particular, in contravention of the safety requirements of the legislation in force in the country of installation and/or specified in this document;
- use on equipment which does not provide adequate protection against electrocution, water and dust in the actual installation conditions;
- use on devices which allow access to dangerous parts without the aid of tools and/or which do not have a keyed locking mechanism;
- product tampering and/or alteration;
- installation/use on equipment that does not comply with the regulations in force in the country of installation.

#### **Disposal**

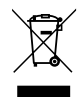

The equipment (or product) must be subjected to separate waste collection in compliance with local legislation regarding waste disposal.

## About the book

#### **Document Scope**

This document describes the **EWNext** devices and corresponding accessories, including information regarding installation and wiring.

Note: read this document and all related documents carefully before installing, operating or servicing the controller.

#### **Validity Note**

This document is valid for the EWNext devices.

The characteristics of the products described in this document are intended to match the characteristics that are available on www.eliwell.com. As part of our corporate strategy for constant improvement, we may revise the content over time to enhance clarity and accuracy. If you see a difference between the characteristics in this document and the characteristics on www.eliwell.com, consider www.eliwell.com to contain the latest information.

#### **General Cybersecurity Information**

In recent years, the growing number of networked machines and production plants has seen a corresponding increase in the potential for cyber threats, such as unauthorized access, data breaches, and operational disruptions. You must, therefore, consider all possible cybersecurity measures to help protect assets and systems against such threats. To help keep your Schneider Electric products secure and protected, it is in your best interest to implement the cybersecurity best practices as described in the Recommended Cybersecurity Best Practices (English document). Schneider Electric provides additional information and assistance:

- Subscribe to the Schneider Electric security newsletter.
- Visit the Cybersecurity Support Portal to:
  - · Find Security Notifications
  - Report vulnerabilities and incidents
- Visit the Schneider Electric Cybersecurity and Data Protection Posture to:
  - · Access the "cybersecurity posture"
  - · Learn more about cybersecurity in the cybersecurity academy
  - Explore the cybersecurity services from Schneider Electric

#### **Available Languages of this Document**

This document is available in the following languages:

- Italian (EWNXO\_04IT)
- English (EWNXO 04ÉN)
- Spanish (EWNXO 04ES)

#### **Related Documents**

| Publication title                      | Reference document code |
|----------------------------------------|-------------------------|
| Instruction Sheet EWNext Optimized -HC | 9IS54797 (7L)           |

All available technical documentation and other technical information is available to download from the website: www.eliwell.com

#### Information on Non-Inclusive or Insensitive Terminology

As part of a group of responsible, inclusive companies, Schneider Electric constantly updates its communications and products that contain non-inclusive or insensitive terminology. However, despite these efforts, our content may still contain terms considered inappropriate by some customers.

#### **Product related information**

## 🛕 🛦 DANGER

#### HAZARD OF ELECTRIC SHOCK, EXPLOSION, FIRE OR ARC FLASH

- Disconnect all power from all equipment including connected devices prior to removing any covers or doors, or
  installing or removing any accessories, hardware, cables or wires.
- Always use a properly rated voltage sensing device to confirm the power is off where and when indicated.
- Before restoring the power supply, replace and secure all covers, hardware components and cables.
- Use only the specified voltage when operating this device and any associated products.
- Use appropriate safety interlocks where personnel and/or equipment hazards exist.
- Install and use this equipment in an enclosure appropriately rated for its intended environment.
- Do not use this equipment for safety-critical functions.
- Do not disassemble, repair, or modify this equipment.

Failure to follow these instructions will result in death or serious injury.

## A DANGER

#### HAZARD OF ELECTRIC SHOCK AND/OR FIRE

- Do not expose the equipment to liquids.
- Do not exceed the temperature and humidity ranges specified in the technical data and keep the area surrounding the cooling slits aerated.
- Do not apply dangerous voltages to the SELV connection terminals (see "Connections" chapter).
- Only connect compatible accessories as specified in the section "Accessories" to the device.
- Only use cables with a suitable cross-section (see "Best wiring practices").
- · Only use recommended disconnectable terminals (see "Best wiring practices")

Failure to follow these instructions will result in death or serious injury.

## A A DANGER

LOOSE WIRING CAN RESULT IN ELECTRIC SHOCK AND/OR FIRE

Tighten the connections in compliance with the technical specifications for torque values and make sure the wiring is correct.

Failure to follow these instructions will result in death or serious injury.

## 

#### HAZARD OF OVERHEATING AND/OR FIRE

- Do not use with loads other than those indicated in the technical data.
- Do not exceed the maximum permitted current; in the case of higher loads, use a contactor with suitable power.
- Make sure the application has not been designed with the controller outputs connected directly to instruments that generate a frequently activated capacitive load (1).
- Power lines and output connections must be suitably wired and protected by means of fuses when required by national and local regulations.
- Connect the relay output, including the shared pole, using cables with a cross-section of 2.5 mm<sup>2</sup> (14 AWG) and a length of at least 200 mm (7.87 in.).

#### Failure to follow these instructions can result in death, serious injury, or equipment damage.

<sup>(1)</sup> Even if the application does not apply a frequently activated capacitive load to the relay, capacitive loads reduce the life of any electromechanical relay and the installation of a contactor or external relay, sized and maintained according to the ratings and characteristics of the capacitive load, helps to minimize the consequences of relay degradation.

When handling the equipment, take care to avoid damage caused by electrostatic discharge. In particular, the unshielded connectors are extremely vulnerable to electrostatic discharge.

## A WARNING

#### UNINTENDED EQUIPMENT OPERATION DUE TO ELECTROSTATIC DISCHARGE

Before handling the equipment, always discharge the static electricity from the body by touching an earthed surface or type-approved antistatic mat.

Failure to follow these instructions can result in death, serious injury, or equipment damage.

### NOTICE

#### UNINTENDED EQUIPMENT OPERATION

- Prevent subject devices from direct access or direct link by unauthorized parties or unauthenticated actions.
- You must have a complete understanding of the application and the machine before attempting to control the
  application remotely.
- Isolate your industrial network from other networks inside your company.
- Take the precautions necessary to assure that you are operating remotely on the intended machine by having clear, identifying documentation within the application and its remote connection.

Failure to follow these instructions can result in equipment damage.

## NOTICE

#### **INOPERABLE DEVICE**

- For the connection of probes and the digital input, use cables shorter than 10 m (32.80 ft).
- For defrost synchronization line connection, use cables no longer than 10 m (32.80 ft).
- For TTL serial line connection, use cables no longer than 1 m (3.28 ft).

#### Failure to follow these instructions can result in equipment damage.

The controller can be upgraded only with authenticated Schneider Electric or Eliwell files. In case the authenticity check fails the controller stay idle, without any capacity for regulation.

### NOTICE

#### UNINTENDED EQUIPMENT OPERATION

Use authenticated Schneider Electric or Eliwell files only.

Failure to follow these instructions can result in equipment damage.

To restore the normal operation of the controller, upload an authenticated file.

### NOTICE

#### UNINTENDED EQUIPMENT OPERATION

The SELV wiring must be kept separate from all the other wiring (see "Connections" chapter). Failure to follow these instructions can result in equipment damage.

The temperature (NTC) probes have no specified connection polarity; the connections can be extended using a normal bipolar cable. Extending the probe wiring influences the electromagnetic compatibility (EMC) of the controller.

#### Flammable refrigerant gases

The use of flammable gas refrigerants is dependent on may factors, including local, regional and/or national regulations.

The devices and corresponding accessories described in the documentation accompanying the product use components and, more specifically, electromechanical relays tested in accordance with IEC standard 60079-15 and classed as nC components (non-sparking 'n' electrical apparatus).

This condition complies to Annex BB of EN/IEC 60335-2-89.

Conformance to Annex BB EN/IEC 60335-2-89 Standard is considered essential for commercial refrigeration and HVAC systems using flammable refrigerants such as R290. However, other limitations, equipment, locations, and/or types of equipment (refrigerators, vending machines, bottle coolers, ice machines, self-service refrigerated display cabinets, etc.) may also be affected, subject to additional restrictions and/or requirements related to the construction of controls, valves, sensors, and accessories described in this document.

The use and application of the information contained herein require expertise in the design and

parameterizing/programming of refrigeration control systems. Only you—the original equipment manufacturer, installer or user—can be aware of all the conditions and factors present, and the regulations applicable, during the design, installation and setup, operation, and maintenance of the machine or related processes. Therefore, only you can determine the suitability of automation and associated equipment, and the related safeties and interlocks, which can be effectively and properly used in the locations for which the equipment is to be put into service. When selecting automation and control equipment, and any other related equipment or software for an application, you must also consider any applicable local, regional or national standards and/or regulations.

You must verify, while incorporating this controller and related equipment, the final compliance of the machine to regulations and standards when using flammable gas refrigerants. Although all statements and information contained herein are believed to be accurate and reliable, they are presented without warranty of any kind. Information provided herein does not relieve you from the responsibility of carrying out your own tests and validations of conformance to any applicable regulations.

## A WARNING

#### **REGULATORY INCOMPATIBILITY**

Be sure that all equipment applied and systems designed comply with all applicable local, regional and national regulations and standards.

Failure to follow these instructions can result in death, serious injury, or equipment damage.

## Introduction

#### Contents

This section includes the following topics:

| Introduction | . 12 |
|--------------|------|
| Models       | . 13 |
| Accessories  | 14   |

### Introduction

#### **General Description**

EWNext is a family of electronic devices for managing refrigerated cabinets, display units and refrigerated units.

#### **Main regulators**

The main regulators for the controller are as follows:

- heat/cool
- compressor
- evaporator fans
- Modulating defrost
- Standard defrost
- door switch
- energy saving

In this manual, the photographs and diagrams are provided to illustrate the controller (and other Eliwell devices) and are purely illustrative. The corresponding dimensions and proportions may not correspond to actual dimensions in terms of life-size or scale. Furthermore, all the wiring or electrical diagrams should be considered as simplified representations which may not accurately represent the reality.

### **Models**

The following is a list of EWNext Optimized -HC models:

| Product          | Description                                     |
|------------------|-------------------------------------------------|
| EWNext 961 O     | EWNext 961 O NTC 2Hp 230 Vac AIR -HC            |
|                  | EWNext 961 O NTC 1Hp 115 Vac BUZ AIR -HC        |
| EW/Next 961 O/P  | EWNext 961 O NTC 1Hp 115 Vac BUZ PH AIR -HC     |
| EVVINEAL SOT U/D | EWNext 961 O NTC 2Hp 230 Vac BUZ AIR -HC        |
|                  | EWNext 961 O NTC 2Hp 230 Vac BUZ PH AIR -HC     |
| EWNext 971 O     | EWNext 971 O NTC 1Hp/8 230 Vac AIR -HC          |
|                  | EWNext 971 O NTC 1Hp/8 115 Vac BUZ AIR -HC      |
| EW/Novt 971 O/B  | EWNext 971 O NTC 1Hp/8 115 Vac BUZ PH AIR -HC   |
| EVVINEAL 5/ TO/D | EWNext 971 O NTC 2Hp/8 230 Vac BUZ AIR -HC      |
|                  | EWNext 971 O NTC 2Hp/8 230 Vac BUZ PH AIR -HC   |
| EWNext 974 O     | EWNext 974 O NTC 2Hp/8/5 230 Vac AIR -HC        |
|                  | EWNext 974 O NTC 1Hp/8/5 115 Vac BUZ AIR -HC    |
| EW/Novt 074 O/P  | EWNext 974 O NTC 1Hp/8/5 115 Vac BUZ PH AIR -HC |
| EVVINEAL 5/4 O/D | EWNext 974 O NTC 2Hp/8/5 230 Vac BUZ AIR -HC    |
|                  | EWNext 974 O NTC 2Hp/8/5 230 Vac BUZ PH AIR -HC |
| EWNext 974 O/Y   | EWNext 974 O NTC 2Hp/8/5 230 Vac SYN AIR -HC    |

#### **Abbreviations**

The following is a list of abbreviations used in the descriptions:

- AIR = controller compatible with the BTLE Dongle
- **PH** = controller with disconnectable terminals
- BUZ (/B) = controller with Buzzer
- SYN (/Y) = controller with defrosts synchronized via digital input.

#### AIR - Applicazione mobile per Dongle BTLE

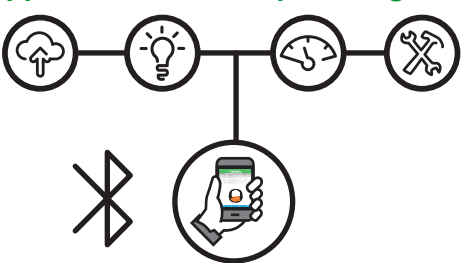

'Eliwell AIR' App, available on Google Play and Apple Store, is used to connect via Bluetooth to EWNext controllers compatible with Dongle Bluetooth. 'Eliwell AIR' App:

- a smart user interface to customize resources, read/write the configuration parameters, enable datalogging on specific resources and viewing in the form of table or chart the saved values
- · real time controller management
- simplified settings and maintenance

For further information, refer to controller and 'Eliwell AIR' App user manual on the Eliwell website: www.eliwell.com

## Accessories

## A DANGER

RISK OF ELECTRIC SHOCK, FIRE OR ARC FLASH Only connect compatible accessories to the instrument. Failure to follow these instructions will result in death or serious injury.

Contact a Eliwell representative for further information regarding the accessories that can be used.

| Accessory                                     | Description                                                                |
|-----------------------------------------------|----------------------------------------------------------------------------|
|                                               | BTLE Dongle: TTL/Bluetooth communication interface                         |
| Cara Cara Cara Cara Cara Cara Cara Cara       | BusAdapter 150 Dongle: Non-opto-isolated TTL/RS485 communication interface |
|                                               | ECNext 5 Vdc per EWNext: Display for remote display purposes               |
| 1 2 3 4 4 5 7 7 7 7 7 7 7 7 7 7 7 7 7 7 7 7 7 | BusAdapter: Opto-isolated TTL/RS485 communication interface                |
| and and a set                                 | UNICARD: Programming key                                                   |
|                                               | DMI: Programming interface                                                 |
|                                               | Probes: NTC                                                                |
|                                               | Protection: Dripping protection for connections                            |

## **Preliminary configurations**

#### Contents

This section includes the following topics:

| Introduction                       |    |
|------------------------------------|----|
| EWNext 961 O (230 Vac)             |    |
| EWNext 961 O/B (115 Vac - 230 Vac) | 18 |
| EWNext 971 O (230 Vac)             |    |
| EWNext 971 O/B (115 Vac - 230 Vac) |    |
| EWNext 974 O (230 Vac)             |    |
| EWNext 974 O/B (115 Vac - 230 Vac) |    |
| EWNext 974 O/Y (230 Vac)           |    |
|                                    |    |

### Introduction

#### **Overview**

EWNext is a family of electronic controllers for managing refrigerated cabinets, display units and refrigerated units.

#### Switching on for the first time

Once the electrical connections have been completed, simply power up the device for it to start working.

#### **View Preset applications**

Click on the controller model purchased to access the corresponding Preset application:

- EWNext 961 O
- EWNext 961 O/B
- EWNext 971 O
- EWNext 971 O/B
- EWNext 974 O
- EWNext 974 O/B
- EWNext 974 O/Y

#### Note:

There is no automatic mechanism to restore controller parameters to default values.

If the user changes the values of the parameters associated with the preset application, the restore of the default values of each of the changed parameters is manual.

## EWNext 961 O (230 Vac)

#### **Default application overview**

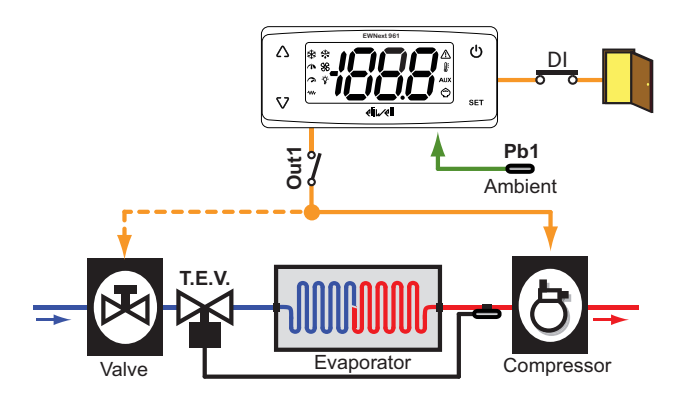

**Legend**: **Ambient** = Ambient; **Valve** = Valve; **T.E.V.** = Expansion valve; **Evaporator** = Evaporator; **Compressor** = Compressor.

| Setpoint          | 3.5 °C (38.3 °F)                                                                                     |
|-------------------|----------------------------------------------------------------------------------------------------|
| Analog inputs     | 1 NTC input (Pb1)                                                                                    |
| Digital inputs    | 1 digital input <b>DI</b> set for energy saving with port ( <b>H11</b> =11)                          |
| Digital outputs   | Out1 relay (default: Compressor)                                                                     |
| Buzzer            | NO                                                                                                   |
| SYN               | NO                                                                                                   |
| Type of defrost   | Defrost due to compressor stop                                                                       |
| End of defrost    | Due to compressor stop                                                                               |
| Active alarms     | Pb1 maximum / minimum temperature (HAL and LAL)                                                      |
| Key configuration | ∆: manual defrost ( <b>H31</b> = 1)<br>∇: not set ( <b>H32</b> = 0)<br>೮: stand-by ( <b>H33</b> = 4) |

## EWNext 961 O/B (115 Vac - 230 Vac)

#### **Default application overview**

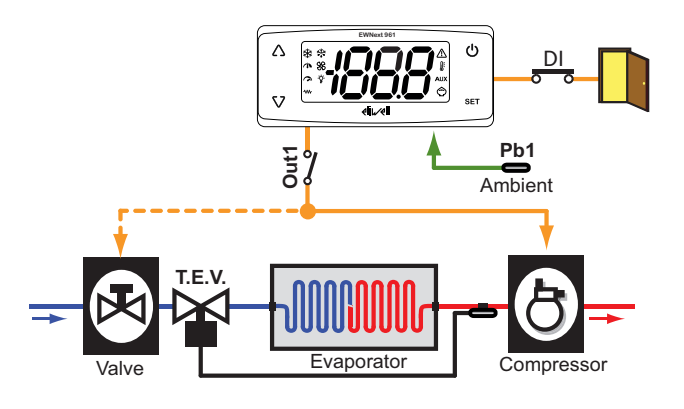

**Legend**: **Ambient** = Ambient; **Valve** = Valve; **T.E.V.** = Expansion valve; **Evaporator** = Evaporator; **Compressor** = Compressor.

| Setpoint          | 3.5 °C (38.3 °F)                                                                                     |
|-------------------|----------------------------------------------------------------------------------------------------|
| Analog inputs     | 1 NTC input (Pb1)                                                                                    |
| Digital inputs    | 1 digital input <b>DI</b> set for energy saving with port ( <b>H11</b> =11)                          |
| Digital outputs   | Out1 relay (default: Compressor)                                                                     |
| Buzzer            | YES                                                                                                  |
| SYN               | NO                                                                                                   |
| Type of defrost   | Defrost due to compressor stop                                                                       |
| End of defrost    | Due to compressor stop                                                                               |
| Active alarms     | Pb1 maximum / minimum temperature (HAL and LAL)                                                      |
| Key configuration | ∆: manual defrost ( <b>H31</b> = 1)<br>∇: not set ( <b>H32</b> = 0)<br>Φ: stand-by ( <b>H33</b> = 4) |

## EWNext 971 O (230 Vac)

#### **Default application overview**

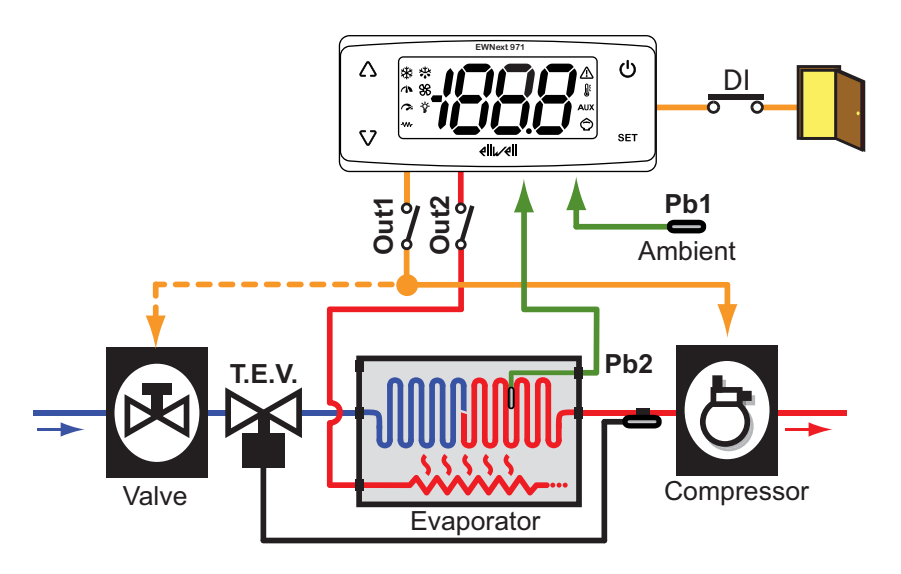

**Legend**: **Ambient** = Ambient; **Valve** = Valve; **T.E.V.** = Expansion valve; **Evaporator** = Evaporator; **Compressor** = Compressor.

| Setpoint          | 3.5 °C (38.3 °F)                                                                                     |
|-------------------|----------------------------------------------------------------------------------------------------|
| Analog inputs     | 2 NTC inputs (Pb1, Pb2)                                                                              |
| Digital inputs    | 1 digital input <b>DI</b> set for energy saving with port ( <b>H11</b> =11)                          |
| Digital outputs   | Out1 relay (default: Compressor)<br>Out2 relay (default: Defrost)                                    |
| Buzzer            | NO                                                                                                   |
| SYN               | NO                                                                                                   |
| Type of defrost   | Electric heater defrost                                                                              |
| End of defrost    | Due to temperature <b>dS1</b> = 8.0 °C (46.4 °F)                                                     |
| Active alarms     | Pb1 maximum / minimum temperature (HAL and LAL)                                                      |
| Key configuration | ∆: manual defrost ( <b>H31</b> = 1)<br>∇: not set ( <b>H32</b> = 0)<br>೮: stand-by ( <b>H33</b> = 4) |

## EWNext 971 O/B (115 Vac - 230 Vac)

#### **Default application overview**

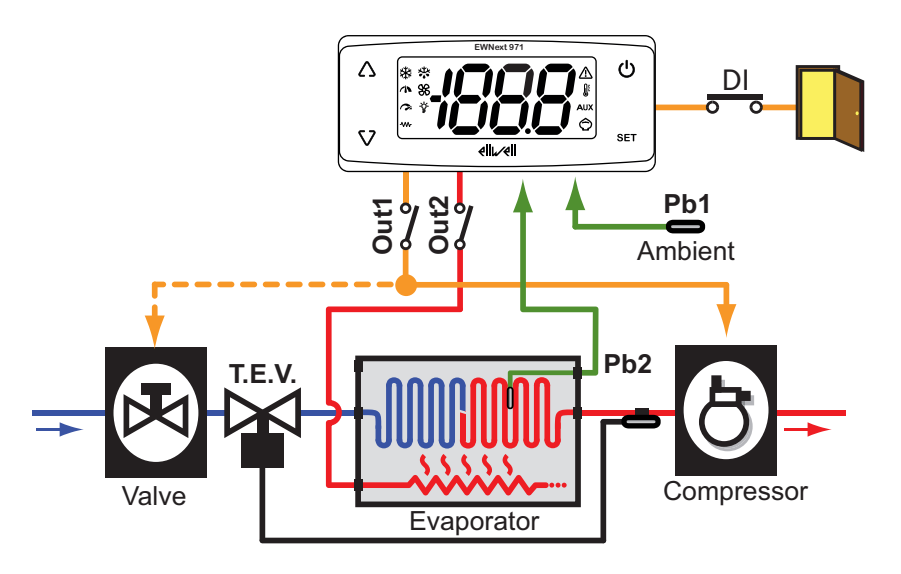

**Legend: Ambient =** Ambient; **Valve =** Valve; **T.E.V. =** Expansion valve; **Evaporator =** Evaporator; **Compressor =** Compressor.

| Setpoint          | 3.5 °C (38.3 °F)                                                                                     |
|-------------------|----------------------------------------------------------------------------------------------------|
| Analog inputs     | 2 NTC inputs (Pb1, Pb2)                                                                              |
| Digital inputs    | 1 digital input <b>DI</b> set for energy saving with port ( <b>H11</b> =11)                          |
| Digital outputs   | Out1 relay (default: Compressor)<br>Out2 relay (default: Defrost)                                    |
| Buzzer            | YES                                                                                                  |
| SYN               | NO                                                                                                   |
| Type of defrost   | Electric heater defrost                                                                              |
| End of defrost    | Due to temperature <b>dS1</b> = 8.0 °C (46.4 °F)                                                     |
| Active alarms     | Pb1 maximum / minimum temperature (HAL and LAL)                                                      |
| Key configuration | ∆: manual defrost ( <b>H31</b> = 1)<br>∇: not set ( <b>H32</b> = 0)<br>ψ: stand-by ( <b>H33</b> = 4) |

## EWNext 974 O (230 Vac)

#### **Default application overview**

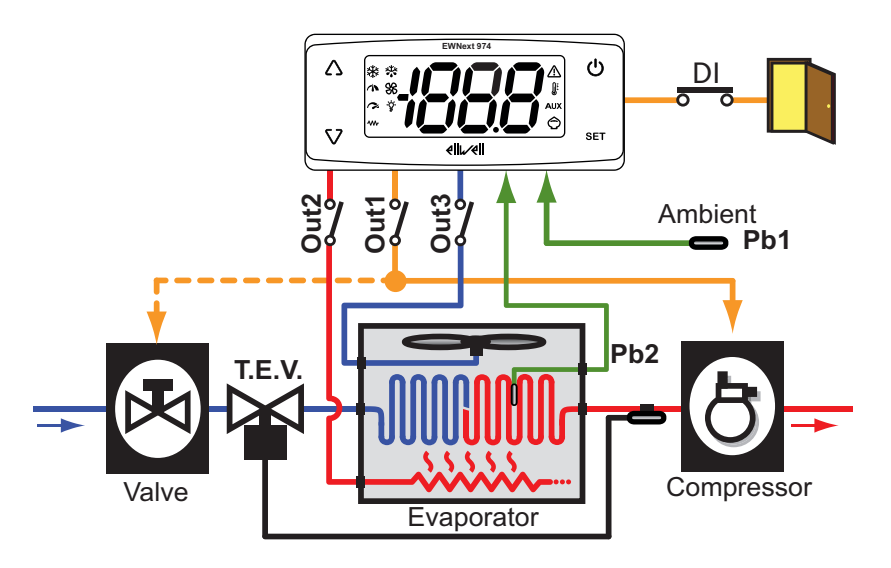

**Legend**: **Ambient** = Ambient; **Valve** = Valve; **T.E.V.** = Expansion valve; **Evaporator** = Evaporator; **Compressor** = Compressor.

| Setpoint          | 3.5 °C (38.3 °F)                                                                                           |
|-------------------|----------------------------------------------------------------------------------------------------|
| Analog inputs     | 2 NTC inputs (Pb1, Pb2)                                                                                    |
| Digital inputs    | 1 digital input <b>DI</b> set for energy saving with port ( <b>H11</b> = 11)                               |
| Digital outputs   | Out1 relay (default: Compressor)<br>Out2 relay (default: Defrost)<br>Out3 relay (default: Evaporator fans) |
| Buzzer            | NO                                                                                                    |
| SYN               | NO                                                                                                    |
| Type of defrost   | Electric heater defrost                                                                                    |
| End of defrost    | Due to temperature <b>dS1</b> = 8.0 °C (46.4 °F)                                                           |
| Active alarms     | Pb1 maximum/minimum temperature (HAL and LAL)                                                              |
| Key configuration | ∆: manual defrost ( <b>H31</b> = 1)<br>∇: not set ( <b>H32</b> = 0)<br>೮: stand-by ( <b>H33</b> = 4)       |

## EWNext 974 O/B (115 Vac - 230 Vac)

#### **Default application overview**

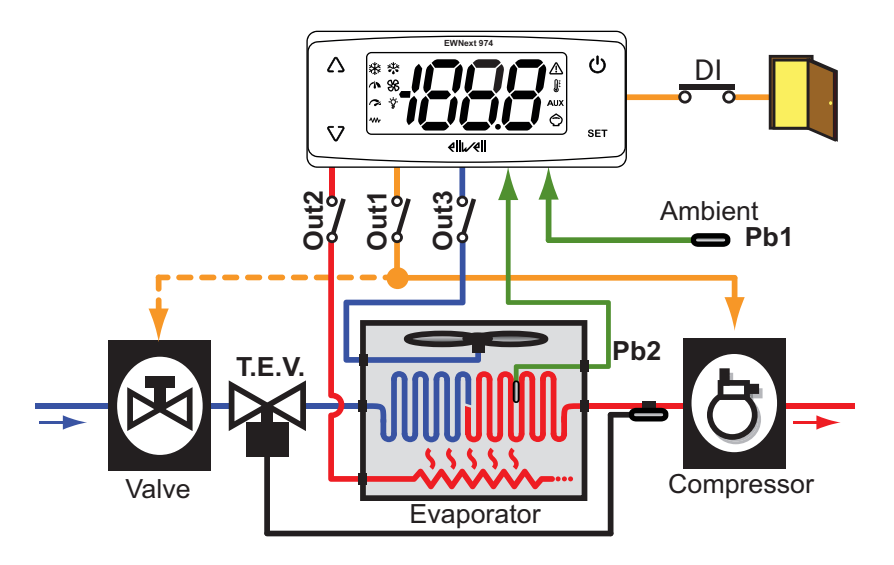

**Legend**: **Ambient** = Ambient; **Valve** = Valve; **T.E.V.** = Expansion valve; **Evaporator** = Evaporator; **Compressor** = Compressor.

| Setpoint          | 3.5 °C (38.3 °F)                                                                                           |
|-------------------|----------------------------------------------------------------------------------------------------|
| Analog inputs     | 2 NTC inputs (Pb1, Pb2)                                                                                    |
| Digital inputs    | 1 digital input <b>DI</b> set for energy saving with port ( <b>H11</b> = 11)                               |
| Digital outputs   | Out1 relay (default: Compressor)<br>Out2 relay (default: Defrost)<br>Out3 relay (default: Evaporator fans) |
| Buzzer            | YES                                                                                                    |
| SYN               | NO                                                                                                    |
| Type of defrost   | Electric heater defrost                                                                                    |
| End of defrost    | Due to temperature <b>dS1</b> = 8.0 °C (46.4 °F)                                                           |
| Active alarms     | Pb1 maximum/minimum temperature (HAL and LAL)                                                              |
| Key configuration | ∆: manual defrost ( <b>H31</b> = 1)<br>∇: not set ( <b>H32</b> = 0)<br>ψ: stand-by ( <b>H33</b> = 4)       |

## EWNext 974 O/Y (230 Vac)

#### **Default application overview**

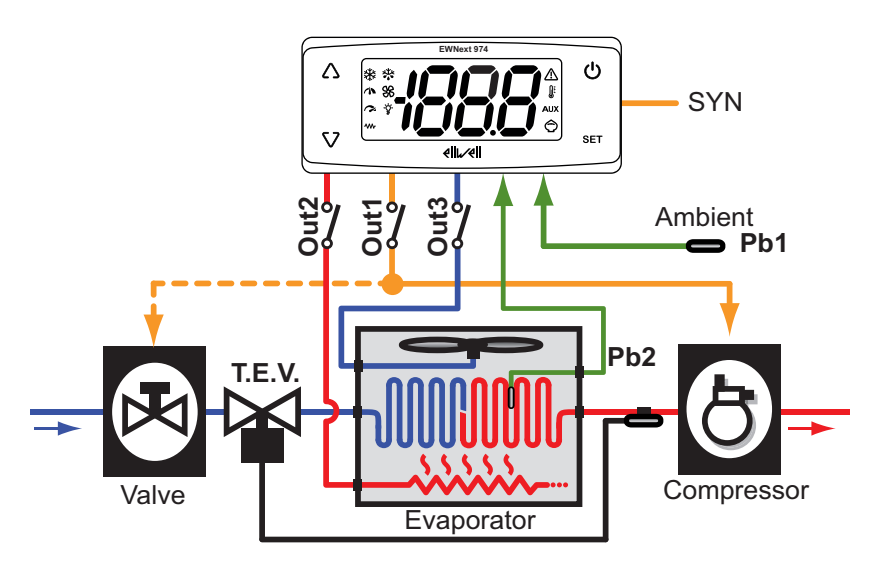

**Legend**: **Ambient** = Ambient; **Valve** = Valve; **T.E.V.** = Expansion valve; **Evaporator** = Evaporator; **Compressor** = Compressor; **SYN** = Synchronism connection.

| Setpoint          | 3.5 °C (38.3 °F)                                                                                           |
|-------------------|----------------------------------------------------------------------------------------------------|
| Analog inputs     | 2 NTC inputs (Pb1, Pb2)                                                                                    |
| Digital inputs    | No Digital Input                                                                                           |
| Digital outputs   | Out1 relay (default: Compressor)<br>Out2 relay (default: Defrost)<br>Out3 relay (default: Evaporator fans) |
| Buzzer            | NO                                                                                                    |
| SYN               | YES (11 = "+"; 10 = "-")                                                                                   |
| Type of defrost   | Electric heater defrost                                                                                    |
| End of defrost    | Due to temperature <b>dS1</b> = 8.0 °C (46.4 °F)                                                           |
| Active alarms     | Pb1 maximum/minimum temperature (HAL and LAL)                                                              |
| Key configuration | ∆: manual defrost ( <b>H31</b> = 1)<br>∇: not set ( <b>H32</b> = 0)<br>೮: stand-by ( <b>H33</b> = 4)       |

## **Mechanical installation**

#### Contents

This section includes the following topics:

| Before starting                  | 25   |
|----------------------------------|------|
| Power supply disconnection       | 25   |
| Operating environment            | 26   |
| Comments concerning installation | 27   |
| Mechanical dimensions            | . 28 |
| Installation                     | 28   |

### **Before starting**

Read this manual carefully before installing the controller and its accessories.

In particular, ensure conformity with all safety indications, electrical requirements and current legislation for the machine or the process used with this equipment.

The use and application of information contained herein requires experience in the design and programming of automated control systems. Only the machine user, integrator or manufacturer will be aware of all the conditions and factors affecting installation, configuration, operation and maintenance of the machine or process and can therefore identify the associated equipment and corresponding safety interlocks and systems that can be used appropriately and efficiently. When selecting automation and control equipment, other equipment and connected software for a particular application, all local, regional and national standards and/or legislation must be taken into account.

## A WARNING

#### **REGULATORY INCOMPATIBILITY**

Be sure that all equipment applied and systems designed comply with all applicable local, regional and national regulations and standards.

Failure to follow these instructions can result in death, serious injury, or equipment damage.

### **Power supply disconnection**

## 🛕 \Lambda DANGER

#### HAZARD OF ELECTRIC SHOCK, EXPLOSION, FIRE OR ARC FLASH

- Disconnect all power from all equipment including connected devices prior to removing any covers or doors, or
  installing or removing any accessories, hardware, cables or wires.
- · Always use a properly rated voltage sensing device to confirm the power is off where and when indicated.
- Before restoring the power supply, replace and secure all covers, hardware components and cables.
- Use only the specified voltage when operating this device and any associated products.
- Use appropriate safety interlocks where personnel and/or equipment hazards exist.
- Install and use this equipment in an enclosure appropriately rated for its intended environment.
- Do not use this equipment for safety-critical functions.
- Do not disassemble, repair, or modify this equipment.

Failure to follow these instructions will result in death or serious injury.

## **Operating environment**

The use of flammable gas refrigerants is dependent on may factors, including local, regional and/or national regulations.

The devices and corresponding accessories described in the documentation accompanying the product use components and, more specifically, electromechanical relays tested in accordance with IEC standard 60079-15 and classed as nC components (non-sparking 'n' electrical apparatus).

This condition complies to Annex BB of EN/IEC 60335-2-89.

Conformance to Annex BB EN/IEC 60335-2-89 Standard is considered essential for commercial refrigeration and HVAC systems using flammable refrigerants such as R290. However, other limitations, equipment, locations, and/or types of equipment (refrigerators, vending machines, bottle coolers, ice machines, self-service refrigerated display cabinets, etc.) may also be affected, subject to additional restrictions and/or requirements related to the construction of controls, valves, sensors, and accessories described in this document.

The use and application of the information contained herein require expertise in the design and

parameterizing/programming of refrigeration control systems. Only you—the original equipment manufacturer, installer or user—can be aware of all the conditions and factors present, and the regulations applicable, during the design, installation and setup, operation, and maintenance of the machine or related processes. Therefore, only you can determine the suitability of automation and associated equipment, and the related safeties and interlocks, which can be effectively and properly used in the locations for which the equipment is to be put into service. When selecting automation and control equipment, and any other related equipment or software for an application, you must also consider any applicable local, regional or national standards and/or regulations.

You must verify, while incorporating this controller and related equipment, the final compliance of the machine to regulations and standards when using flammable gas refrigerants. Although all statements and information contained herein are believed to be accurate and reliable, they are presented without warranty of any kind. Information provided herein does not relieve you from the responsibility of carrying out your own tests and validations of conformance to any applicable regulations.

## 

#### **REGULATORY INCOMPATIBILITY**

Be sure that all equipment applied and systems designed comply with all applicable local, regional and national regulations and standards.

Failure to follow these instructions can result in death, serious injury, or equipment damage.

## **Comments concerning installation**

#### Important information

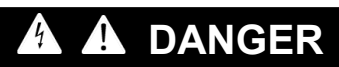

HAZARD OF ELECTRIC SHOCK, EXPLOSION, FIRE OR ARC FLASH

- Disconnect all power from all equipment including connected devices prior to removing any covers or doors, or
  installing or removing any accessories, hardware, cables or wires.
- Always use a properly rated voltage sensing device to confirm the power is off where and when indicated.
- Before restoring the power supply, replace and secure all covers, hardware components and cables.
- Use only the specified voltage when operating this device and any associated products.
- Use appropriate safety interlocks where personnel and/or equipment hazards exist.
- · Install and use this equipment in an enclosure appropriately rated for its intended environment.
- Do not use this equipment for safety-critical functions.
- Do not disassemble, repair, or modify this equipment.

Failure to follow these instructions will result in death or serious injury.

When handling the equipment, take care to avoid damage caused by electrostatic discharge. In particular, the unshielded connectors are extremely vulnerable to electrostatic discharge.

## **A** WARNING

UNINTENDED EQUIPMENT OPERATION DUE TO ELECTROSTATIC DISCHARGE

Before handling the equipment, always discharge the static electricity from the body by touching an earthed surface or type-approved antistatic mat.

Failure to follow these instructions can result in death, serious injury, or equipment damage.

### **Mechanical dimensions**

mm - in.

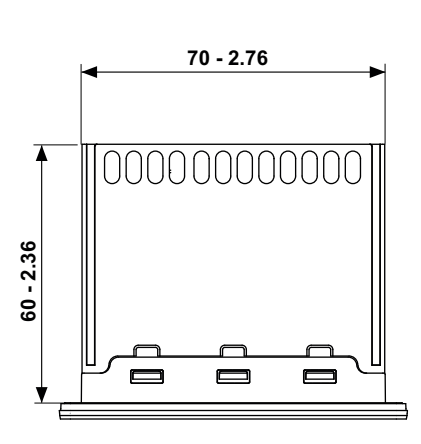

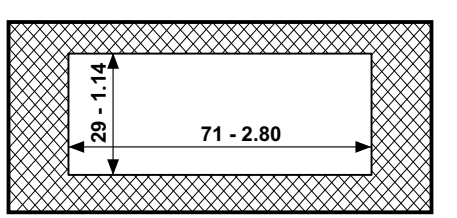

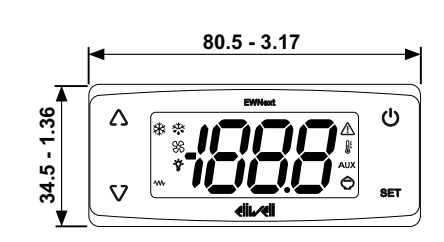

## Installation

#### Installing/uninstalling the controller

Mount the controller horizontally. To install, proceed as follows:

- 1. Make a hole measuring 71 x 29 mm (2.80 x 1.14 in.)
- 2. Introducing the controller
- 3. Secure it by inserting the brackets in the relevant rails at the 2 sides of the controller, until it clicks into place

To uninstall it, proceed as follows:

- 1. Press the brackets on the 2 sides of the device until you hear a click and take them out
- 2. Removing the controller

**Note**: Leave the area around the slits clear to allow air to circulate, keeping the controller cool. **Note**: The panel thickness must be between 0.5 mm (0.02 in.) and 7.5 mm (0.3 in.) inclusive.

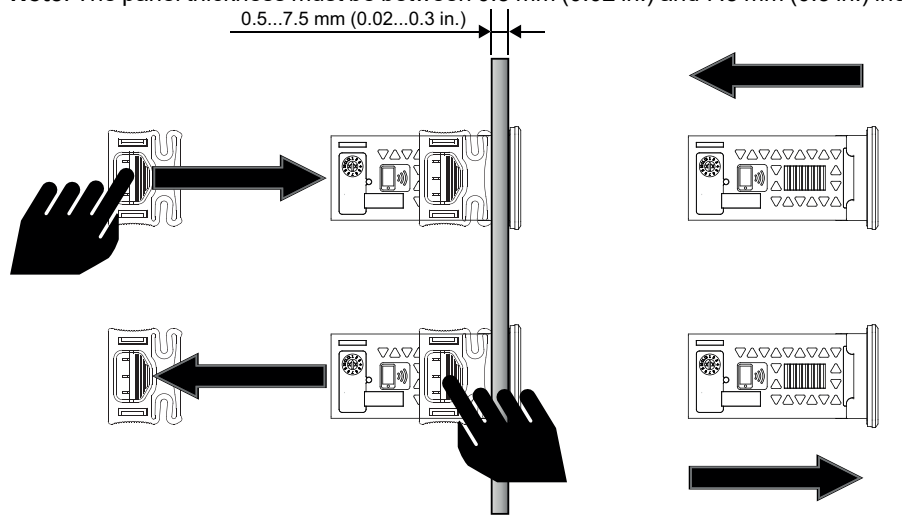

## **Electrical connections**

#### Contents

This section includes the following topics:

| Best wiring practices              |  |
|------------------------------------|--|
| Connections                        |  |
| EWNext 961 O (230 Vac)             |  |
| EWNext 961 O/B (115 Vac - 230 Vac) |  |
| EWNext 971 O (230 Vac)             |  |
| EWNext 971 O/B (115 Vac - 230 Vac) |  |
| EWNext 974 O (230 Vac)             |  |
| EWNext 974 O/B (115 Vac - 230 Vac) |  |
| EWNext 974 O/Y (230 Vac)           |  |

## **Best wiring practices**

#### Warnings

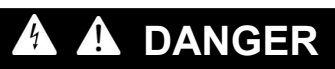

#### HAZARD OF ELECTRIC SHOCK, EXPLOSION, FIRE OR ARC FLASH

- Disconnect all power from all equipment including connected devices prior to removing any covers or doors, or installing or removing any accessories, hardware, cables or wires.
- Always use a properly rated voltage sensing device to confirm the power is off where and when indicated.
- Before restoring the power supply, replace and secure all covers, hardware components and cables.
- Use only the specified voltage when operating this device and any associated products.
- · Use appropriate safety interlocks where personnel and/or equipment hazards exist.
- · Install and use this equipment in an enclosure appropriately rated for its intended environment.
- Do not use this equipment for safety-critical functions.
- Do not disassemble, repair, or modify this equipment.

Failure to follow these instructions will result in death or serious injury.

## 🗛 🗛 DANGER

#### HAZARD OF ELECTRIC SHOCK AND/OR FIRE

- Do not expose the equipment to liquids.
- Do not exceed the temperature and humidity ranges specified in the technical data and keep the area surrounding the cooling slits aerated.
- Do not apply dangerous voltages to the SELV connection terminals (see "Connections" chapter).
- Only connect compatible accessories as specified in the section "Accessories" to the device.
- · Only use cables with a suitable cross-section (see "Best wiring practices").
- Only use recommended disconnectable terminals (see "Best wiring practices")
- Failure to follow these instructions will result in death or serious injury.

## 

#### HAZARD OF OVERHEATING AND/OR FIRE

- Do not use with loads other than those indicated in the technical data.
- Do not exceed the maximum permitted current; in the case of higher loads, use a contactor with suitable power.
- Make sure the application has not been designed with the controller outputs connected directly to instruments that generate a frequently activated capacitive load <sup>(1)</sup>.
- Power lines and output connections must be suitably wired and protected by means of fuses when required by national and local regulations.
- Connect the relay output, including the shared pole, using cables with a cross-section of 2.5 mm<sup>2</sup> (14 AWG) and a length of at least 200 mm (7.87 in.).

Failure to follow these instructions can result in death, serious injury, or equipment damage.

<sup>(1)</sup> Even if the application does not apply a frequently activated capacitive load to the relay, capacitive loads reduce the life of any electromechanical relay and the installation of a contactor or external relay, sized and maintained according to the ratings and characteristics of the capacitive load, helps to minimize the consequences of relay degradation.

## 

#### **REGULATORY INCOMPATIBILITY**

Be sure that all equipment applied and systems designed comply with all applicable local, regional and national regulations and standards.

Failure to follow these instructions can result in death, serious injury, or equipment damage.

#### Wiring guidelines

### A A DANGER

LOOSE WIRING CAN RESULT IN ELECTRIC SHOCK AND/OR FIRE

Tighten the connections in compliance with the technical specifications for torque values and make sure the wiring is correct.

#### Failure to follow these instructions will result in death or serious injury.

Use copper conductors only.

The table below shows the type and size of permitted cables for screw terminals and the torque values:

| mm<br>in. | 6.5<br>0.26     |        |        |         |         |             |             |              |            |
|-----------|-----------------|--------|--------|---------|---------|-------------|-------------|--------------|------------|
|           | mm <sup>2</sup> | 0.22.5 | 0.22.5 | 0.252.5 | 0.252.5 | 2 x 0.20.75 | 2 x 0.20.75 | 2 x 0.250.75 | 2 x 0.51.5 |
|           | AWG             | 2414   | 2414   | 2414    | 2414    | 2 x 2418    | 2 x 2418    | 2 x 2418     | 2 x 2016   |
|           |                 |        |        | N•m 0.  | 50.6    |             |             |              |            |

Ø 3.5 mm (0.14 in.)

The table below shows the type and size of permitted cables for MSTB 2.5/x-ST-5.00 disconnectable terminals and the torque values.

| mm<br>in. | 7<br>0.28       |        |        |         |         |          |            |           |            |
|-----------|-----------------|--------|--------|---------|---------|----------|------------|-----------|------------|
|           | mm <sup>2</sup> | 0.22.5 | 0.22.5 | 0.252.5 | 0.252.5 | 2 x 0.21 | 2 x 0.21.5 | 2 x 0.251 | 2 x 0.51.5 |
|           | AWG             | 2414   | 2414   | 2414    | 2414    | 2 x 2418 | 2 x 2416   | 2 x 2218  | 2 x 2016   |
|           |                 |        |        | Nam 04  | 5.06    |          |            |           |            |

Ø 3.5 mm (0.14 in.)

Only use the removable screw terminal blocks provided (in some models) or bought directly from Eliwell. Otherwise, make sure you are using suitable terminals to jointly operate with the Eliwell device in the condition of the specific application.

### NOTICE

#### UNINTENDED EQUIPMENT OPERATION

The SELV wiring must be kept separate from all the other wiring (see "Connections" chapter). Failure to follow these instructions can result in equipment damage.

### NOTICE

#### **INOPERABLE DEVICE**

- For the connection of probes and the digital input, use cables shorter than 10 m (32.80 ft).
- For defrost synchronization line connection, use cables no longer than 10 m (32.80 ft).
- For TTL serial line connection, use cables no longer than 1 m (3.28 ft).

Failure to follow these instructions can result in equipment damage.

The temperature (NTC) probes have no specified connection polarity; the connections can be extended using a normal bipolar cable. Extending the probe wiring influences the electromagnetic compatibility (EMC) of the controller.

### **Connections**

#### Wiring diagrams

Click on the controller model to access the corresponding wiring diagram:

- EWNext 961 O
- EWNext 961 O/B
  EWNext 971 O
- EWNext 971 O/B
- EWNext 974 O
- EWNext 974 O/B
- EWNext 974 O/Y

## EWNext 961 O (230 Vac)

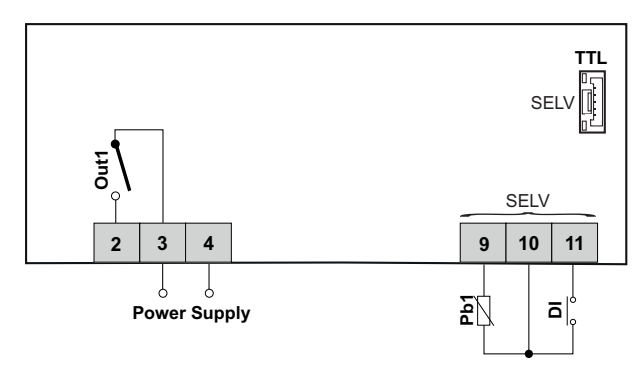

| Terminals | Description                |
|-----------|----------------------------|
| 2-3       | Compressor relay (Out1)    |
| 4-3       | Power supply input 230 Vac |
| 9-10      | Probe Pb1                  |
| 11-10     | Digital input DI           |
| SELV      | SELV terminals             |
| TTL       | TTL serial port            |

## EWNext 961 O/B (115 Vac - 230 Vac)

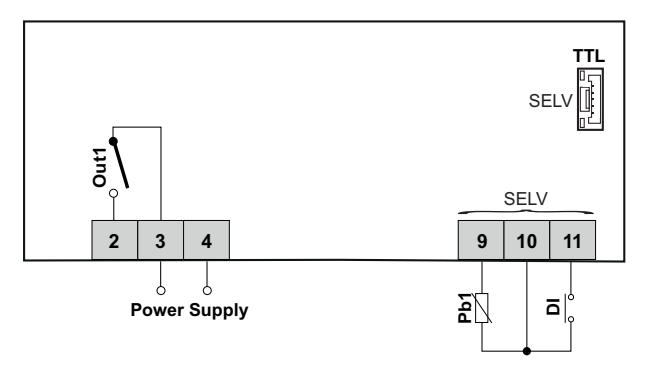

| Terminals | Description                                                    |
|-----------|----------------------------------------------------------------|
| 2-3       | Compressor relay (Out1)                                        |
| 4-3       | Power supply input 115 Vac or 230 Vac (depending on the model) |
| 9-10      | Probe Pb1                                                      |
| 11-10     | Digital input DI                                               |
| SELV      | SELV terminals                                                 |
| TTL       | TTL serial port                                                |

## EWNext 971 O (230 Vac)

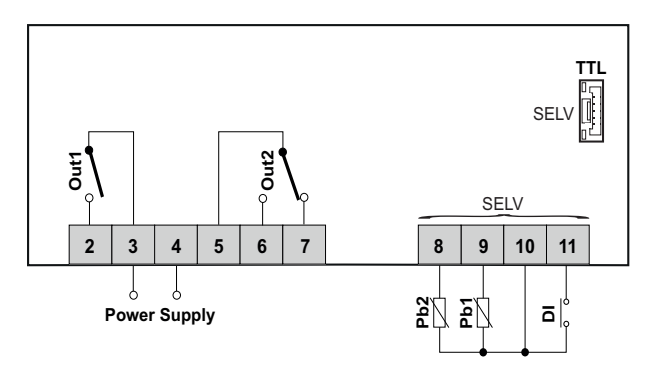

| Terminals | Description                |
|-----------|----------------------------|
| 2-3       | Compressor relay (Out1)    |
| 4-3       | Power supply input 230 Vac |
| 5-6-7     | Defrost relay (Out2)       |
| 8-10      | Probe Pb2                  |
| 9-10      | Probe Pb1                  |
| 11-10     | Digital input DI           |
| SELV      | SELV terminals             |
| TTL       | TTL serial port            |

## EWNext 971 O/B (115 Vac - 230 Vac)

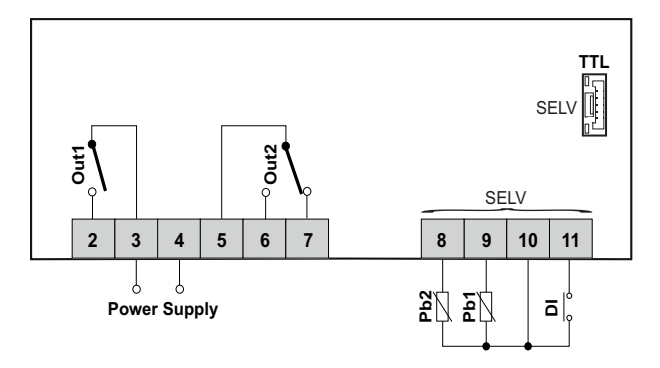

| Terminals | Description                                                    |
|-----------|----------------------------------------------------------------|
| 2-3       | Compressor relay (Out1)                                        |
| 4-3       | Power supply input 115 Vac or 230 Vac (depending on the model) |
| 5-6-7     | Defrost relay (Out2)                                           |
| 8-10      | Probe Pb2                                                      |
| 9-10      | Probe Pb1                                                      |
| 11-10     | Digital input DI                                               |
| SELV      | SELV terminals                                                 |
| TTL       | TTL serial port                                                |

## EWNext 974 O (230 Vac)

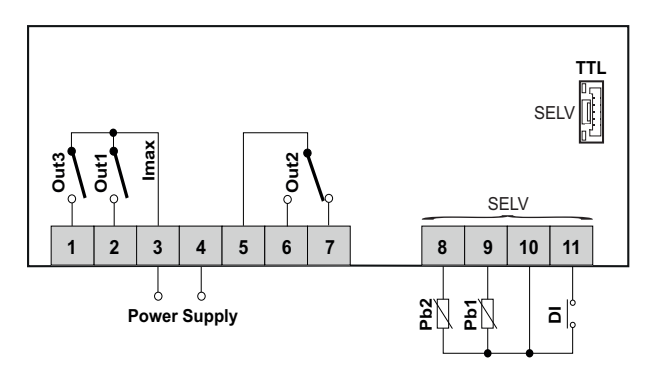

| Terminals | Description                                                             |
|-----------|-------------------------------------------------------------------------|
| 1-3       | Evaporator fans relay (Out3)                                            |
| 2-3       | Compressor relay (Out1)                                                 |
| 4-3       | Power supply input 230 Vac                                              |
| 5-6-7     | Defrost relay (Out2)                                                    |
| 8-10      | Probe Pb2                                                               |
| 9-10      | Probe Pb1                                                               |
| 11-10     | Digital input DI                                                        |
| Imax      | Screw terminals: 17 A maximum<br>Disconnectable terminals: 12 A maximum |
| SELV      | SELV terminals                                                          |
| TTL       | TTL serial port                                                         |

## EWNext 974 O/B (115 Vac - 230 Vac)

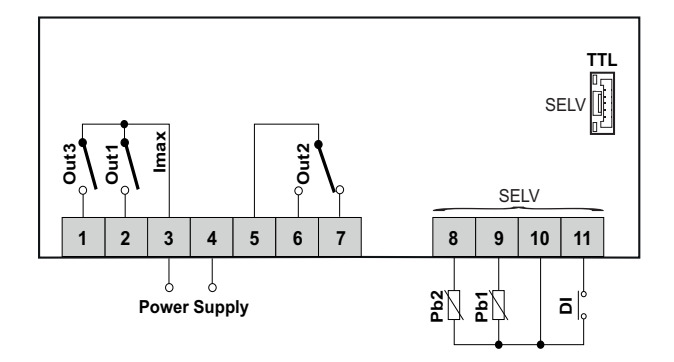

| Terminals | Description                                                             |
|-----------|-------------------------------------------------------------------------|
| 1-3       | Evaporator fans relay (Out3)                                            |
| 2-3       | Compressor relay (Out1)                                                 |
| 4-3       | Power supply input 115 Vac or 230 Vac (depending on the model)          |
| 5-6-7     | Defrost relay (Out2)                                                    |
| 8-10      | Probe Pb2                                                               |
| 9-10      | Probe Pb1                                                               |
| 11-10     | Digital input DI                                                        |
| lmax      | Screw terminals: 17 A maximum<br>Disconnectable terminals: 12 A maximum |
| SELV      | SELV terminals                                                          |
| TTL       | TTL serial port                                                         |
# EWNext 974 O/Y (230 Vac)

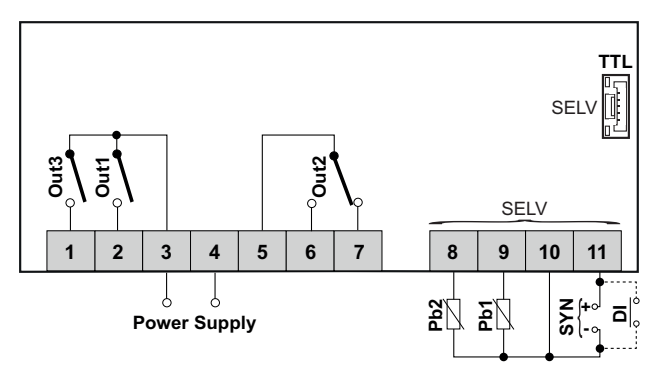

| Terminals | Description                                                                                          |
|-----------|----------------------------------------------------------------------------------------------------|
| 1-3       | Evaporator fans relay (Out3)                                                                         |
| 2-3       | Compressor relay (Out1)                                                                              |
| 4-3       | Power supply input 230 Vac                                                                           |
| 5-6-7     | Defrost relay (Out2)                                                                                 |
| 8-10      | Probe Pb2                                                                                            |
| 9-10      | Probe Pb1                                                                                            |
| 11-10     | SYN (11 = "+"; 10 = "-") for synchronized defrosts (if H11= $\pm$ 13) or DI (if H11 $\neq$ $\pm$ 13) |
| SELV      | SELV terminals                                                                                       |
| TTL       | TTL serial port                                                                                      |

# **Technical characteristics**

### Contents

This section includes the following topics:

| Technical data              | 39 |
|-----------------------------|----|
| Power supply and power draw | 39 |
| Output characteristics      | 39 |
| Input characteristics       | 40 |
| Further Information         | 40 |

## **Technical data**

| The product complies with the following harmonized Standards: EN 60730-1 and EN 60730-2-9 |                                                                                                    |  |
|-------------------------------------------------------------------------------------------|----------------------------------------------------------------------------------------------------|--|
| Device construction:                                                                      | Electronic automatic incorporated Control                                                                                                    |  |
| Device purpos:                                                                            | Operating control (non-safety related) device                                                                                                    |  |
| Type of action:                                                                           | 1.C                                                                                                    |  |
| Degree of protection by enclosure:                                                        | IP00 for models with removable screw terminal blocks<br>IP20 for models with screw terminal blocks<br>IP65 front panel only (Tested in accordance with EN 60529 with<br>a steel sheet 2 mm (0.08 in.) thick ±10 %) |  |
| Pollution degree:                                                                         | 2                                                                                                    |  |
| Overvoltage category:                                                                     | I                                                                                                    |  |
| Nominal pulse voltage:                                                                    | 2500 V                                                                                                    |  |
| Power supply:                                                                             | see table below                                                                                                    |  |
| Power draw:                                                                               | see table below                                                                                                    |  |
| Environmental operating conditions:                                                       | Temperature: -555°C (23131°F)<br>Humidity: 1090% RH (non-condensing)                                                                                                    |  |
| Transportation and storage conditions:                                                    | Temperature: -3085°C (-22185°F)<br>Humidity: 1090% RH (non-condensing)                                                                                                    |  |
| Software class:                                                                           | A                                                                                                    |  |
| Front panel protection type:                                                              | Туре 1                                                                                                    |  |
| Temperature for the ball pressure test:                                                   | Front and Rear cover: 128 °C (262,4 °F)<br>Terminal blocks: 107 °C (224,6 °F)<br>PWB (Printed Wiring Board): 125 °C (257 °F)                                                                                       |  |

## Power supply and power draw

| Model          | Power supply                                                      | Power draw<br>(maximum) |
|----------------|-------------------------------------------------------------------|-------------------------|
| EWNext 961 O   | 230 Vac (±10%) 50/60 Hz                                           | 5,5 VA                  |
| EWNext 961 O/B | 115 Vac or 230 Vac ( $\pm$ 10%) 50/60 Hz (depending on the model) | 5.5 VA                  |
| EWNext 971 O   | 230 Vac (±10%) 50/60 Hz                                           | 5,5 VA                  |
| EWNext 971 O/B | 115 Vac or 230 Vac (±10%) 50/60 Hz (depending on the model)       | 5.5 VA                  |
| EWNext 974 O   | 230 Vac (±10%) 50/60 Hz                                           | 5.5 VA                  |
| EWNext 974 O/B | 115 Vac or 230 Vac (±10%) 50/60 Hz (depending on the model)       | 5.5 VA                  |
| EWNext 974 O/Y | 230 Vac (±10%) 50/60 Hz                                           | 5.5 VA                  |

Note: Verify the power supply specified on the controller label.

## **Output characteristics**

| 230 Vac models                 | Output                  | EU (230 Vac)                                | USA (230 Vac)                                           |
|--------------------------------|-------------------------|---------------------------------------------|---------------------------------------------------------|
| EWNext 961 O<br>EWNext 961 O/B | Out1                    | 12(8) A                                     | 12FLA 72LRA                                             |
| EWNext 971 O                   | Out1                    | 12(8) A                                     | 12FLA 72LRA                                             |
| EWNext 971 O/B                 | Out2                    | NO 8(4) A - NC 6(3) A<br>- CO 6 A resistive | NO 8 A - NC 6 A - CO 6 A resistive<br>NO 3.6FLA 21.6LRA |
|                                | Out1                    | 12(8) A                                     | 12FLA 72LRA                                             |
| EWNext 974 O                   | Out2                    | NO 8(4) A - NC 6(3) A<br>- CO 6 A resistive | NO 8 A - NC 6 A - CO 6 A resistive<br>NO 3.6FLA 21.6LRA |
| EWNext 974 O/B                 | Out3                    | 5(2) A                                      | 5 A resistive - 2FLA 12LRA                              |
|                                | <b>Imax</b> = Max<br>A. | kimum current on common pole ( <b>C</b>     | <b>Dut1 + Out3</b> ) - V*: Imax = 17 A - S**: Imax = 12 |
|                                | Out1                    | 12(8) A                                     | 12FLA 72LRA                                             |
| EWNext 974 O/Y                 | Out2                    | NO 8(4) A - NC 6(3) A<br>- CO 6 A resistive | NO 8 A - NC 6 A - CO 6 A resistive<br>NO 3.6FLA 21.6LRA |
|                                | Out3                    | 5(2) A                                      | 5 A resistive - 2FLA 12LRA                              |

| 115 Vac models | Output           | EU (115 Vac)                                | USA (115 Vac)                                           |
|----------------|------------------|---------------------------------------------|---------------------------------------------------------|
| EWNext 961 O/B | Out1             | 12(8) A                                     | V*: 16FLA 96LRA - S**: 12FLA 72LRA                      |
|                | Out1             | 12(8) A                                     | V*: 16FLA 96LRA - S**: 12FLA 72LRA                      |
| EWNext 971 O/B | Out2             | NO 8(4) A - NC 6(3) A<br>- CO 6 A resistive | NO 8 A - NC 6 A - CO 6 A resistive<br>NO 3.6FLA 21.6LRA |
|                | Out1             | 12(8) A                                     | V*: 16FLA 96LRA - S**: 12FLA 72LRA                      |
| FWNext 974 O/B | Out2             | NO 8(4) A - NC 6(3) A<br>- CO 6 A resistive | NO 8 A - NC 6 A - CO 6 A resistive<br>NO 3.6FLA 21.6LRA |
|                | Out3             | 5(2) A                                      | 5 A resistive - 2FLA 12LRA                              |
|                | Imax = Max<br>A. | kimum current on common pole ( <b>C</b>     | <b>Dut1 + Out3</b> ) - V*: Imax = 17 A - S**: Imax = 12 |

 $V^*$  = models with screw terminals -  $S^{**}$  = models with disconnectable terminals.

## Input characteristics

| • EWNext 961 O: 1 NTC input (Pb1)                                                                  |
|----------------------------------------------------------------------------------------------------|
| • EWNext 961 O/B: 1 NTC input (Pb1)                                                                |
| • EWNext 971 0: 2 NTC inputs (Pb1 and Pb2)                                                         |
| • EWNext 971 O/B: 2 NTC inputs (Pb1 and Pb2)                                                       |
| EWNext 974 0: 2 NTC inputs (Pb1 and Pb2)                                                           |
| • EWNext 974 O/B: 2 NTC inputs (Pb1 and Pb2)                                                       |
| EWNext 974 O/Y: 2 NTC inputs (Pb1 and Pb2)                                                         |
| EWNext 961 O: 1 voltage free digital input (DI).                                                   |
| EWNext 961 O/B: 1 voltage free digital input (DI).                                                 |
| EWNext 971 O: 1 voltage free digital input (DI).                                                   |
| EWNext 971 O/B: 1 voltage free digital input (DI).                                                 |
| EWNext 974 O: 1 voltage free digital input (DI).                                                   |
| EWNext 974 O/B: 1 voltage free digital input (DI).                                                 |
| • EWNext 974 O/Y: 1 voltage free digital input (DI) or SYN connection for defrost synchronization. |
|                                                                                                    |

## **Further Information**

#### **Probe values**

| Display ranges    | -99.999.9 or -999999                                                                                                    |
|-------------------|----------------------------------------------------------------------------------------------------|
| Measurement range | NTC: -50110°C (-58230°F) - on display with 3 digits + sign                                                                             |
| Accuracy          | NTC:<br>-5030 °C (-5822 °F): better than ±2.4 °C (±4.3 °F) ±1 digit.<br>-30110 °C (-22230 °F): better than ±1.6 °C (±2.9 °F) ±1 digit. |
| Resolution        | 1°C/°F or 0.1°C/°F (depending on the display range setting)                                                                            |

### **Mechanical characteristics**

| Connectors               | TTL serial port for connection of compatible accessories             |  |
|--------------------------|----------------------------------------------------------------------|--|
| Dimensions               | Front panel 80.5 x 34.5 mm (3.17 x 1.36 in.), depth 60 mm (2.36 in.) |  |
| Mounting panel thickness | 0.57.5 mm (0.020.3 in.)                                              |  |
| Terminals                | Screw terminal blocks / removable screw terminal blocks.             |  |

**Note**: the technical characteristics provided in this document concerning measurement (range, accuracy, resolution, etc.) refer only to the device itself and not to any accessories supplied, such as the probes.

# User interface and operation

### Contents

This section includes the following topics:

| User interface               | 42 |
|------------------------------|----|
| Using the controller         | 44 |
| Setting the probes           |    |
| Setting the displayed values | 48 |

## **User interface**

#### Interface

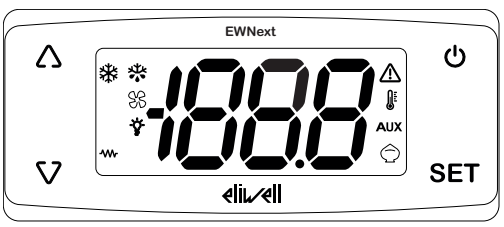

#### Keys

| Keys             | press and release                                                                          | press for at least 5 seconds                                                                                                    |
|------------------|--------------------------------------------------------------------------------------------|----------------------------------------------------------------------------------------------------|
| $\bigtriangleup$ | <ul><li>Scroll through the menu options.</li><li>Increase the values.</li></ul>            | From outside the menus only. Can be configured by the user (parameter <b>H31</b> ) Default: Activate manual defrost.                                          |
| V                | <ul><li>Scroll through the menu options.</li><li>Decrease the values.</li></ul>            | <ul> <li>From outside the menus only. Can be configured by the user (parameter H32)</li> <li>Unlock keypad (press and hold for at least 3 seconds)</li> </ul> |
| Ċ                | <ul><li>Go back (up one level) in the menu.</li><li>Confirm the parameter value.</li></ul> | From outside the menus only. Can be<br>configured by the user (parameter <b>H33</b> )<br>Default: Activate stand-by.                                          |
| SET              | <ul><li>Access the "Machine Status" menu.</li><li>Display alarms (if present).</li></ul>   | <ul><li>Access the "Programming" menu.</li><li>Confirm commands.</li></ul>                                                                                    |

**Note**: At device power-on or after 30 seconds since last action on the user interface, the device keypad locks automatically. If it is locked and any key is pressed, the text 'LoC' will appear. To unlock the keypad, press and hold  $\nabla$  for at least 3 seconds until the text "UnL" appears.

#### Icons

| lcon       | Function        | Description                                                                                                    |
|------------|-----------------|----------------------------------------------------------------------------------------------------|
| *          | Compressor      | On steadily: compressor active<br>Flashing: delay, protection or activation inhibited<br>Off: compressor off                            |
|            | Defrost         | On steadily: defrost active<br>Flashing: defrost activated manually or via digital input<br>Off: defrost inactive                       |
| SS         | Evaporator fans | On steadily: fans active<br>Off: fans off                                                                                               |
| -ġ-        | 1               | Reserved                                                                                                    |
|            | Heating         | On steadily: Heating regulator active<br>Off: Heating regulator off                                                                     |
|            | Alarm           | On steadily: alarm present<br>Flashing: alarm silenced<br>Off: No alarm active                                                          |
|            | Temperature     | On steadily: a temperature is displayed (° <b>C</b> or ° <b>F</b> )<br>Off: a value not relating to temperature or a label is displayed |
| AUX        | /               | Reserved                                                                                                    |
| $\bigcirc$ | Energy saving   | On steadily: Energy saving active<br>Flashing: reduced set active                                                                       |

Note: Some icons may be associated with unavailable functions, depending on the model.

**Note**: If the value of the parameter  $CuS \neq 0$ , when the instrument is switched on it shows the label CuS and the value of the parameter for approximately 2 seconds.

## Using the controller

#### Switching on for the first time

Once the electrical connections have been completed, simply power up the device for it to start working.

#### Password

The passwords PA1 and PA2 are required to access the device parameters:

- **PA1**: access the User parameters (default: **PA1** = 0 disabled)
- PA2: access the Installer parameters (default: PA2 = 15 enabled)

To change the password value:

- 1. To unlock the keypad, press and hold  $\nabla$  for at least 3 seconds, until the label "UnL" appears
- 2. Press and hold for at least 5 seconds SET
- 3. Scroll through the parameters with  $\triangle$  and  $\nabla$  until you find the label "PA2"
- 4. Press and release SET
- 5. Set the value "15" using the keys  $\triangle$  and  $\nabla$
- 6. Confirm the value by pressing SET (the first folder will be displayed)
- 7. Scroll through the folders with △ and ♥ until you find the label "diS'
- 8. Press and release SET
- 9. Scroll through the parameters with △ and ♡ until you find the label "PS1" or "PS2", depending on whether you want to change access password PA1 or PA2
- 10. To confirm the value press SET or to, or let a timeout occur (15 seconds).

Note: If PA1=0, the User parameters will be not protected and displayed before PA2 label.

Note: If the value entered is incorrect, the label PA1/PA2 will be shown again. Repeat the procedure.

#### **Machine Status Menu**

To enter the Machine Status menu:

- 1. To unlock the keypad, press and hold ∇ for at least 3 seconds, until the label "UnL" appears
- 2. Press and release SET
- 3. Scroll through the folders with keys A and V until you find the label for the desired folder
- 4. Press and release SET
- 5. View the value reading
- 6. To exit press SET or  $\mathfrak{G}$ , or let a timeout occur (15 seconds).

#### List of folders:

The folders shown are as follows:

- SEt: setpoint setting folder
- ALr: alarms folder (only visible if there are active alarms)
- Pb1: Pb1 probe value folder
- **Pb2**: Pb2 probe value folder
- idF: firmware mask value folder
- rEL: firmware release value folder
- nAM: product name folder

Note: some folders may not be present, depending on the model

#### **Programming Menu**

To enter the Programming menu:

- a. To unlock the keypad, press and hold  $\nabla$  for at least 3 seconds, until the label "UnL" appears
- b. Press and hold for at least 5 seconds SET

If required, an access PASSWORD **PA1** will be requested for User parameters and **PA2** for Installer (Inst) parameters (see **Password** section).

User parameters (User):

Upon access the first parameter (SEt) will be shown.

- 1. Scroll through the parameters with keys ∧ and ∨ until you find the label for the parameter you want to change
- 2. Press and release SET
- 3. Set the desired value using the keys  $\Delta$  and  $\nabla$
- 4. To confirm the value press SET or O, or let a timeout occur (15 seconds).

Installer parameters (Inst):

Upon access the first folder (CP) will be shown.

- 1. Scroll through the folders with keys △ and ♡ until you find the label for the desired folder
- 2. Press and release SET
- 3. Scroll through the parameters with keys A and V until you find the label for the parameter you want to change
- 4. Press and release **SET**
- 5. Set the desired value using the keys  $\Delta$  and  $\nabla$
- 6. To confirm the value press SET or  $\mathcal{O}$ , or let a timeout occur (15 seconds).

Note: Switch the device off and on again every time you change the parameter configuration.

#### Locking/unlocking the keypad

The keypad locks automatically in the following situations:

- at device power-on
- after 30 seconds of inactivity

To unlock the keypad, press and hold ♥ for at least 3 seconds, until the label 'UnL' appears.

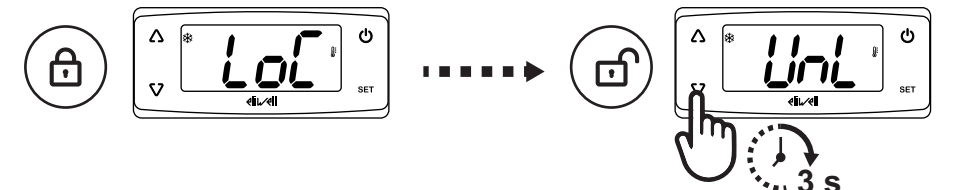

#### Viewing the probe values

- 1. Unlock the keypad by pressing and holding  $\nabla$  for at least 3 seconds, until the label "UnL" appears
- 2. Press and release SET to access the 'Machine status' menu
- 3. Scroll through the folders with  $\triangle$  and  $\nabla$  until you find the folder Pb1 or Pb2
- 4. Press **SET** to view the value measured by the corresponding probe.

Notes: • the displayed value cannot be changed.

• folder **Pb2** can only be viewed on models that manage probe Pb2.

#### Setting the setpoint

- 1. To unlock the keypad, press and hold  $\nabla$  for at least 3 seconds, until the label "UnL" appears
- 2. Press and release SET to access the "Machine status" menu
- 3. Scroll through the folders with  $\triangle$  and  $\nabla$  until you find the folder SEt
- 4. Press SET to view the current setpoint value.
- 5. Change the setpoint value using  $\triangle$  and  $\nabla$  within 15 seconds.
- 6. To confirm the value press **SET** or  $\mathbf{U}$ , or let a timeout occur (15 seconds).

#### Setting frequently used functions

Some frequently used functions may be paired with the keys by suitably configuring the corresponding parameters; they can then be activated by pressing and holding the paired key.

Note: if the functions set are 'AUX' (H3x=2) or 'Light' (H3x=8), press and release the key to activate the function. In all other cases, press the key for at least 5 seconds.

| Кеу      | Parameter |
|----------|-----------|
| Δ        | H31       |
| $\nabla$ | H32       |
| ڻ        | H33       |

| Value H31/H32/H33 | Description   |
|-------------------|---------------|
| 0                 | Disabled      |
| 1                 | Defrost       |
| 2                 | Reserved      |
| 3                 | Reduced set   |
| 4                 | Stand-by      |
| 5                 | Reserved      |
| 6                 | Reserved      |
| 7                 | Reserved      |
| 8                 | Reserved      |
| 9                 | Energy saving |
| 10                | Reserved      |

#### Setting the main parameters

See "User" menu in the parameters table for the various models.

## **Setting the probes**

#### Introduction

Only connect probes of the same type to the device (all NTC).

#### **Probe inputs**

Depending on the model, the controller has the following inputs:

• one or two analog inputs (Pb1 and Pb2)

#### **Probe calibration**

The diS folder, within the "Installer" menu, contains the parameters:

- CA1 (probe Pb1)
- CA2 (probe Pb2)

to force an additional value (with sign) on reading the corresponding probe (if managed by the specific model).

## Setting the displayed values

#### Introduction

The following settings refer to the parameters in folder diS.

#### **Display with decimal point**

#### You need to set parameter ndt:

| ndt value | Description                                                     |
|-----------|-----------------------------------------------------------------|
| У         | Display with decimal point and resolution to tenths of a degree |
| n         | Display with no decimal point                                   |

Note: this setting only influences the displaying of data, not the resolution of the measurement or the accuracy of the controller's calculations.

#### **Default display**

You need to set parameter ddd:

| ddd value | Description                   |
|-----------|-------------------------------|
| 0         | Display setpoint              |
| 1         | Display the value read by Pb1 |
| 2         | Display the value read by Pb2 |
| 3         | Reserved                      |

Note: If the selected probe is not present, the displayed value cannot be considered reliable.

#### Default ECNext module display (via Modbus)

The controller can manage a **ECNext** module (via Modbus) connected to the TTL serial port. **Note**: the controller always acts as a Master.

To enable viewing, set parameter **ddE**:

| ddE value | Description                                                       |
|-----------|-------------------------------------------------------------------|
| 0         | ECNext module not connected                                       |
| 1         | View the value read by Pb1. If Pb1 is in error, "E1" will appear. |
| 2         | View the value read by Pb2. If Pb2 is in error, "E2" will appear. |
| 3         | Reserved                                                          |
| 4         | View the setpoint value.                                          |

Note: If the selected probe is not present, the displayed value cannot be considered reliable.

#### **Display during defrost**

You need to set parameter **ddL**:

| ddL value | Description                                           |
|-----------|-------------------------------------------------------|
| 0         | Display the values read by Pb1                        |
| 1         | Display the value read by Pb1 at the start of defrost |
| 2         | Display the label <b>dEF</b>                          |

#### Set the unit of measure for the temperatures

You need to set parameter dro:

| dro value | Description                   |
|-----------|-------------------------------|
| 0         | Display the temperature in °C |
| 1         | Display the temperature in °F |

**Note**: this setting only influences how the temperatures read by the probes are displayed. After changing the unit of measure from °C to °F, the value of parameters **SEt**, **diF**, etc, remains the same and they will take on a different meaning, since they are expressed in a new unit of measure (**SEt** =  $10^{\circ}$ C becomes **SEt** =  $10^{\circ}$ F).

# Defrost

### Contents

This section includes the following topics:

| Introduction                            | 51 |
|-----------------------------------------|----|
| Display and alarm operation             | 52 |
| Manual defrost                          | 53 |
| Modulating Defrost                      | 55 |
| Standard defrost                        | 65 |
| Synchronized Defrost from Digital Input | 73 |

### Introduction

In addition to Standard defrosts, a Modulating defrost has been developed with the aim of activating the defrost function "when necessary", on the basis of conditions defined previously.

#### List of defrost types

Click on the desired defrost type to access the relevant section:

- Modulating Defrost
- Standard defrost
- Synchronized Defrost

#### **Functioning conditions**

Defrosting removes ice from the surface of the evaporator.

If  $dt \neq 0$ , once defrost is complete, a dripping cycle takes place to prevent the water left on the evaporator from freezing again.

Defrost is triggered automatically if:

- the temperature of the evaporator is lower than the defrost end setpoint dS1\*.
- the defrost activation timer has elapsed and the temperature of the evaporator 1 is lower than the defrost end setpoint **dS1**\*.

Defrost is NOT triggered automatically if:

- a manual defrost is already underway.
- the defrost activation timer has elapsed and the temperature of the evaporator 1 is higher than the defrost end setpoint **dS1**\*, in which case a new timer count will begin.

(\*) models that manage probe Pb2.

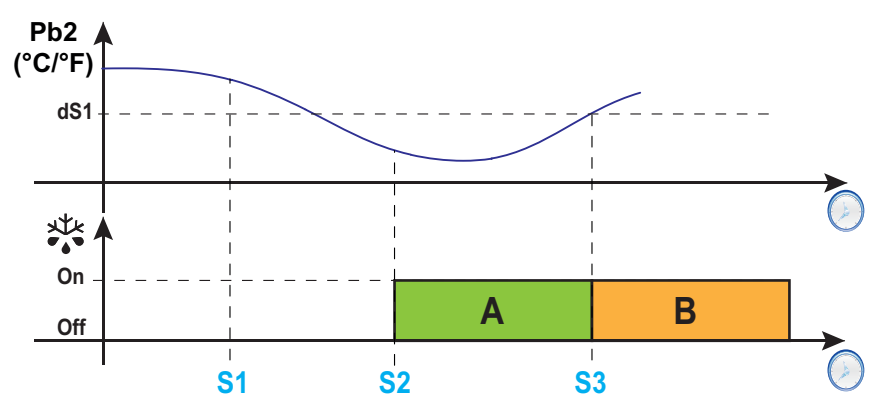

Legend: A = Defrost; B = Dripping; S1 = Defrost not performed; S2 = Defrost start; S3 = End of defrost and start of dripping cycle.

#### Setting the dripping interval

To activate dripping at the end of the defrost cycle, set parameter  $dt \neq 0$ . During dripping, the fans are switched off even if Fdt < dt.

Note: parameter dt is only present in models that manage probe Pb2 and that can control the evaporator fans.

| Parameter | Description                                                   |
|-----------|---------------------------------------------------------------|
| dS1       | Temperature value set for the end of defrost on evaporator 1. |
| Fdt       | Fan activation delay after a defrost.                         |
| dt        | Dripping duration.                                            |

## **Display and alarm operation**

#### Alarm operation during defrost

You can activate an alarm for defrost ending due to timeout, by setting parameter **dAt** = y (see alarm **Ad2** in the section "Alarms and indications" on page 94).

Note: this function can only be activated on models that manage probe Pb2.

In the event of a regulation probe (Pb1) error, defrosts will still take place and during defrost the temperature alarm associated with the probe error will be excluded.

#### **Displayed values**

By setting parameter ddL, you can choose the values displayed during the defrost phase until the end of dripping time.

The value shown on the display may be configured in one of the following ways:

- **ddL** = 0: display the temperature read by the regulation probe (Pb1)
- ddL = 1: display the temperature read by the regulation probe (Pb1) at the start of defrost
- ddL = 2: display (steadily) the label dEF (defrost)

#### **Restore standard displaying**

The standard displaying is restored on the display:

- on reaching the setpoint and after dripping
- on reaching the timeout value, defined by parameter Ldd

| Parameter | Description                                       |
|-----------|---------------------------------------------------|
| dAt       | Defrost ended due to timeout alarm indication.    |
| ddL       | Display mode during defrosting.                   |
| Ldd       | Display unlock timeout value - label <b>dEF</b> . |

## Manual defrost

#### Introduction

The Manual Defrost function can be activated in one of the following ways:

- press and hold a key (configured with H3x = 1)
- via digital input (configured with H11 = ±1)
- using a Supervisor, via Modbus command (serial)
- via APP (if the BTLE Dongle is present. See accessories section)

**Note**: if the **odo** count is in progress, the defrost cycle does not begin, the request is not carried out and the display will flash three times to indicate that defrosting is not possible.

#### **Functioning conditions**

If manual defrost is activated, depending on the value of parameter dMr, the defrost interval count (dit time):

- if **dMr** (0) = **n** the count is not reset.
- if dMr(1) = y the count is reset

If the **odo** count is in progress and the evaporator temperature is greater than the value of parameter **dS1**\* (evaporator 1), the defrost will not be activated and the display will flash three times.

(\*): only models that manage probe Pb2.

Note: defrost activation takes place upon closure (H11=1) or opening (H11=-1) of the digital input DI (if activated). You can only activate a defrost, not end an active one. Any defrost or dripping cycle in progress and the defrost or dripping time cannot be suspended.

#### **Regulation examples**

Example 1:

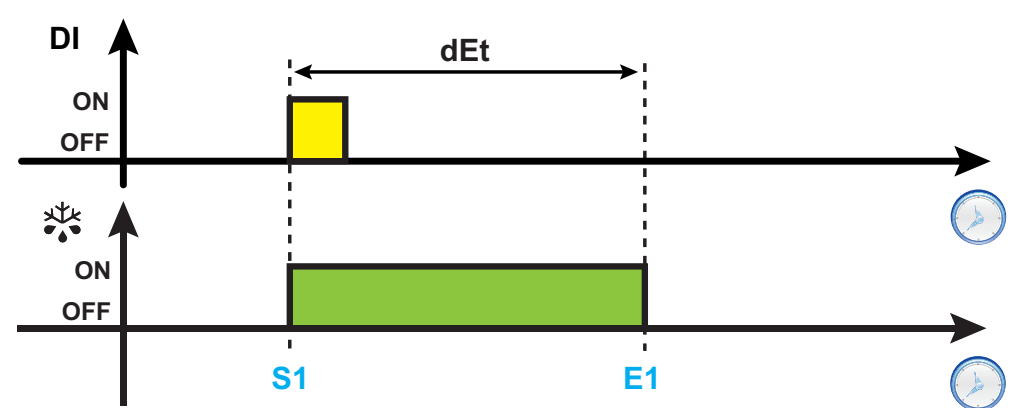

Example 2:

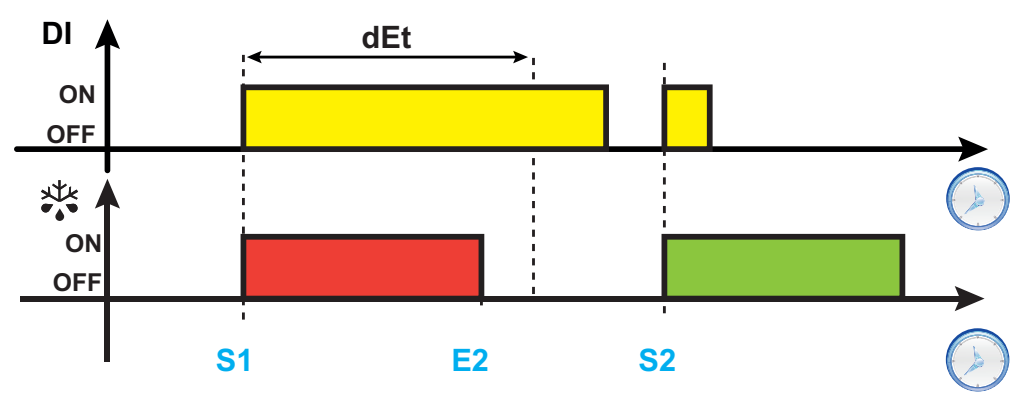

#### Defrost

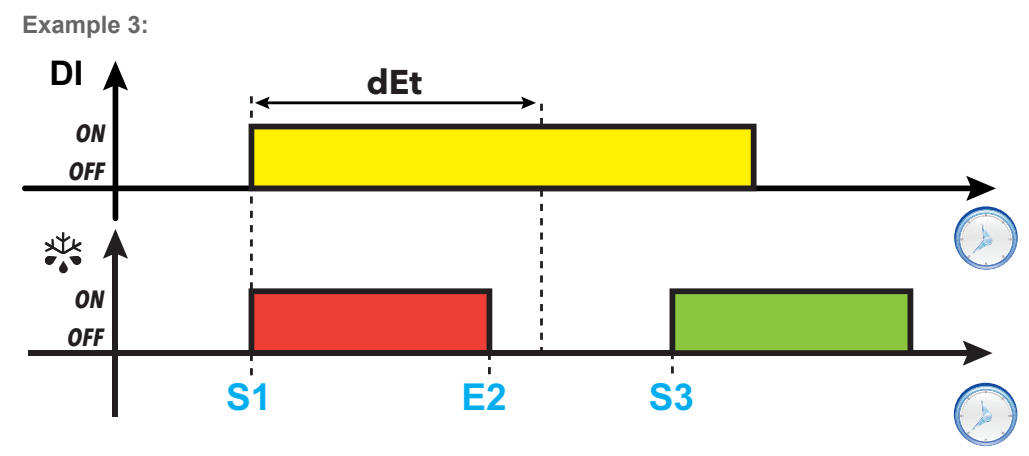

**Legend**: **S1** = Defrost 1 start; **S2** = Defrost 2 start; **S3** = Regular defrost start with fixed expiration; **E1** = End of defrost due to timeout; **E2** = End of defrost due to temperature.

| Parameter | Description                                                                            |
|-----------|----------------------------------------------------------------------------------------|
| dit       | Time interval between one defrost and the next.                                        |
| odo       | Output activation delay time from switching on the controller or after a power outage. |
| dEt       | Defrost timeout. Determines the maximum duration of the defrost.                       |
| dS1       | Evaporator 1 defrost end temperature.                                                  |
| H11       | DI digital input/polarity configuration.                                               |
| H31       | $\Delta$ key configuration.                                                            |
| H32       | ∇ key configuration.                                                                   |
| H33       | එ key configuration.                                                                   |

# **Modulating Defrost**

The Modulating defrost methods that can be activated simultaneously are as follows:

| Activation method                                                                                                    | Parameters |
|----------------------------------------------------------------------------------------------------|------------|
| Compressor running time<br>The defrost is activated when the sum of compressor operating period durations reaches the value<br><b>d00</b> .                                                                      | d00/d01    |
| Instrument running time<br>The defrost is activated when the instrument operating period duration reaches the value <b>dit</b> .                                                                                 | dit/d11    |
| Compressor stop<br>The defrost is activated when the compressor switches off (only if <b>d20</b> = 1).                                                                                                    | d20        |
| Evaporator temperature<br>The defrost is activated when the Evaporator temperature drops below the set threshold <b>d41</b> .                                                                                    | d40d44     |
| Temperature differential<br>The defrost is activated on the basis of the value ( <b>Pb2-Pb1</b> ), considered in absolute or relative<br>mode, and on the basis of the defrost activation threshold <b>d52</b> . | d50d55     |

### **Compressor running time**

| Parameter | Description                                                                                                    |
|-----------|----------------------------------------------------------------------------------------------------|
| d00       | Compressor running time before defrost is activated.<br>When the compressor on time is equal to <b>d00</b> , defrost is active. The value of <b>d00</b> is calculated as the sum of all the compressor on times. |
| d01       | d00 unit of measure:                                                                                                    |
|           | <ul> <li>0 = hours</li> <li>1 = minutes</li> <li>2 = seconds</li> </ul>                                                                                                    |

This defrost can be configured via the following parameters:

### **Regulation diagram**

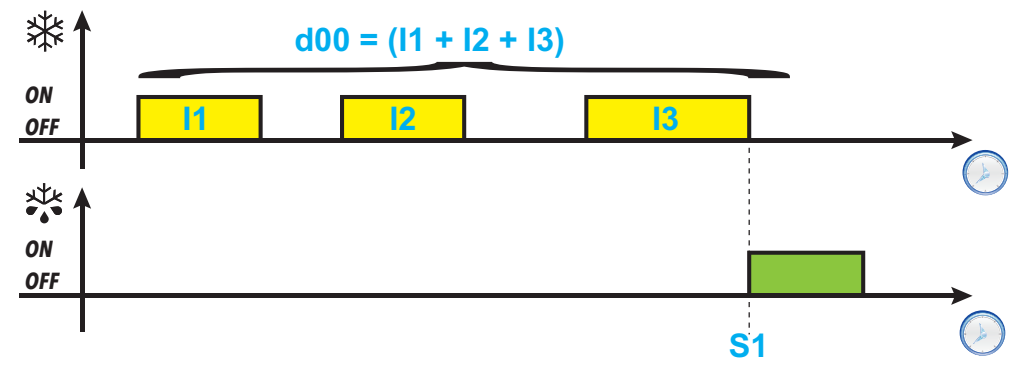

Legend: I1, I2, I3 = Compressor on times; S1 = Defrost start.

### Instrument running time

| Parameter | Description                                                                                                    |
|-----------|----------------------------------------------------------------------------------------------------|
| dit       | Time interval between one defrost and the next.<br>After the instrument is switched on, a meter is activated and remains on, regardless of the compressor status.<br>When the time period <b>dit</b> has elapsed, defrost will be activated and the meter will start a new count until the next defrost is activated. |
| d11       | <ul> <li>dit unit of measure:</li> <li>0 = hours</li> <li>1 = minutes</li> <li>2 = seconds</li> </ul>                                                                                                    |

This defrost can be configured via the following parameters:

### **Regulation diagram**

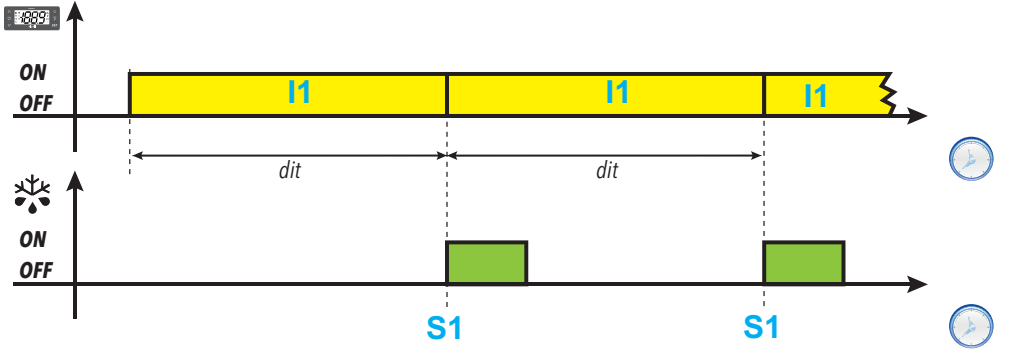

Legend: I1 = Controller on time (equal to dit); S1 = Defrost start.

### **Compressor stop**

This defrost can be configured via the following parameters:

| Parameter | Description                                                                                                    |
|-----------|----------------------------------------------------------------------------------------------------|
| d20       | Can be used to activate the defrost when the compressor switches off.                                               |
|           | <ul> <li>0 = mode disabled.</li> <li>1 = enabled. Defrost is activated when the compressor switches off.</li> </ul> |

### **Regulation diagram**

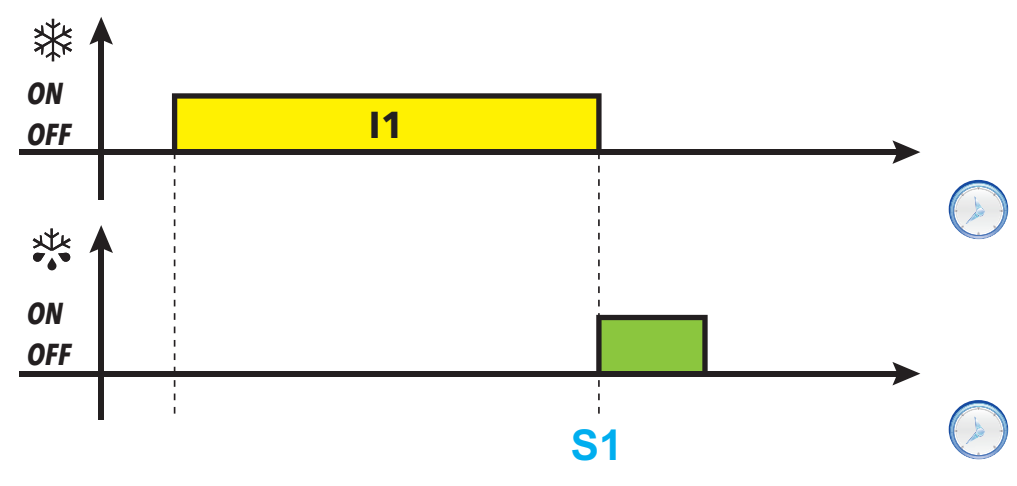

Legend: I1 = Compressor on time; S1 = Defrost start

### **Evaporator temperature**

| Parameter | Description                                                                                                    |
|-----------|----------------------------------------------------------------------------------------------------|
| d40       | Enables/disables use of probe Pb2.                                                                                                    |
|           | <ul> <li>0 = mode disabled</li> <li>1 = enabled. Defrost runs according to the value read by Pb2 (only refers to defrost with threshold)</li> </ul>                                                                                                    |
| d41       | Sets the defrost activation threshold (on the value read by probe Pb2)                                                                                                    |
| d42       | Sets the maximum time for which the evaporator can remain under the threshold d41                                                                                                    |
| d43       | Sets the type of incremental time count in which the evaporator temperature remains under the threshold value.                                                                                                    |
|           | <ul> <li>0 = incremental count independent of the compressor status</li> <li>1 = incremental count with compressor on (when the compressor is off the incremental count is reset)</li> <li>2 = incremental count independent of the compressor status. The incremental count stops when the temperature rises above the threshold d41</li> <li>3 = incremental count with compressor on and until the temperature rises above the threshold d41</li> </ul>                          |
| d44       | Sets the threshold management mode.                                                                                                    |
|           | <ul> <li>0 = absolute value (for example: d41 = -25°C means that the threshold temperature is exactly -25°C)</li> <li>1 = relative value (negative offset, relative to the value measured by the defrost probe Pb2 (if d40 = 1) at the end of the first cooling cycle or on startup). Set the threshold to a value equal to the value measured by probe Pb2 at the end of the first cooling cycle or at startup (if d40 = 1) reduced by the amount set in parameter d41.</li> </ul> |

This defrost can be configured via the following parameters:

**Note**: this function can only be activated in models which manage probe Pb2 (as long as the conditions are correct to do so).

#### **Regulation diagrams**

d43 = 0: count independent of the compressor status

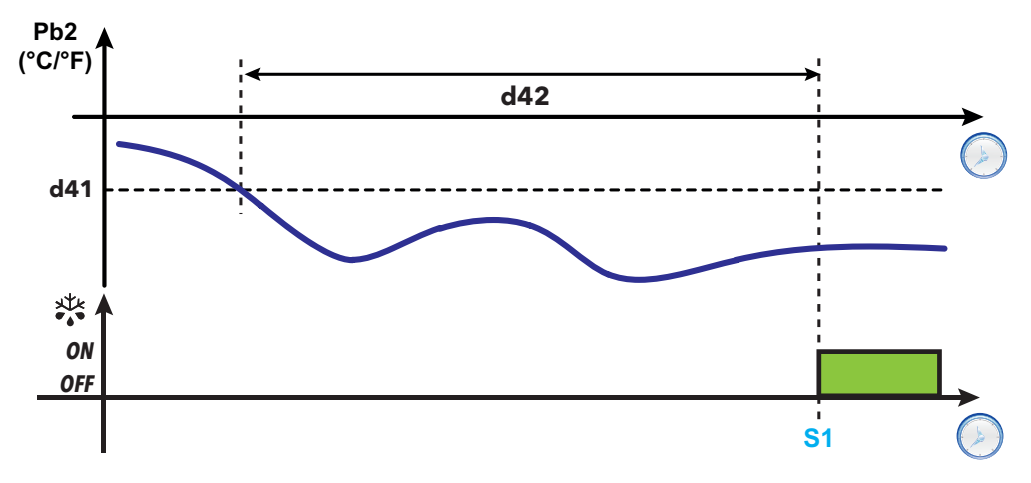

#### Defrost

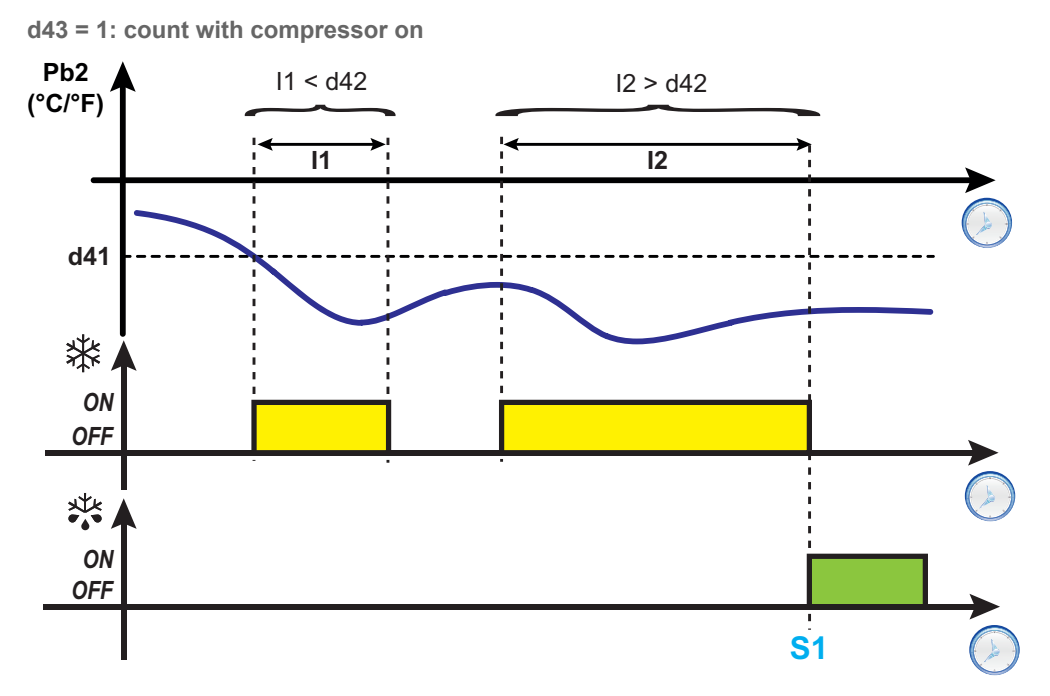

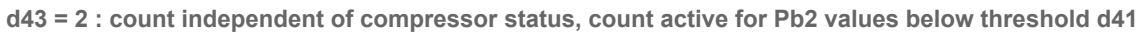

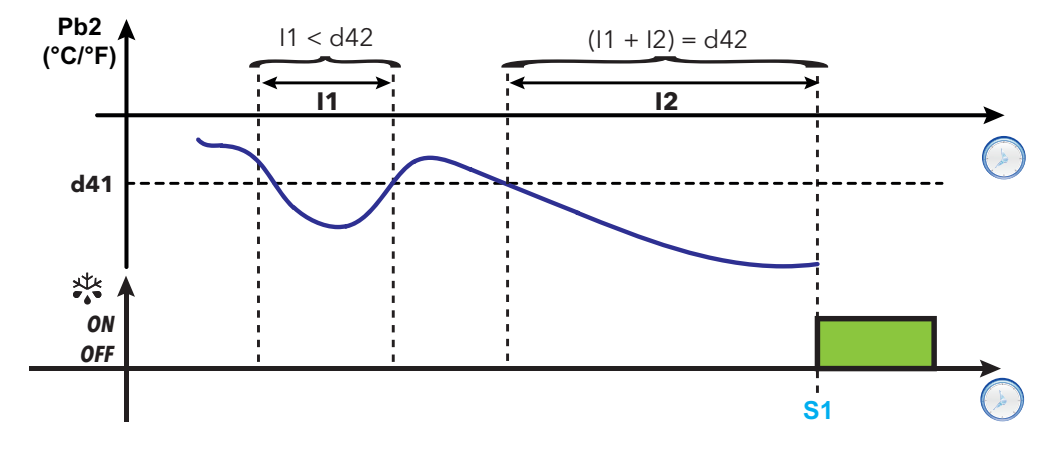

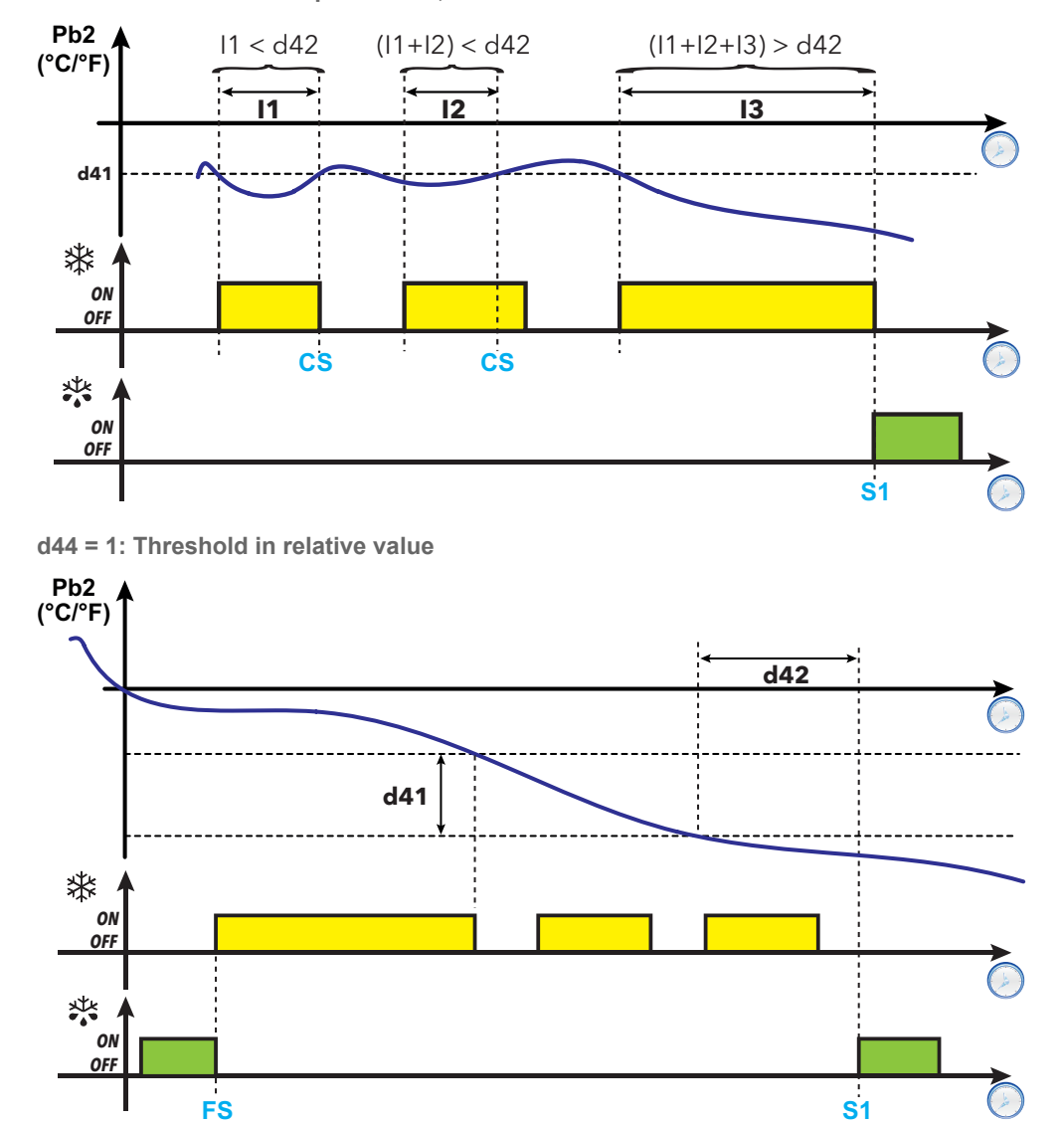

d43 = 3 : count with compressor on, count active for Pb2 values below threshold d41

Legend: 11, 12, 13 = Times with count active; FS = End of defrost; S1 = Defrost start; CS = Count stop (Pb2 > d41).

FS

### **Temperature differential**

This defrost can be configured via the following parameters:

| Parameter | Description                                                                                                    |
|-----------|----------------------------------------------------------------------------------------------------|
| d50       | Enables/disables use of probe Pb2.                                                                                                    |
|           | <ul> <li>0 = disabled</li> <li>1 = enabled. Defrost runs according to the value read by Pb2 (only refers to defrost with threshold)</li> </ul>                                                                                                    |
| d51       | Enables/disables use of probe Pb1.                                                                                                    |
|           | <ul> <li>0 = disabled</li> <li>1 = enabled. Defrost runs according to the value read by Pb1 (only refers to defrost with threshold)</li> </ul>                                                                                                    |
| d52       | Sets the defrost activation threshold (absolute differential Pb2-Pb1)                                                                                                    |
| d53       | Sets the maximum time for which the temperature difference ( <b>Pb2-Pb1</b> ) can remain above the threshold <b>d52</b>                                                                                                    |
| d54       | Sets the type of incremental time count in which the evaporator temperature remains above the threshold value <b>d52</b> .                                                                                                    |
|           | <ul> <li>0 = incremental count independent of the compressor status</li> <li>1 = incremental count with compressor on (when the compressor is off the incremental count is reset)</li> </ul>                                                                                                  |
|           | <ul> <li>2 = incremental count independent of the compressor status. The incremental count stops when the temperature difference (Pb2-Pb1) falls below the threshold d52</li> <li>3 = incremental count with compressor on and until the temperature drops below the threshold d52</li> </ul> |
| d55       | Sets the threshold management mode.                                                                                                    |
|           | <ul> <li>0 = absolute value</li> <li>1 = relative value (negative offset, relative to the differential of the temperatures measured by probes Pb1 and Pb2 (Pb2-Pb1) at the end of the first cooling cycle or on startup).</li> </ul>                                                          |

Note: this function can only be activated in models which manage probe Pb2 (as long as the conditions are correct to do so).

#### **Regulation diagrams**

d54 = 0: count independent of the compressor status

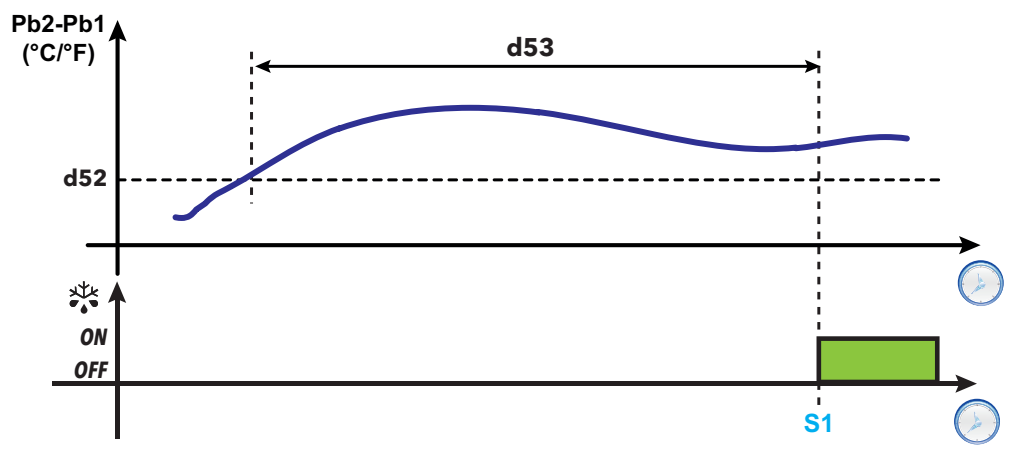

d54 = 1: count with compressor on

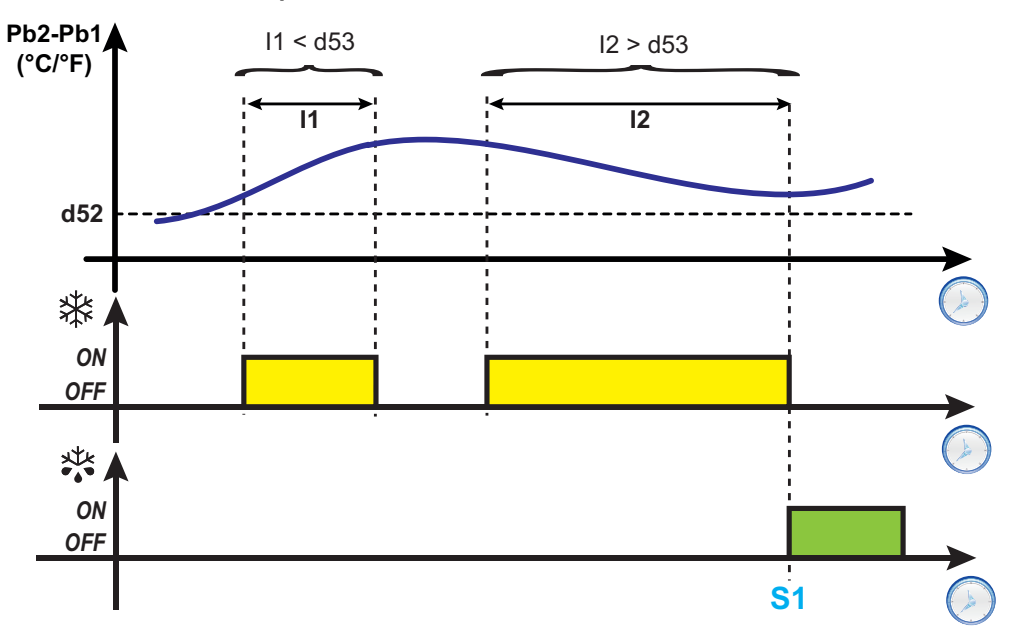

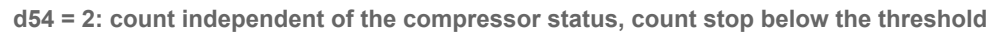

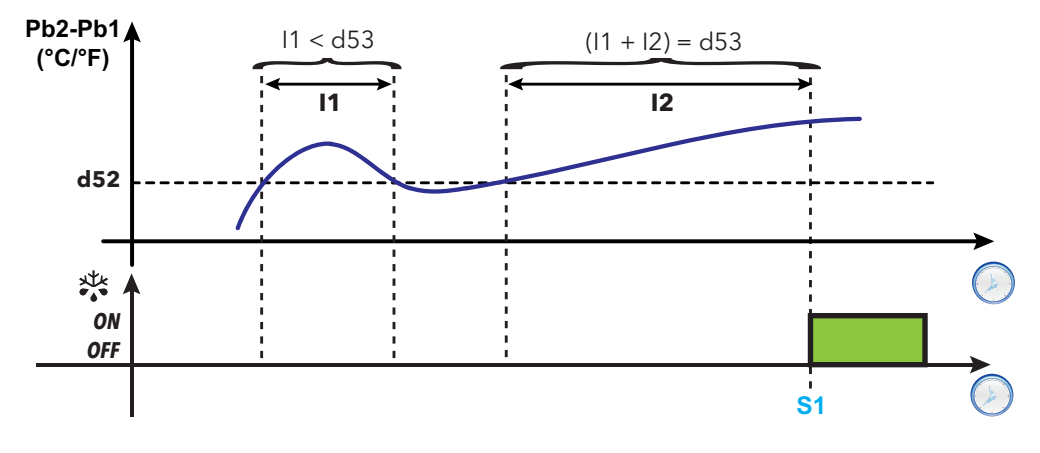

#### Defrost

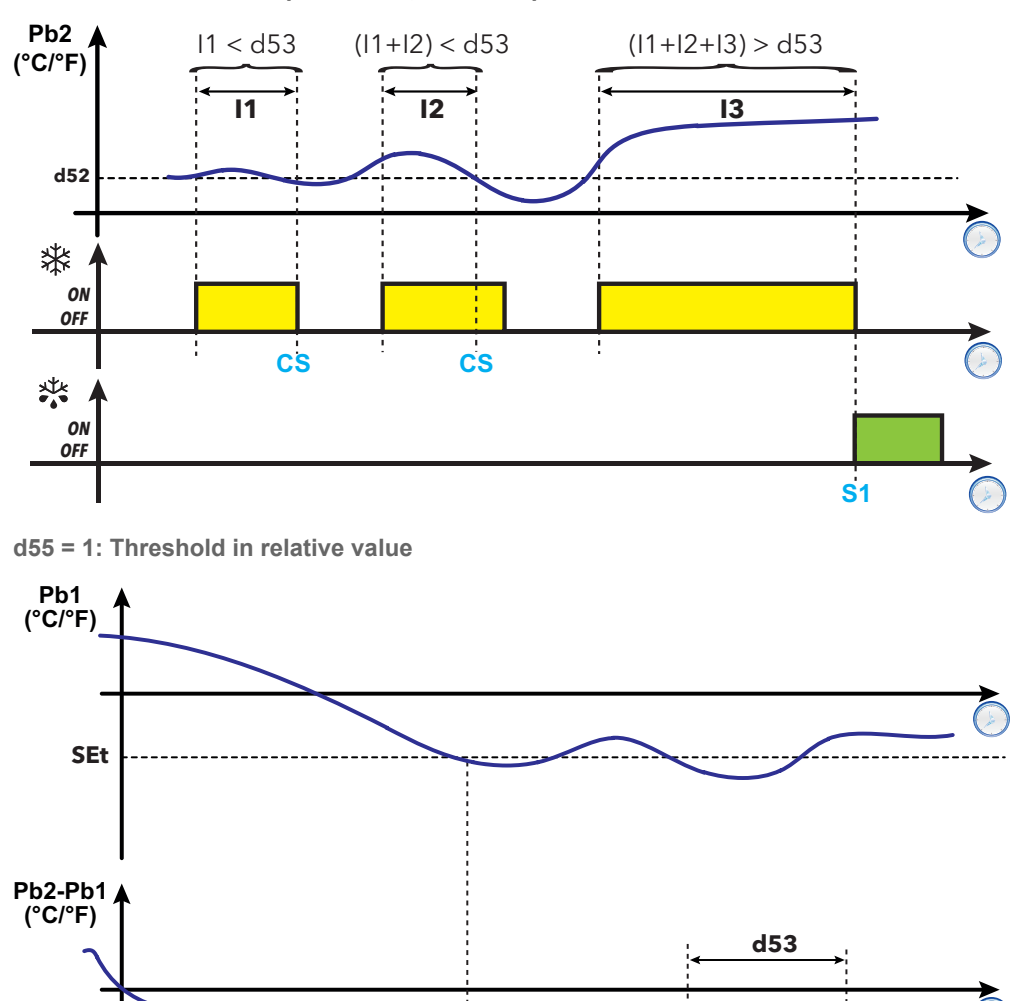

d54 = 3: count with compressor on, count stop below the threshold

d52

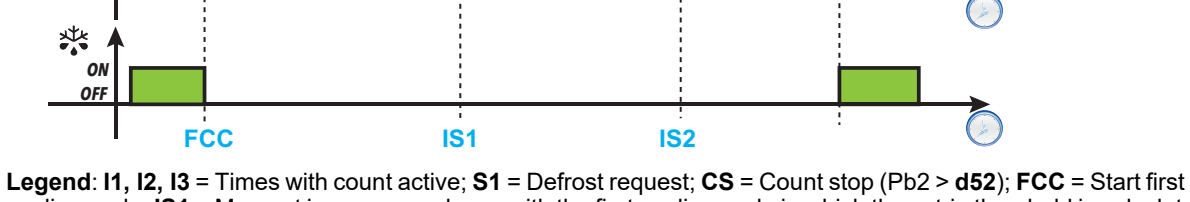

Legend: 11, 12, 13 = Times with count active; S1 = Defrost request; CS = Count stop (Pb2 > d52); FCC = Start first cooling cycle; IS1 = Moment in correspondence with the first cooling cycle in which the cut-in threshold is calculated (Threshold = Pb2-Pb1+Offset); IS2 = Activation threshold crossing moment calculated at the IS1 time.

举 0N 0FF

## **Standard defrost**

To select this defrost mode, set parameter **dty** (defrost type). Defrost takes place due to the evaporator heating up, in one of the following ways:

| dty value | Defrost mode                       |
|-----------|------------------------------------|
| 0         | Electric heater defrost            |
|           | Defrost due to compressor stoppage |
| 1         | Cycle inversion (hot gas) defrost* |
| 2         | Free defrost*                      |

(\*): only models that manage probe Pb2.

### **Electric heater defrost**

When defrost is activated (dty = 0):

- The compressor stops
- · the relay to which the electric heaters are connected, configured as defrost regulator output, is activated

At the end of defrost, if  $dt\neq 0$  the controller will move on to the dripping phase and the compressor, fans and heaters will remain inactive. At the end of the dripping cycle, regulation begins again as normal.

#### End of defrost

Defrost ends in the following conditions:

| Condition                                                                                                    | H42 value | Evaporator<br>probe (Pb2) |
|----------------------------------------------------------------------------------------------------|-----------|---------------------------|
| End of timeout period set using parameter <b>dEt</b> .                                                                                           |           | Not managed               |
| Defrost end setpoint set using parameter <b>dS1</b> reached or due to timeout if the setpoint is not reached within the time period <b>dEt</b> . |           | Managed                   |

Notes:

- · To end defrost manually, switch the controller off and on again or use Stand-by function
- Temperature alarms are excluded during defrost
- If dS1 intervenes before dEt, dripping (managed by parameters dt and Fdt) is activated in correspondence with dS1 intervention
- If Fdt < dt Fdt = dt is set
- During the defrost the fans are off if **dFd** = y, otherwise they follow the other settings for the fan regulator
- The programmed defrost is carried out independently of the Pb1 status
- · Defrost and dripping are carried out independently of the door switch activation or not

#### **Regulation diagram**

End of electric heater defrost due to timeout

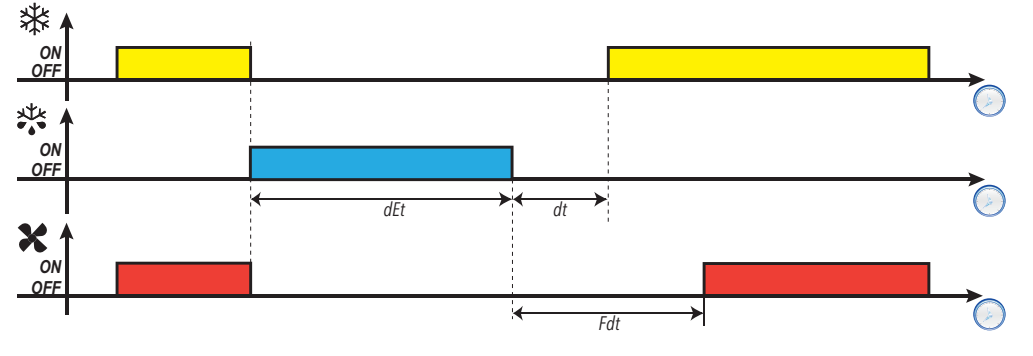

End of electric heater defrost due to temperature

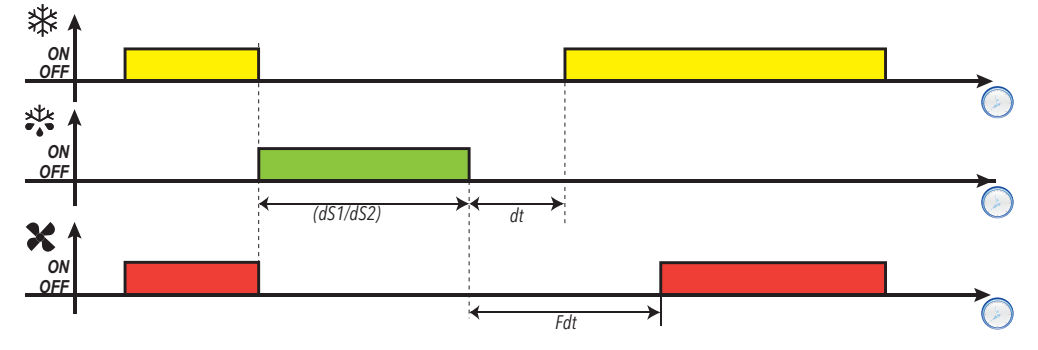

| Parameter | Description                                                          |
|-----------|----------------------------------------------------------------------|
| don       | Compressor relay activation delay time from call.                    |
| doF       | Delay time after compressor relay switch-off and the next switch-on. |
| dbi       | Delay time between two compressor switch-ons.                        |
| dty       | Type of defrost.                                                     |
| dEt       | Defrost timeout. Determines the maximum duration of the defrost.     |
| dS1       | Evaporator 1 defrost end temperature.                                |
| d40       | Enables/disables use of probe Pb2.                                   |
| Fdt       | Fan activation delay after a defrost.                                |
| dFd       | Evaporator fan exclusion during defrost.                             |
| dt        | Dripping duration.                                                   |

### Defrost due to compressor stoppage

When electric defrost is activated (dty=0),

- The compressor stops
- No relay is configured as defrost regulator output

#### End of defrost

Defrost ends in the following conditions:

| Condition                                                                                                    | H42<br>value | Evaporator<br>probe (Pb2) |
|----------------------------------------------------------------------------------------------------|--------------|---------------------------|
| End of timeout period set using parameter <b>dEt</b> .                                                                                           |              | Not managed               |
| Defrost end setpoint set using parameter <b>dS1</b> reached or due to timeout if the setpoint is not reached within the time period <b>dEt</b> . |              | Managed                   |

Notes:

- To end defrost manually, switch the controller off and on again or use Stand-by function
- Temperature alarms are excluded during defrost
- If  $dt \neq 0$ , at the end of defrost the compressor and fans remain off for the time period dt (dripping time)
- During the defrost the fans are off if dFd = y, otherwise they follow the other settings for the fan regulator
- The programmed defrost is carried out independently of the Pb1 status
- Defrost and dripping are carried out independently of the door switch activation or not

#### **Regulation diagram**

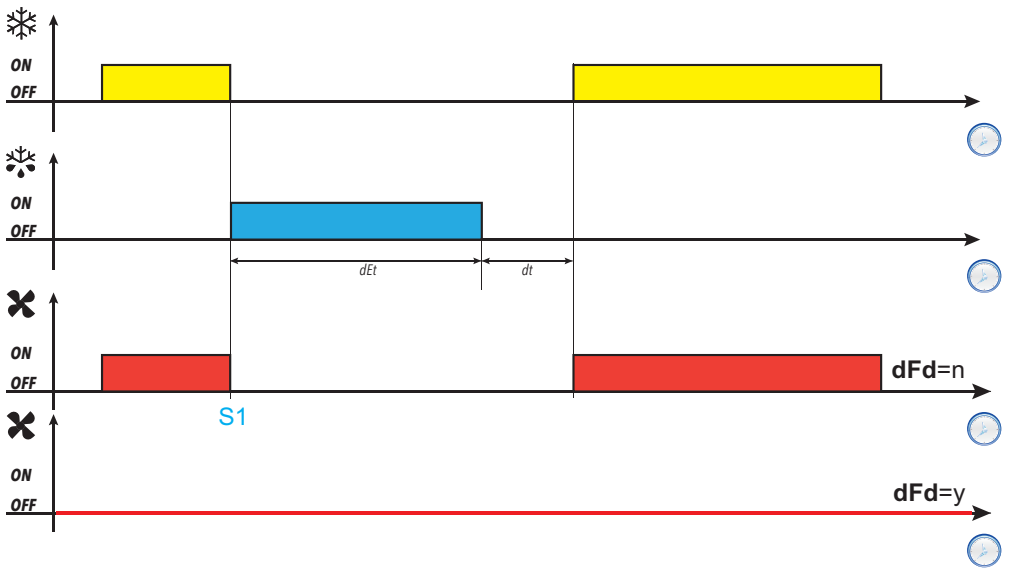

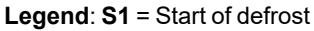

| Parameter | Description                                                      |
|-----------|------------------------------------------------------------------|
| dty       | Type of defrost.                                                 |
| dEt       | Defrost timeout. Determines the maximum duration of the defrost. |
| dFd       | Evaporator fan exclusion during defrost.                         |
| dt        | Dripping duration.                                               |

### Cycle inversion (hot gas) defrost

When defrost is activated (dty= 1):

- · The compressor remains active for the entire duration of the defrost
- the relay to which the solenoid valve is connected, configured as defrost regulator output, is activated

At the end of defrost the valve relay and the compressor relay are deactivated. The compressor relay is stopped for the entire duration of the dripping cycle, set via parameter **dt** (if a value other than zero). At the end of the dripping cycle regulation begins again as normal.

#### End of defrost

Defrost ends in the following conditions:

| Condition                                                                                                    | H42 value | Evaporator<br>probe (Pb2) |
|----------------------------------------------------------------------------------------------------|-----------|---------------------------|
| End of timeout period set using parameter <b>dEt</b>                                                                                             | 0         | Not managed               |
| Defrost end setpoint set using parameter <b>dS1</b> reached or due to timeout if the setpoint is not reached within the time period <b>dEt</b> . |           | Managed                   |

Notes:

- To end defrost manually, switch the controller off and on again or use Stand-by function
- · Temperature alarms are excluded during defrost
- The compressor safety timings (managed by parameters don, doF and dbi) take priority over defrost
- If dS1 intervenes before dEt, dripping (managed by parameters dt and Fdt) is activated in correspondence with dS1 intervention
- If Fdt < dt, Fdt = dt is set
- During the defrost the fans are off if dFd = y, otherwise they follow the other settings for the fan regulator
- The programmed defrost is carried out independently of the Pb1 status
- · Defrost and dripping are carried out independently of the door switch activation or not

#### Defrost

#### **Regulation diagrams**

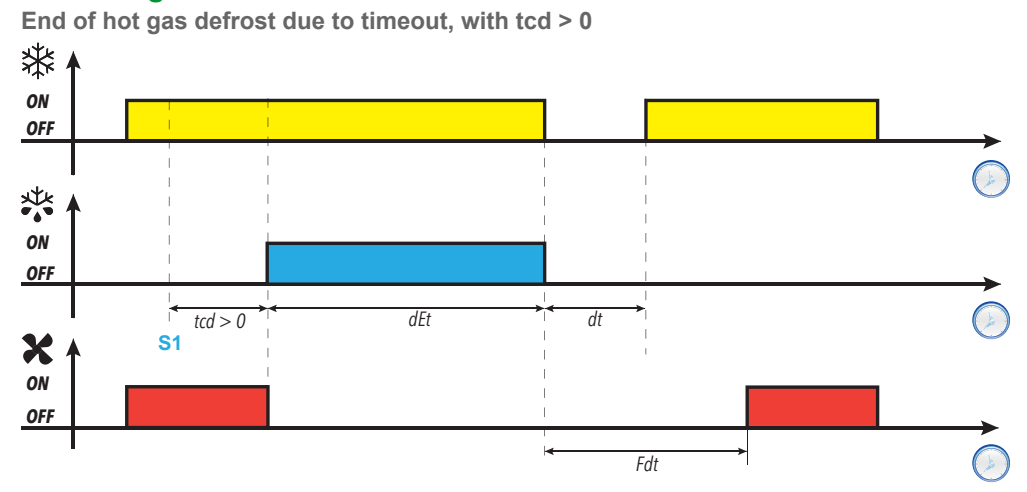

End of hot gas defrost due to temperature, with tcd > 0

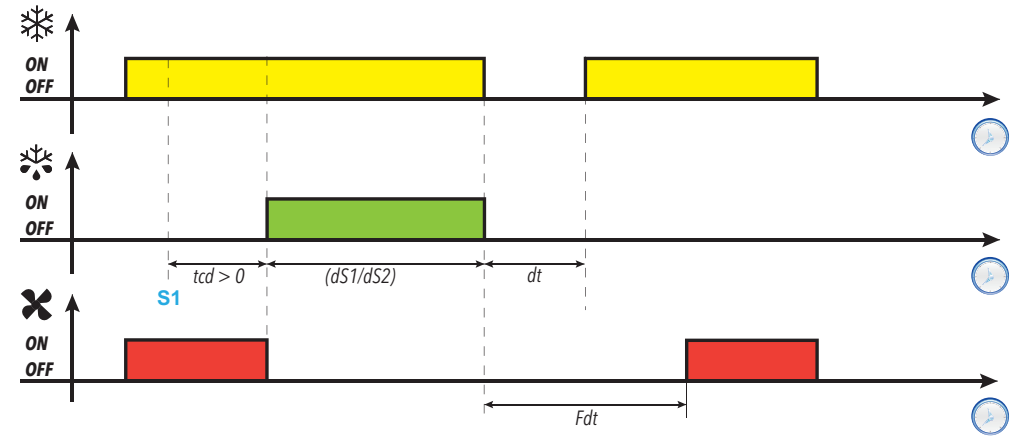

End of hot gas defrost due to timeout, with tcd < 0  $\,$ 

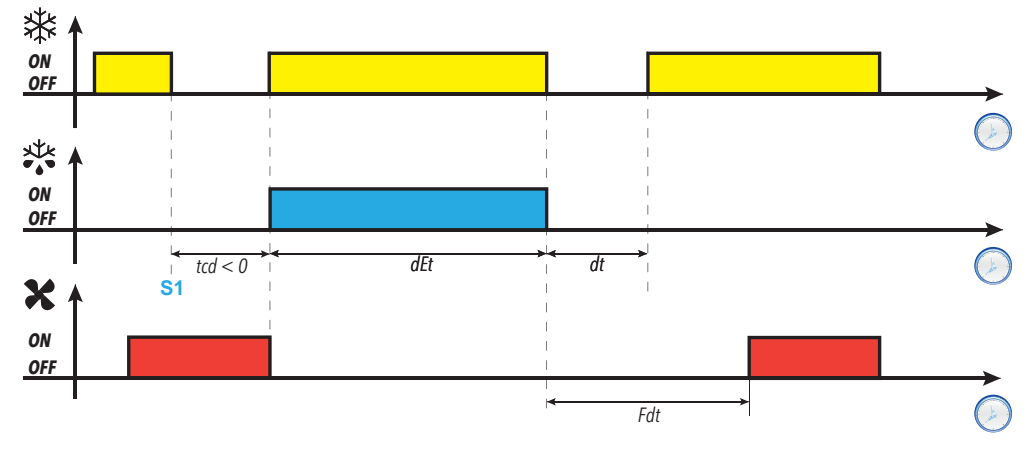

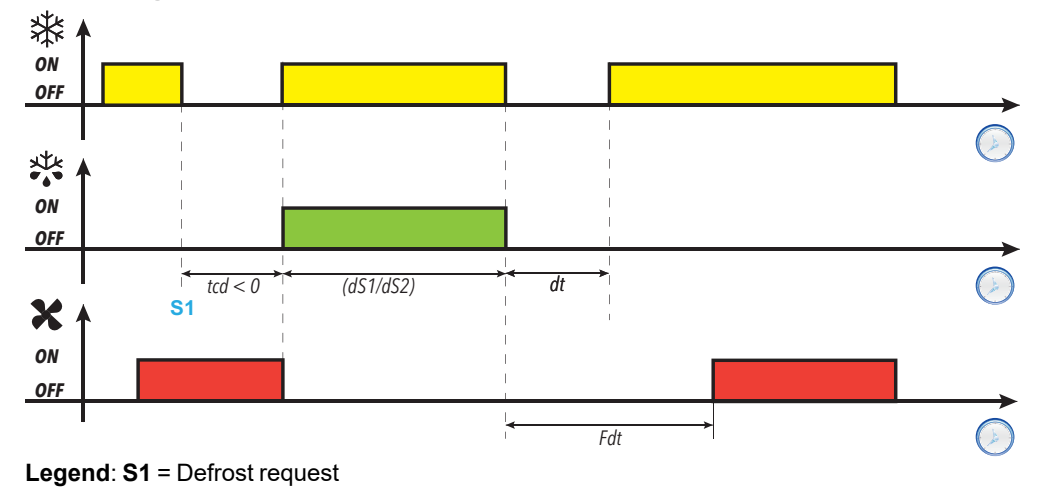

End of hot gas defrost due to temperature, with tcd < 0

| Parameter | Description                                                                      |
|-----------|----------------------------------------------------------------------------------|
| don       | Compressor relay activation delay time from call.                                |
| doF       | Delay time after compressor relay switch-off and the next switch-on.             |
| dbi       | Delay time between two compressor switch-ons.                                    |
| tcd       | Minimum compressor on or off time which must elapse before defrost is activated. |
| dty       | Type of defrost.                                                                 |
| dEt       | Defrost timeout. Determines the maximum duration of the defrost.                 |
| dS1       | Evaporator 1 defrost end temperature.                                            |
| Fdt       | Fan activation delay after a defrost.                                            |
| dt        | Dripping duration.                                                               |

### **Free defrost**

When defrost is activated (dty= 2):

- The compressor remains under control of the compressor regulator for the duration of the defrost
- the relay to which the electric heaters are connected, configured as defrost regulator output, is activated

At the end of the defrost the heaters switch off.

During the dripping cycle the compressor continues to run.

#### End of defrost

Defrost ends in the following conditions:

| Condition                                                                                                    | H42<br>value | Evaporator<br>probe (Pb2) |
|----------------------------------------------------------------------------------------------------|--------------|---------------------------|
| End of timeout period set using parameter <b>dEt</b>                                                                                                    | 0            | Not<br>managed            |
| End of defrost temperature setpoint, set using parameter <b>dS1</b> , reached.<br><b>Note</b> : (only models that manage probe Pb2) If the setpoint is not reached within the time set using parameter <b>dEt</b> (defrost timeout), the defrost ends in any case due to timeout. | 1            | Managed                   |

Notes:

- To end defrost manually, switch the controller off and on again or use Stand-by function
- Temperature alarms are excluded during defrost
- If **dS1** intervenes before **dEt**, dripping (managed by parameters **dt** and **Fdt**) is nevertheless activated in correspondence with the end of interval **dEt**
- The programmed defrost is carried out independently of the Pb1 status
- Defrost and dripping are carried out independently of the door switch activation or not

| Parameter | Description                                                      |
|-----------|------------------------------------------------------------------|
| dty       | Type of defrost.                                                 |
| dEt       | Defrost timeout. Determines the maximum duration of the defrost. |
| dS1       | Evaporator 1 defrost end temperature.                            |
| Fdt       | Fan activation delay after a defrost.                            |
| dt        | Dripping duration.                                               |
# Synchronized Defrost from Digital Input

# **Functioning conditions**

The function can be activated by setting:

```
• H11 = ±13 (Synchronized defrost)
```

The start of a synchronized defrost can be enabled by means of an external actuator or via one of the EWNext devices that share the synchronism connection.

NOTICE **INOPERABLE DEVICE** • The external actuator should be voltage free. Use a maximum of 8 EWNext devices in the network. • For defrost synchronization line connection, use cables no longer than 10 m (32.80 ft). • Failure to follow these instructions can result in equipment damage. ወ ሆ ወ Δ Δ Δ \* **İ<u>İ</u>İİ** ( Ĩ**Ĺ**] ∾ v v v 10 11 10 11 11 10

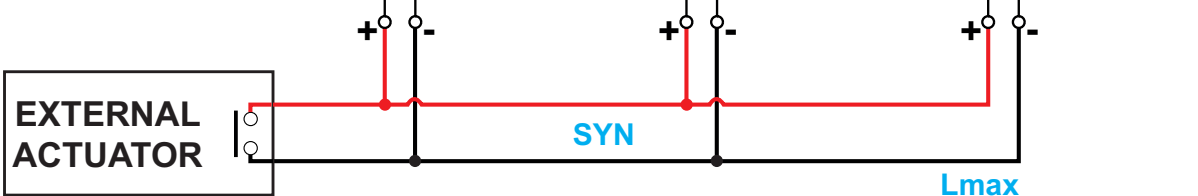

**Legend**: **External Actuator** = External actuator; **SYN** = Defrost synchronization line; **Lmax** = Maximum connection length (must be under 10 m - 32.8 ft).

CASE 1: at least one controller can start a defrost

If at least one controller is capable of starting a defrost, the other controllers - that do not possess the conditions for starting it - inhibit normal regulation. When all syncronized controllers have completed the defrost sequence, they will begin regulating normally again.

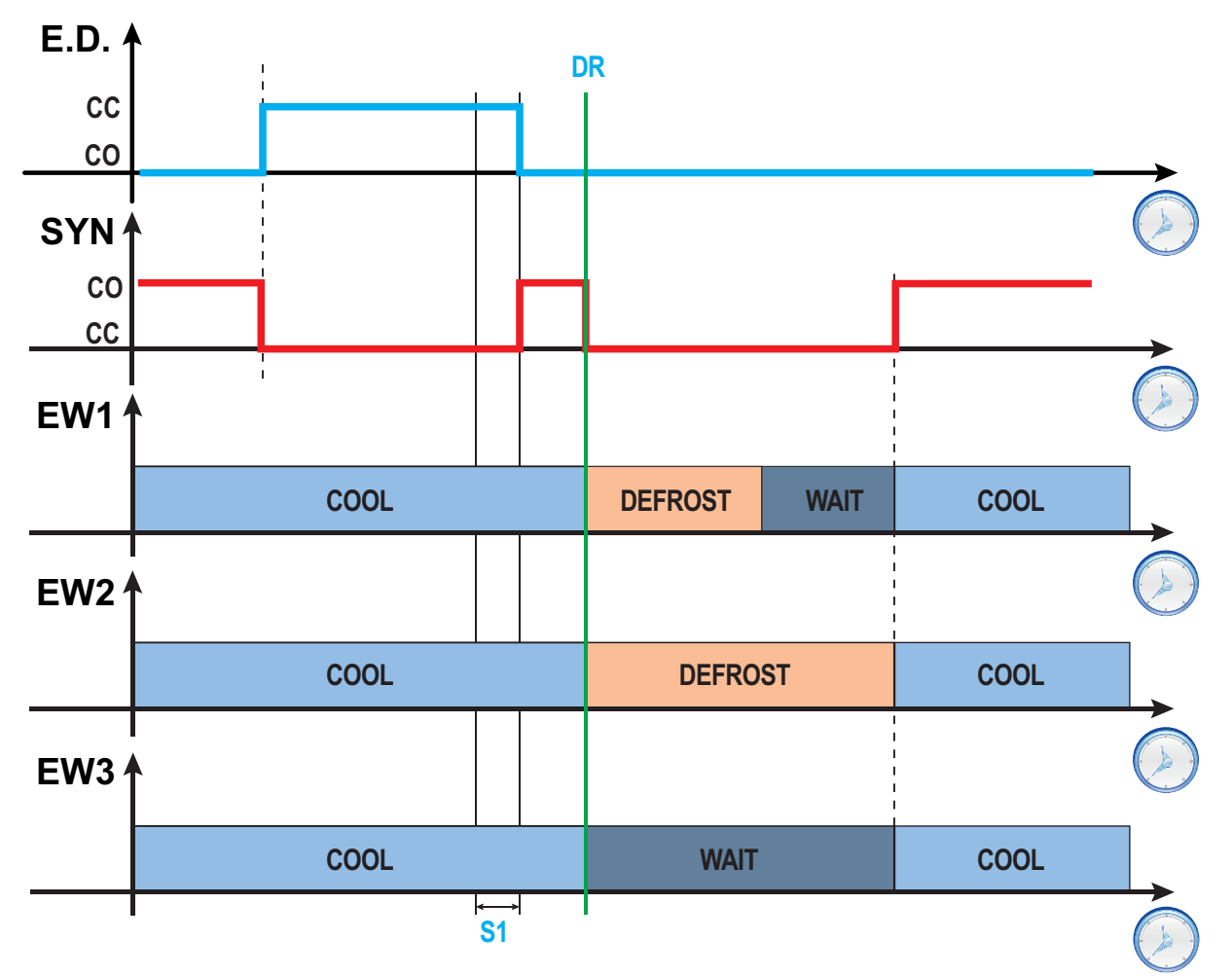

Legend: E.D. = External device; SYN = Synchronization line; CC = Closed contact; CO = Open contact; EW1...EW3 = Synchronization network tools; DR = Defrost request; S1 = Time period of 0.5 seconds; COOL = Normal regulation; WAIT = Command wait time; DEFROST = Defrost.

The defrost sequence will be:

- 1. The external device activates the synchronization line, closing the circuiti for a time period of at least 0.5 seconds (**S1**). During this period all the shared controllers continue to regulate normally.
- 2. The external device deactivates the synchronization line.
  - The controllers that possess the conditions for starting a defrost start it activating the synchronization line.

If none of the controllers are in a condition to start a defrost, they will continue to regulate normally.

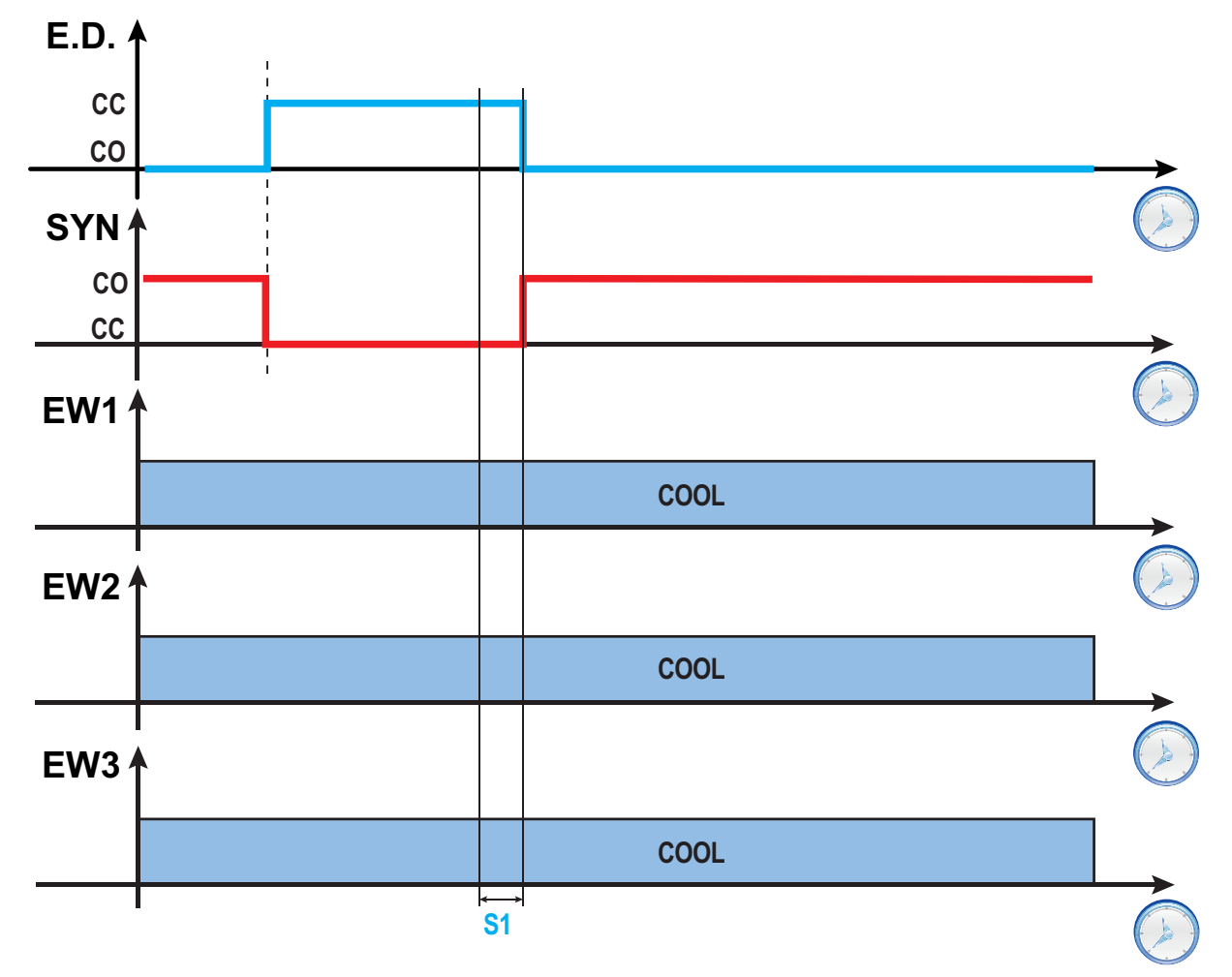

CASE 2: none of the controllers can start a defrost

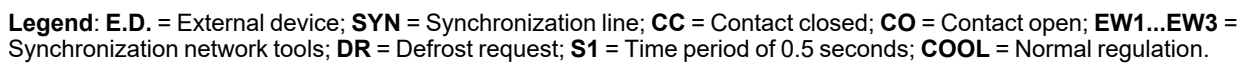

# **Functions**

# Contents

This section includes the following topics:

| Door switch                          |    |
|--------------------------------------|----|
| Stand-by                             | 78 |
| Copy parameters (UNICARD)            |    |
| Boot loader firmware                 | 80 |
| Reset TelevisAir diagnostic counters | 81 |

# **Door switch**

# Description

By setting  $H11 = \pm 4$  it is possible to connect a door switch to the digital input. When it is activated, the compressor and/or fans are deactivated instantly or after a time period set with parameter **dCo**.

# **Operating mode**

Controller operation on opening of the door switch depends on parameters dod and dCo:

| dod                                     | dCo | Fans | Compressor                   |
|-----------------------------------------|-----|------|------------------------------|
| <b>0</b> = function disabled            | NA  | On   | On                           |
| 1 = fans disabled                       | NA  | Off  | On                           |
|                                         | 0   | On   | Off                          |
| 2 = compressor disabled                 | > 0 |      | Off after <b>dCo</b><br>time |
|                                         | 0   |      | Off                          |
| <b>3</b> = compressor and fans disabled | > 0 | Off  | Off after <b>dCo</b><br>time |

Note: If the door is opened during a defrost cycle, the defrost continues normally.

| Parameter | Description                                                                          |  |  |
|-----------|--------------------------------------------------------------------------------------|--|--|
| dod       | Utilities switched off upon activation of the digital input set for the door switch. |  |  |
| dAd       | Digital input activation delay.                                                      |  |  |
| dCo       | Compressor switch-off delay from door switch.                                        |  |  |
| oAo       | Alarm signaling delay after deactivation of the digital input (door closure).        |  |  |
| tdo       | Delay time due to door open alarm.                                                   |  |  |
| H11       | DI digital input/polarity configuration.                                             |  |  |
| H21       | Configuration of digital output Out1                                                 |  |  |
| H22       | Configuration of digital output Out2                                                 |  |  |
| H23       | Configuration of digital output Out3                                                 |  |  |

# Stand-by

# **Description**

The stand-by function maintains the controller power supply and, depending on the value of parameter H08:

- switches off the display or shows oFF
- deactivates all regulators (or not)
- excludes alarms (or not)

### Activation

The stand-by function can be activated in one of the following ways:

- press and hold a key (configured with H3x = 4)
- via digital input (configured with H11 = ±6)
- using a Supervisor, via Modbus command (serial)
- via APP (if the BTLE Dongle is present. See accessories section)

Note: the digital input takes priority over the key. If both are configured, the key command will be excluded.

### Operation

When the stand-by function is activated, depending on the setting for **H08**, the following will occur:

- H08 = 0: display off, the regulators remain active and the instrument can activate the alarm icon △ when an alarm occurs
  - H08 = 1: display off, all relays are de-energized and the alarms deactivated
  - H08 = 2: the display shows the text oFF, all relays are de-energized and the alarms deactivated

On exiting stand-by function, the temperature alarm is excluded for the time period set with parameter **PAo**; the outputs are deactivated for the time period set with parameter **odo**. These timing are reset every time the controller is switched off.

If stand-by had been active when the controller was switched off (as the result of a blackout, to the opening of the general switch, etc.), it will also remain active the next time it is switched on.

| Parameter | Description                                                                  |  |  |
|-----------|------------------------------------------------------------------------------|--|--|
| PAo       | Alarm exclusion time when switching on the controller, after a power failure |  |  |
| odo       | Output activation delay after startup                                        |  |  |
| H08       | Stand-by operating mode                                                      |  |  |
| H11       | DI digital input/polarity configuration.                                     |  |  |
| H31       | $\Delta$ key configuration.                                                  |  |  |
| H32       | abla key configuration.                                                      |  |  |
| H33       | ບໍ່ key configuration.                                                       |  |  |

# **Copy parameters (UNICARD)**

# Introduction

The UNICARD connects to the TTL serial port and allows uploading/downloading of a parameters map. **Note**: Format the UNICARD the first time it is used.

The UNICARD:

- Can be connected directly to a computer by means of a USB port.
- If powered by a USB power supply device, it can power EWNext during the upload/download phases.

# Formatting the UNICARD

- 1. Access the installer parameters, entering the PA2 password if enabled
- 2. Scroll through the folders with  $\Delta$  and  $\nabla$  until you find the folder FPr
- 3. Press SET to confirm
- 4. Scroll through the parameters using △ and ♡ until you see parameter Fr
- 5. Press SET to confirm.

This command is used to format the UNICARD (necessary when using the card for the first time). **Note**: the **Fr** parameter deletes all data present. It's not possible to stop and/or undo this task.

# Uploading parameters from the controller to the UNICARD

- 1. Access the installer parameters, entering the PA2 password if enabled
- 2. Scroll through the folders with  $\Delta$  and  $\nabla$  until you find the folder FPr
- 3. Press SET to confirm
- 4. Scroll through the parameters using  $\triangle$  and  $\nabla$  until you see parameter UL
- 5. Press SET to confirm
- 6. If the operation is completed, the display will show **yES**, otherwise it will show **no**.

# Downloading parameters from the UNICARD to the controller

Connect the UNICARD when the controller is switched off. When the controller is switched on, the data is downloaded automatically from the UNICARD to the controller. On the display shows **dLy** if the operation was successful, otherwise it will show **dLn**.

Note: after downloading the data, the instrument will work with the settings for the loaded map straight away.

# **Boot loader firmware**

# Description

The device comes with Boot Loader, which makes it possible to update the firmware directly on site. Updating takes place via UNICARD.

# **Operating mode**

To carry out the update:

- 1. Connect the UNICARD with the authentic application loaded onto it
- 2. Restore the device power, if it is off; otherwise, switch it off and on again
- 3. Wait for the UNICARD LED to flash (operation in progress)
- 4. The operation is complete when the UNICARD LED is:
  - ON: operation completed successfully
  - **OFF**: operation not completed (application incompatible ...)
- 5. At the end of the download, if the operation was successful, firmware is started automatically with the new release. Otherwise, if the applicative is authentic, a feedback is given on display and the applicative does not start.

The controller can be upgraded only with authenticated Schneider Electric or Eliwell files. In case the authenticity check fails the controller stay idle, without any capacity for regulation.

# NOTICE

UNINTENDED EQUIPMENT OPERATION Use authenticated Schneider Electric or Eliwell files only. Failure to follow these instructions can result in equipment damage.

To restore the normal operation of the controller, upload an authenticated file.

#### **Diagnostics**

During application update the display shows:

- Fans icon on (\$): UNICARD connected
- Alarm icon on ( 1): binaries file non authentic
- Alarm and reduced set icons on  $(\Delta + \bigcirc)$ : error during firmware updating
- Temperature icon flashing ( ): firmware updating running

# **Reset TelevisAir diagnostic counters**

# **Description**

The controller provides via TelevisAir a set of counters that can be used for diagnostic or maintenance functions.

#### **Counters list**

| Label | Counter                    | Counter presence | RS   | RD    |
|-------|----------------------------|------------------|------|-------|
| tC1   | Compressor 1 working hours | Always           | 10 h | 100 h |
| nC1   | Compressor 1 activations   | Always           | 1    | 10    |
| td1   | Defrost 1 working hours    | If configured    | 1 m  | 1 h   |
| nd1   | Defrost 1 activations      | If configured    | 1    | 10    |
| tdo   | Door opening time          | If configured    | 1 m  | 1 h   |
| ndo   | Door opening count         | If configured    | 1    | 10    |
| nP0   | Power ON counter           | Always           | 1    | 1     |
| rSt   | Reset all the counters     |                  |      |       |

#### Legend:

- **RS** = Multiplier factor to be applied to the counter when the value is read via the serial port.
- RD = Multiplier factor to be applied to the counter when the value is read on display.

### **Operating mode**

To reset one or more counters, proceed as follows:

- 1. Access the Installer parameters entering the PA2 password if enabled
- Scroll through the folders with ∆ and ∇ until you find the folder FnC
   Press SET to confirm
- 4. Scroll through the menu options with △ and ♡ until you find the label Cnt and press SET
- 5. Scroll through the parameters with  $\Delta$  and  $\nabla$  until you find the counter to reset
- 6. Press and hold SET for at least 5 seconds to confirm.

Note: Parameter rSt allows you to reset all the counters simultaneously.

# Regulators

# Contents

This section includes the following topics:

| Heat/Cool                                       |    |
|-------------------------------------------------|----|
| Compressor                                      | 84 |
| Managing the compressor with the probe in error |    |
| Evaporator fans                                 |    |
| Energy saving (night mode) - Reduced set        | 91 |

# **Heat/Cool**

# **Description**

The regulator can work with an absolute or relative differential, both in Heat and Cool modes, and is controlled by the value of probe Pb1.

# **Functioning conditions**

Before activating the compressor, the regulator makes sure of the following conditions:

- The controller is on or in stand-by (in the latter case, only applies if H08 = 0)
- Regulation probe Pb1 is not in error (alarm E1 is not present)
- From power-on the time set using parameter odo has elapsed (only if odo≠0)
- There are no active defrosts (depending on the defrost type)

If an offset is activated on the setpoint (oSP) and on the differential (odF), then:

- SEt will be replaced by the value (SEt + oSP)
- diF will be replaced by the value (diF+ odF)

Note: oSP can assume both positive and negative values.

### **Regulation diagrams**

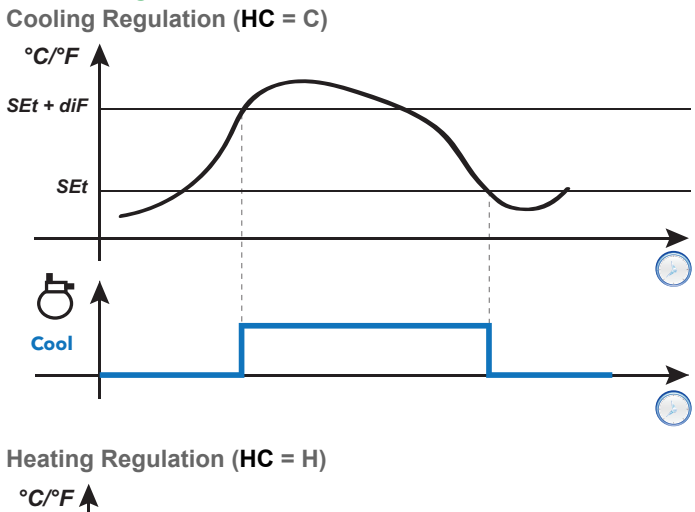

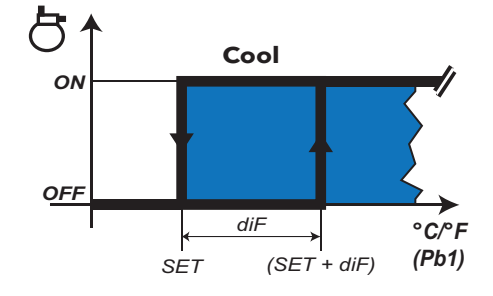

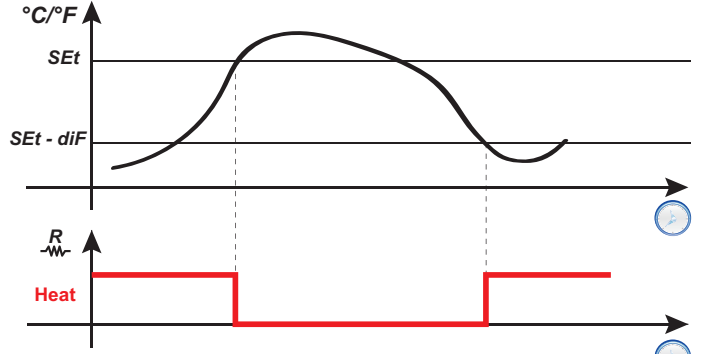

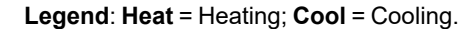

| Parameter                                      | Description                                   |  |
|------------------------------------------------|-----------------------------------------------|--|
| SEt                                            | Regulation setpoint                           |  |
| diF                                            | Regulator activation differential             |  |
| HC                                             | HC Select regulation mode (H = Heat / C = Cod |  |
| oSP                                            | Offset on setpoint                            |  |
| odF Offset on differential in energy saving mo |                                               |  |
| odo Output activation delay after startup      |                                               |  |

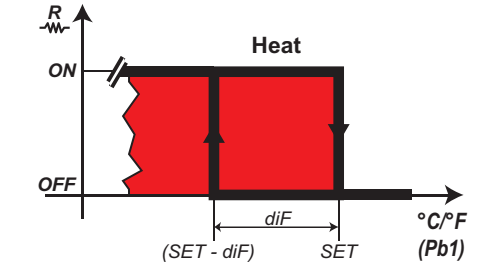

# Compressor

# Description

The compressor is controlled by a relay and switches on/off according to the following elements:

- the temperature value measured by probe Pb1
- the temperature control functions set
- the defrost/dripping functions

For compressor-controller wiring diagrams, refer to the "Electrical Connections" section. **Note**: digital output **Out1** is set as "Compressor" by default.

# **Functioning conditions**

The regulator is activated if the following conditions occur:

- The controller is on or in stand-by (in the latter case, only applies if H08 = 0)
- Regulation probe Pb1 is not in error (alarm E1 is not present)
- From power-on the time set using parameter odo has elapsed (only if odo≠0)
- There are no active defrosts (depending on the defrost type)

The Compressor activation request at startup can be delayed by setting parameter odo.

During this period, the compressor remains off and, if an activation request is made, the compressor icon **#** flashes. Regulator activations is possible also near a defrost cycle.

There is a fixed interval of one second between the request and the actuation of the linked relay.

#### **Compressor protections**

To avoid damaging the compressor, the following protections can be set up:

- a delay **doF** between compressor relay switch-off and the next switch-on. If a new activation request arises during the delay **doF**, the compressor icon will flash on the display.
- a delay **dbi** between one compressor startup and the next. The delay **dbi** is calculated from the previous compressor startup. If a request arises during the delay **dbi**, the compressor icon will flash on the display.
- a delay **don** for compressor startup after the request. During the delay **don**, the compressor icon will flash on the display.
- Minimum compressor output activation time Cit .
- a maximum compressor running time CAt, even if the activation request has not ended and is normally
  associated with the delay doF. During the time period doF in which the compressor remains off, the
  compressor icon will flash on the display.

# **Regulation diagrams**

Compressor activation delay from controller power-on

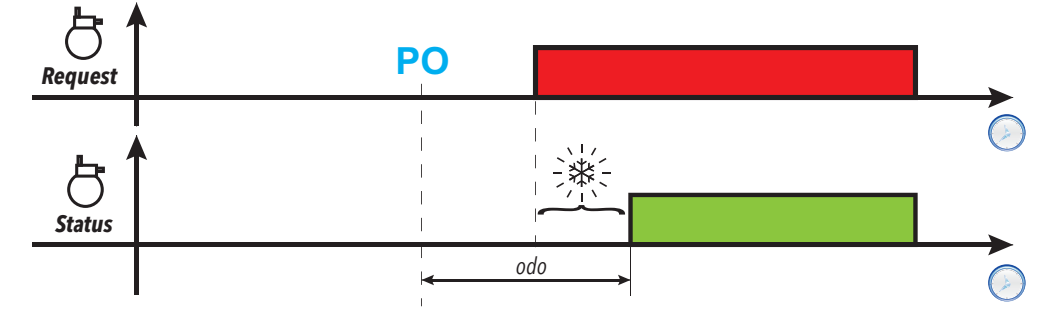

Compressor output activation delay from switch-off

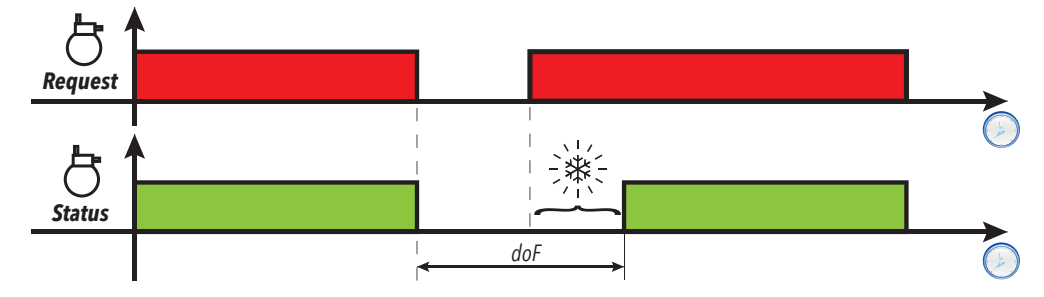

Delay between two consecutive compressor output activations

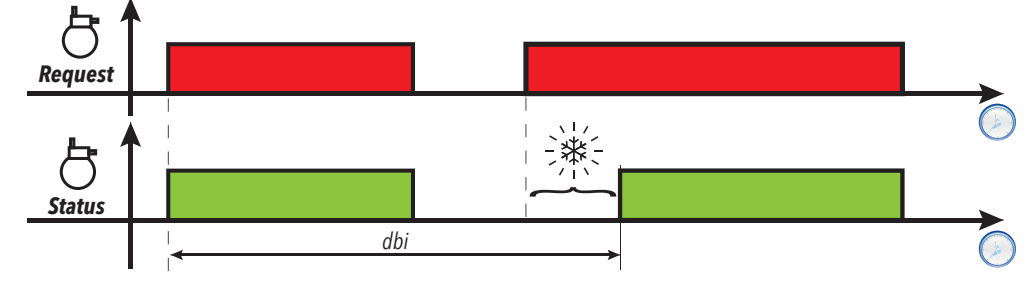

Compressor activation delay from request

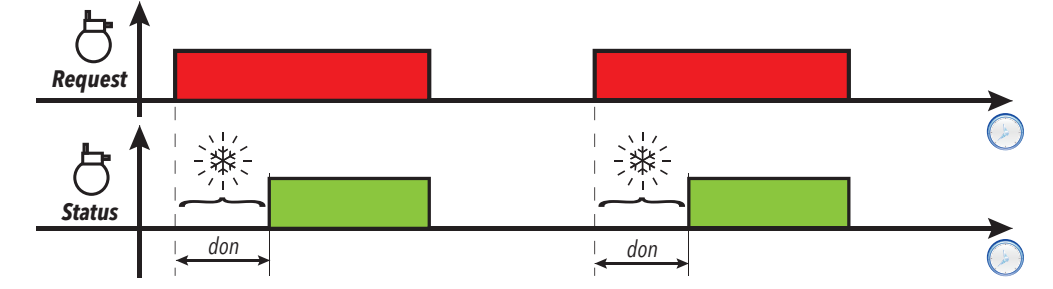

# Regulators

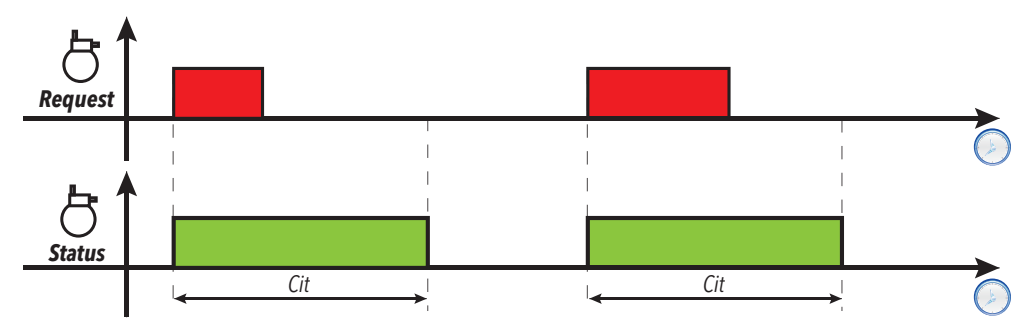

Minimum compressor output activation time

Maximum compressor output activation time

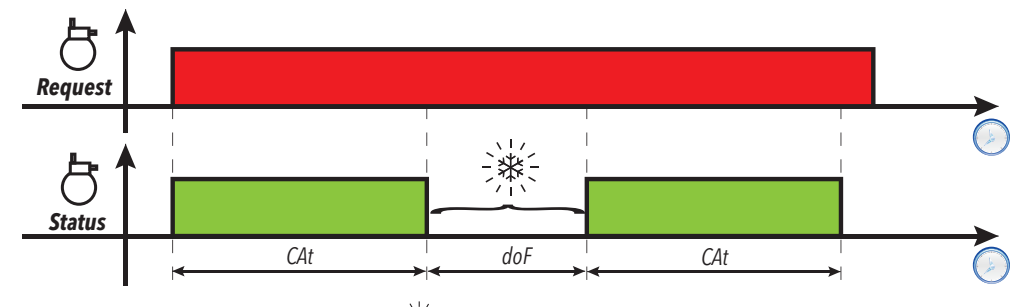

Legend: PO = Controller switch-on; = Compressor icon flashing; Request = Compressor activation request; Status = Compressor status (ON/OFF).

| Parameter | Description                                                      |  |
|-----------|------------------------------------------------------------------|--|
| don       | Compressor relay activation delay from call                      |  |
| doF       | Delay between compressor relay switch-off and the next switch-on |  |
| dbi       | Delay between two subsequent compressor starts                   |  |
| Cit       | Minimum compressor activation time                               |  |
| CAt       | Maximum compressor activation time                               |  |
| odo       | Output activation delay from startup                             |  |

# Managing the compressor with the probe in error

# **Description**

The compressor relay operates in Duty cycle mode (according to parameters ont and oft) if:

• probe Pb1 is in error and the display shows **E1** (see alarms list)

The first time to consider is always **ont**. If **ont** >0 the compressor protections set using **don**, **doF**, **dbi**, **Cit** and **CAt** still apply.

**Note**: parameter **odo** inhibits activation of the relay outputs for its duration, with the exception of the alarm relay and the buzzer (if present).

# **Functioning conditions**

| Ont | OFt | Compressor output                                                                                    |
|-----|-----|----------------------------------------------------------------------------------------------------|
| 0   | 0   | off                                                                                                  |
| 0   | >0  | off                                                                                                  |
| >0  | 0   | active                                                                                               |
| >0  | >0  | Duty cycle, regardless of the probe values (probe Pb1 not working) and requests from other utilities |

**Note**: if probe Pb1 is functioning, Duty cycle mode is not active and conventional regulation is activated (see compressor section).

Note: when the probe is restored (connected/replaced), normal regulation starts up again.

# **Regulation diagram**

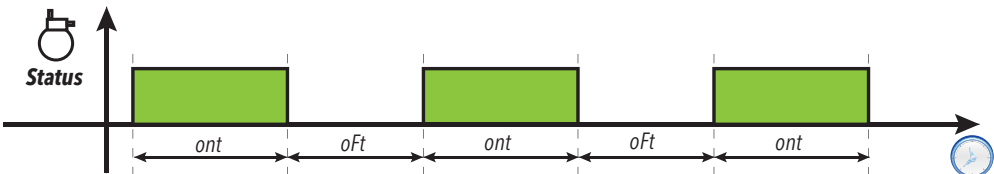

| Parameter | Description                                                      |  |
|-----------|------------------------------------------------------------------|--|
| ont       | Compressor output ON time if probe Pb1 is not functioning        |  |
| oFt       | Compressor output OFF time if probe Pb1 is not functioning       |  |
| don       | Compressor relay activation delay from call                      |  |
| doF       | Delay between compressor relay switch-off and the next switch-on |  |
| dbi       | Delay between two subsequent compressor starts                   |  |
| Cit       | Minimum compressor activation time                               |  |
| CAt       | Maximum compressor activation time                               |  |
| odo       | Output activation delay after startup                            |  |

# **Evaporator fans**

# **Functioning conditions**

The evaporator fan regulator is activated if the following conditions occur:

- From power-on the time set using parameter **OdO** has elapsed (only if **OdO**≠0).
- The temperature read by the evaporator probe (Pb2) is lower than the value of parameter FSt.
- The fans regulator is not deactivated from parameter dFd during the defrost (dFd = y).
- Dripping is not active (dt).
- Fan delay after defrost is not active (Fdt).

# **Regulator activation**

The request for fan activation or deactivation can come:

- from the compressor regulator (temperature control mode)
- from the defrost regulator, to control and/or limit the circulation of warm air.

### Fan operating modes

|                |     | Day (normal operation) |                       | Night (energy saving) |                          |                       |                       |                       |     |
|----------------|-----|------------------------|-----------------------|-----------------------|--------------------------|-----------------------|-----------------------|-----------------------|-----|
| Probe<br>Pb2   | H42 | FCo                    | Compressor<br>ON      | Compressor<br>OFF     | Compressor<br>ON         | Compressor<br>OFF     |                       |                       |     |
|                |     | 0                      | Thermostat controlled | Off                   | Thermostat<br>controlled | Off                   |                       |                       |     |
|                |     | 1                      | Thermostat controlled | Thermostat controlled | Thermostat<br>controlled | Thermostat controlled |                       |                       |     |
|                |     | 2                      | Thermostat controlled | Day duty cycle        | Thermostat controlled    | Night duty cycle      |                       |                       |     |
| Present        | у   | 3                      | Day duty cycle        | Day duty cycle        | Night duty cycle         | Night duty cycle      |                       |                       |     |
|                |     | 4                      | Thermostat controlled | Off                   | Thermostat controlled    | Off                   |                       |                       |     |
|                |     | 5                      | Thermostat controlled | Thermostat controlled | Thermostat controlled    | Thermostat controlled |                       |                       |     |
|                |     |                        |                       | 6                     | Thermostat controlled    | Thermostat controlled | Thermostat controlled | Thermostat controlled |     |
|                |     |                        |                       |                       | 0                        | Day duty cycle        | Off                   | Night duty cycle      | Off |
|                |     |                        | 1                     | Day duty cycle        | Day duty cycle           | Night duty cycle      | Night duty cycle      |                       |     |
|                |     | 2                      | Day duty cycle        | Day duty cycle        | Night duty cycle         | Night duty cycle      |                       |                       |     |
| In error<br>F2 | у   | 3                      | Day duty cycle        | Day duty cycle        | Night duty cycle         | Night duty cycle      |                       |                       |     |
|                |     | 4                      | On                    | Off                   | On                       | Off                   |                       |                       |     |
|                |     | 5                      | On                    | Off                   | On                       | Off                   |                       |                       |     |
|                |     | 6                      | Day duty cycle        | Day duty cycle        | Night duty cycle         | Night duty cycle      |                       |                       |     |
|                |     |                        |                       |                       | 0                        | On                    | Off                   | On                    | Off |
|                |     | 1                      | On                    | Day duty cycle        | On                       | Night duty cycle      |                       |                       |     |
|                | n   | 2                      | On                    | Day duty cycle        | On                       | Night duty cycle      |                       |                       |     |
| Absent         |     | 3                      | Day duty cycle        | Day duty cycle        | Night duty cycle         | Night duty cycle      |                       |                       |     |
|                |     | 4                      | On                    | Off                   | On                       | Off                   |                       |                       |     |
|                |     | 5                      | On                    | Off                   | On                       | Off                   |                       |                       |     |
|                |     | 6                      | Day duty cycle        | Day duty cycle        | Night duty cycle         | Night duty cycle      |                       |                       |     |

### Fan operation in regulation mode

During cooling, fan regulation is carried out based on values **FSt** (fan disabling temperature) and **FAd** (fan differential). Parameter **FPt** can be used to select whether the set temperature values are absolute or relative to the setpoint. **Note**: around the fan start temperature **Fot**, the differential will always be specified by **FAd** but with the sign inverted. Regulation diagrams based on whether the values are absolute or relative are shown below:

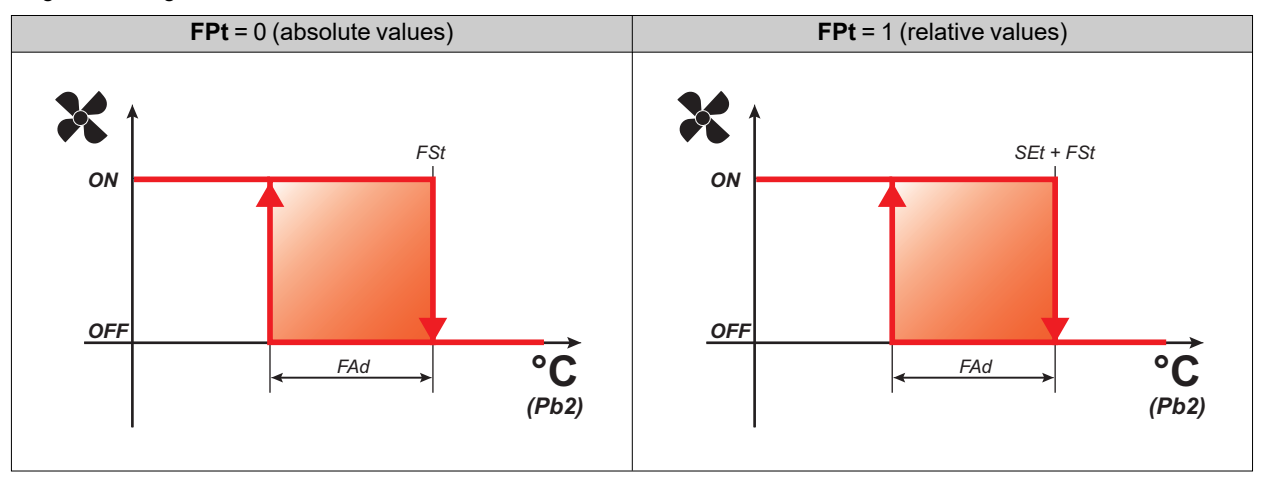

### Fan operation in duty cycle

The fans run in duty cycle mode when the compressor is off and this mode is specified by parameter **FCo**. Depending on whether the controller is in day (normal operation) or night (energy saving) mode, fan operation is based on parameters **Fon** and **FoF** (day) or **Fnn** and **FnF** (night):

| Fon / Fnn | FoF / FnF | Fans       |
|-----------|-----------|------------|
| 0         | 0         | Off        |
| 0         | ≠0        | Off        |
| ≠0        | 0         | On         |
| ≠0        | ≠0        | Duty cycle |

Regulation diagram for Day duty cycle with compressor off

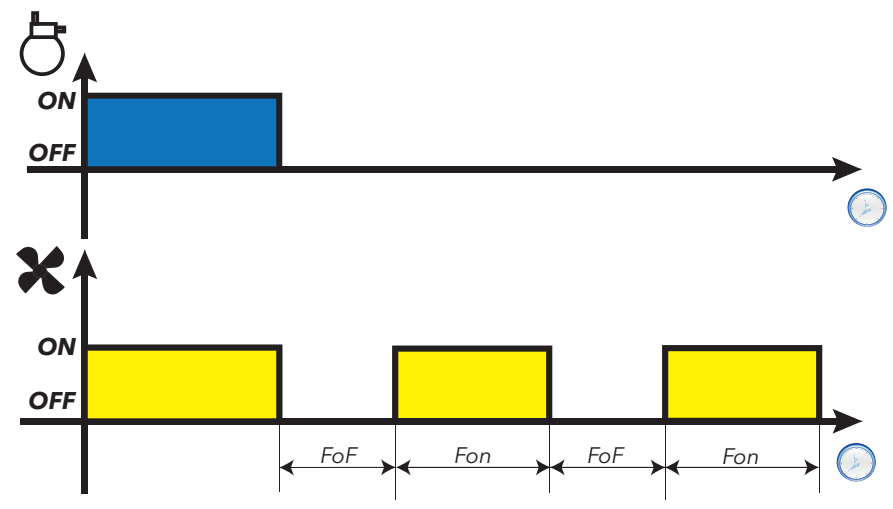

#### Regulators

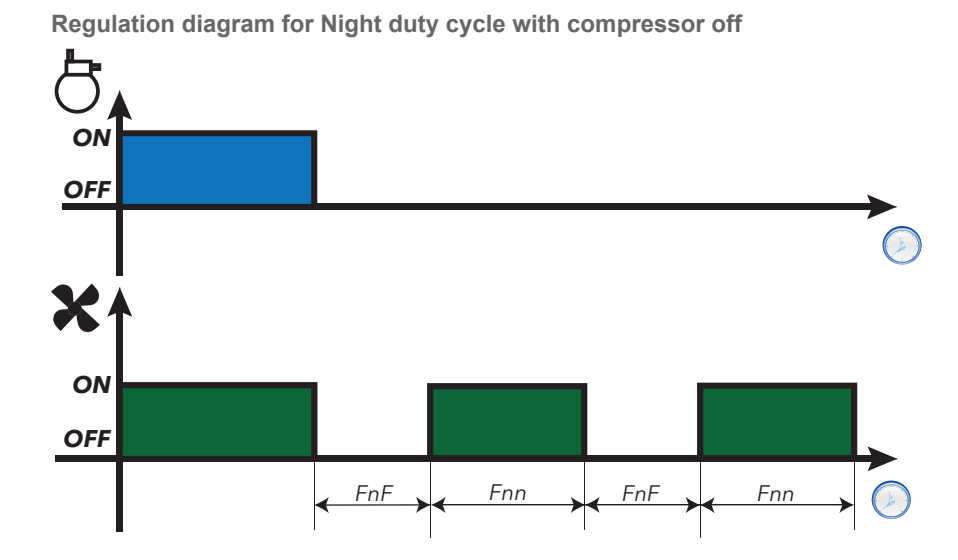

# Fan operation in defrost mode

Operation depends on parameter dFd:

| dFd | Fans                     |
|-----|--------------------------|
| У   | Off                      |
| n   | Regulation or duty cycle |

**Note**: to exclude the fans during a defrost, you must set **dFd** = y. Otherwise the compressor is stopped during defrost but the fans run normally.

#### Fan operation in dripping mode

During dripping the fans remain stopped for the time set using parameter **dt**. **Note**: if **Fdt** is greater than **dt** the fans remain off for the time set in **Fdt**.

#### **Post-ventilation**

Parameter FdC delays fan deactivation after the compressor has stopped. If FdC = 0 the function is excluded.

| Parameter | Description                                                                                         |
|-----------|----------------------------------------------------------------------------------------------------|
| odo       | Output activation delay from startup                                                                |
| FPt       | Sets whether parameter FSt is expressed as an absolute value or as a value relative to the Setpoint |
| FSt       | Evaporator fan disabling temperature                                                                |
| Fot       | Evaporator fan activation temperature                                                               |
| Fdt       | Evaporator fan activation delay time after a defrosting cycle                                       |
| dFd       | Evaporator fan exclusion during a defrost cycle                                                     |
| FCo       | Evaporator fan operating mode                                                                       |
| FdC       | Evaporator fan shutoff delay after compressor deactivation                                          |
| FAd       | Evaporator fan trigger differential                                                                 |
| dt        | Dripping time                                                                                       |
| Fon       | Evaporator fan ON time in day duty cycle mode                                                       |
| FoF       | Evaporator fan OFF time in day duty cycle mode                                                      |
| Fnn       | Evaporator fan ON time in night duty cycle mode                                                     |
| FnF       | Evaporator fan OFF time in night duty cycle mode                                                    |
| ESF       | Night (energy saving) mode activation                                                               |
| dCd       | Fans activation delay after door closed.                                                            |

# Energy saving (night mode) - Reduced set

# **Reduced set operating conditions**

The reduced set function can be activated:

- by pressing and holding a key (configured with H3x = 3)
- by activating the digital input (configured with H11 = ±2)
- using a Supervisor, via Modbus command (serial)
- via APP (if the BTLE Dongle is present. See accessories section)
- via functions menu (label SP)

When the "reduced set" is activated:

- the  $\bigcirc$  icon comes on
- SEt will be replaced by the value (SEt + oSP)
- **diF** will be replaced by the value (**diF+ odF**)

Note: for further details, see: "Heat/Cool".

#### **Energy Saving operating conditions**

The energy saving function can be activated:

- by pressing and holding a key (configured with H3x = 9)
- by activating the digital input (configured with H11 = ±10 or ±11)
- using a Supervisor, via Modbus command (serial)
- via APP (if the BTLE Dongle is present. See accessories section)

Parameter **ESt** manages device behavior during the energy saving phase. When energy saving is enabled, the  $\bigcirc$  icon is on.

Parameter **ESt** sets the type of controller operation:

- ESt=0: function disabled
- ESt=1: An offset is applied to the setpoint (Setpoint = SEt + oSP)
- ESt=2: An offset is applied to the differential (Differential = diF+ odF)
- ESt=3: An offset is applied to the setpoint and differential
- ESt=4: Reserved
- ESt=5: Reserved

Regulators

# **Diagnostics**

# Contents

This section includes the following topics:

| Alarms and indications                | 94 |
|---------------------------------------|----|
| Minimum and maximum temperature alarm | 96 |
| Low refrigerant alarm                 | 98 |

# **Alarms and indications**

# Introduction

All alarms are deactivated automatically when their cause is removed.

### **Detecting an alarm condition**

If there is an alarm condition, the alarm icon  $\Delta$  comes on steadily. If present and enabled, the buzzer and the alarm relay are also activated. **Note**: If alarm exclusion timings are in progress, the alarm is not signaled.

All active alarms, except those relating to probe error, are listed in the AL folder within the "Machine status" menu.

# Silencing an alarm

Press any key or use the menu function: the buzzer is silenced, the alarm icon  $\Delta$  flashes and the alarm relay is denergized.

# **Alarms legend**

| Code | Description                                                                    | Buzzer<br>and<br>alarm<br>relay | Reset              | Cause                                                                                                    | Effects                                                                                                    | Solutions                                                                                                    |
|------|--------------------------------------------------------------------------------|---------------------------------|--------------------|----------------------------------------------------------------------------------------------------|----------------------------------------------------------------------------------------------------|----------------------------------------------------------------------------------------------------|
| E1   | Probe Pb1<br>error                                                             | Active                          | Automatic<br>Reset | <ul> <li>Reading of values outside<br/>the operating interval</li> <li>Probe or corresponding<br/>wiring in short-circuit or<br/>open circuit</li> </ul> | <ul> <li>E1 shown</li> <li>Steady alarm icon A</li> <li>Maximum/minimum<br/>alarm regulator<br/>disabled</li> <li>Compressor operation<br/>based on parameters<br/>Ont and OFt</li> </ul>                                           | <ul> <li>Verify the type of probe (default NTC)</li> <li>Verify the probe wiring</li> <li>Replace probe.</li> </ul> |
| E2   | Probe Pb2<br>error<br><b>Note</b> : only<br>models that<br>manage<br>probe Pb2 | Active                          | Automatic<br>Reset | <ul> <li>Reading of values outside<br/>the operating interval</li> <li>Probe or corresponding<br/>wiring in short-circuit or<br/>open circuit</li> </ul> | <ul> <li>E2 shown</li> <li>Steady alarm icon A</li> <li>Defrost ends due to<br/>timeout (dEt)</li> <li>The evaporator fans<br/>are: on (compressor<br/>ON), or run according<br/>to parameter FCo,<br/>(compressor OFF).</li> </ul> | <ul> <li>Verify the type of probe (default NTC)</li> <li>Verify the probe wiring</li> <li>Replace probe.</li> </ul> |
| AH1  | Alarm due to<br>Pb1 HIGH<br>Temperature                                        | Active                          | Automatic<br>Reset | Value read by Pb1 > HAL for<br>longer than time tAo (see<br>section "Minimum and<br>maximum temperature alarm"<br>on page 96)                            | <ul> <li>Alarm AH1 added to folder AL</li> <li>No effect on regulation</li> </ul>                                                                                                    | Wait for the<br>temperature read by<br>Pb1 to drop below the<br>alarm threshold<br>(HAL-AFd)                        |
| AL1  | Alarm due to<br>Pb1 LOW<br>Temperature                                         | Active                          | Automatic<br>Reset | Value read by Pb1 < LAL for<br>longer than time tAo (see<br>section "Minimum and<br>maximum temperature alarm"<br>on page 96)                            | <ul> <li>Alarm AL1 added to folder AL</li> <li>No effect on regulation</li> </ul>                                                                                                    | Wait for the<br>temperature read by<br>Pb1 to rise above the<br>alarm threshold<br>(LAL+AFd)                        |
| EA   | External<br>alarm                                                              | Active                          | Automatic<br>Reset | Activation of the digital input<br>( <b>H11</b> = ±5)                                                                                                    | <ul> <li>Alarm EA added to folder AL</li> <li>Steady alarm icon A</li> <li>Regulation inhibited if EAL = y</li> </ul>                                                                                                    | Verify and remove the external cause that caused the alarm on the digital input.                                    |
| oPd  | Open door<br>alarm                                                             | Active                          | Automatic<br>Reset | Digital input activation ( <b>H11 =</b><br>±4) for a time greater than <b>tdo</b>                                                                        | <ul> <li>Alarm oPd added to<br/>folder AL</li> <li>Steady alarm icon A</li> <li>Regulator inhibited, on<br/>the basis of parameter<br/>dod</li> </ul>                                                                               | <ul> <li>Close the door</li> <li>Increase the value of parameter oAo</li> </ul>                                     |

| Code | Description                                                                           | Buzzer<br>and<br>alarm<br>relay | Reset              | Cause                                                                                                    | Effects                                                                       | Solutions                                                                             |
|------|---------------------------------------------------------------------------------------|---------------------------------|--------------------|----------------------------------------------------------------------------------------------------|-------------------------------------------------------------------------------|---------------------------------------------------------------------------------------|
| Ad2  | Defrost due to<br>timeout<br><b>Note</b> : only<br>models that<br>manage<br>probe Pb2 | Not<br>active                   | Automatic<br>Reset | End of defrost due to timeout,<br>instead of the defrost end<br>temperature being detected by<br>Pb2           | <ul> <li>Alarm Ad2 added to folder AL</li> <li>Steady alarm icon A</li> </ul> | Wait for the next<br>defrost for automatic<br>deactivation.                           |
| rFA  | Low<br>refrigerant<br>alarm                                                           | Not<br>active                   | Automatic<br>Reset | Even with the compressor on,<br>the temperature trend does not<br>fall within the interval set by <b>rFt</b> . | <ul> <li>Alarm rFA added to folder AL</li> <li>Steady alarm icon A</li> </ul> | Switch the instrument<br>off and on again<br>(alarm deactivated if<br><b>rFt</b> = 0) |

# Minimum and maximum temperature alarm

# Description

The alarms operate according to the temperature read by regulation probe Pb1. The accepted temperature interval limits are set using parameters **HAL** and **LAL**.

# Alarm codes

| Code | Description            |
|------|------------------------|
| AH1  | High temperature alarm |
| AL1  | Low temperature alarm  |

High and low temperature alarms are excluded during a defrost. The triggering of these alarms does not have any effect on the regulation in progress.

#### Absolute or relative temperature values

Depending on the value of parameter **Att**, the temperature is expressed as an absolute or relative value (differential in respect to the setpoint):

| Att value | Label | Description                                               |
|-----------|-------|-----------------------------------------------------------|
| 0         | Ab    | Absolute values. The HAL and LAL values must have a sign. |
| 1         | rE    | Relative values. <b>HAL</b> > 0 and <b>LAL</b> < 0.       |

# **Alarm conditions**

| Att value | Temperature read by Pb1 | Alarm generated     |
|-----------|-------------------------|---------------------|
| 0         | ≥HAL                    | Maximum temperature |
| U         | ≤LAL                    | Minimum temperature |
| 1         | ≥ (SEt + HAL)           | Maximum temperature |
|           | ≤ (SEt + LAL)           | Minimum temperature |

### **Conditions for alarm deactivation**

|  | Att value | Temperature read by Pb1 | Alarm generated     |
|--|-----------|-------------------------|---------------------|
|  | 0         | ≤ (HAL - AFd)           | Maximum temperature |
|  |           | ≥ (LAL + AFd)           | Minimum temperature |
|  | 1         | ≤ (SEt + HAL - AFd)     | Maximum temperature |
|  |           |                         | ≥ (SEt + LAL + AFd) |

#### Diagnostics

# **Operating diagrams**

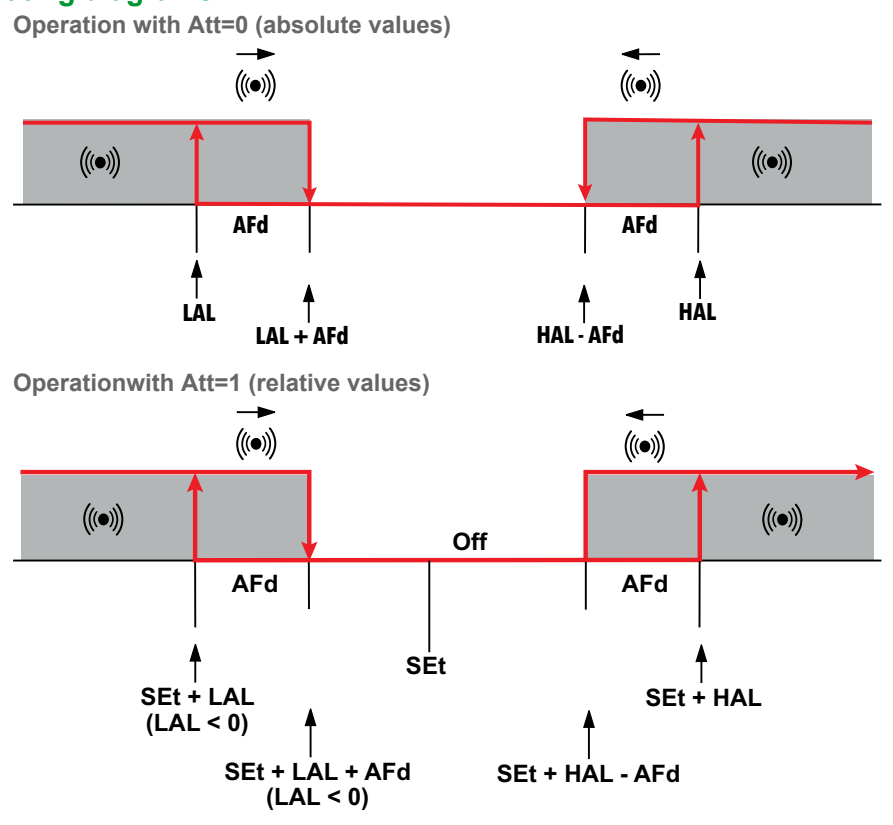

| Parameter | Description                                                                  |  |
|-----------|------------------------------------------------------------------------------|--|
| Att       | Expression mode for HAL and LAL values (absolute or relative)                |  |
| AFd       | Alarm activation differential                                                |  |
| HAL       | Maximum temperature limit                                                    |  |
| LAL       | L Minimum temperature limit                                                  |  |
| PAo       | PAo Alarm exclusion time when switching on the controller, after a power fai |  |
| dAo       | dAo Exclusion time for temperature alarms after a defrost cycle              |  |
| oAo       | Exclusion time for temperature alarms after closing the door                 |  |
| tAo       | Temperature alarm signaling delay time                                       |  |

# Low refrigerant alarm

# **Description**

When the compressor is running, the trend of the regulation probe temperature is monitored.

f the trend of the temperature probe does not decrease within an interval given by rFt, the alarm icon turns on steady and the alarm rFA is added to folder AL.

You can silence the alarm with the normal alarm silence procedure.

Once this alarm has been detected, the device have to be switched off and on again to cancel it.

The diagnostic is disabled if **rFt = 0**.

# Alarm codes

| Code | Description           |
|------|-----------------------|
| rFA  | Low refrigerant alarm |

# **Operating diagrams**

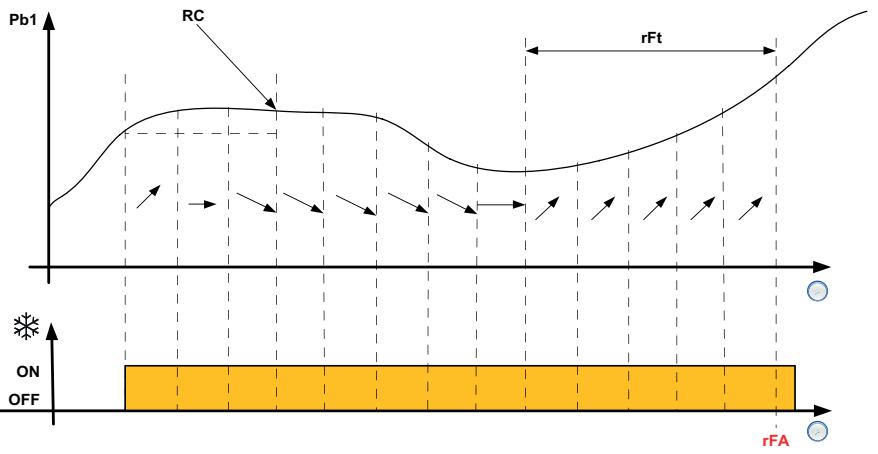

Legend: RC = reset counter; rFt = monitored time interval; rFA = alarm activation.

| Parameter | Description                            |
|-----------|----------------------------------------|
| rFT       | Low refrigerant alarm signaling delay. |

# Parameters EWNext Optimized -HC

# Contents

This section includes the following topics:

# **Parameters EWNext Optimized -HC**

# User parameters EWNext Optimized -HC

| PAR | Description                                                                                                    | Range            | MU    | EWNext<br>961 O | EWNext<br>961 O/B | EWNext<br>971 O | EWNext<br>971 O/B | EWNext<br>974 O | EWNext<br>974 O/B | EWNext<br>974 O/Y |
|-----|----------------------------------------------------------------------------------------------------|------------------|-------|-----------------|-------------------|-----------------|-------------------|-----------------|-------------------|-------------------|
| SEt | Regulation setpoint<br>with range between the<br>minimum setpoint LSE<br>and the maximum<br>setpoint HSE. The<br>setpoint value is set in<br>the "Machine status"<br>menu.                                                                                                    | LSEHSE           | °C/°F | 3.5             | 3.5               | 3.5             | 3.5               | 3.5             | 3.5               | 3.5               |
| diF | Compressor relay<br>activation differential;<br>the compressor stops<br>when reaching the<br>entered setpoint (upon<br>indication of the<br>regulation probe) and<br>restarts at a<br>temperature value<br>equal to the setpoint<br>plus the value of the<br>differential.                                           | 0.130.0          | °C/°F | 2.0             | 2.0               | 2.0             | 2.0               | 2.0             | 2.0               | 2.0               |
| LSE | Minimum setpoint value.                                                                                                    | -67.0 <b>HSE</b> | °C/°F | -50.0           | -50.0             | -50.0           | -50.0             | -50.0           | -50.0             | -50.0             |
| HSE | Maximum setpoint value.                                                                                                    | LSE302           | °C/°F | 99.0            | 99.0              | 99.0            | 99.0              | 99.0            | 99.0              | 99.0              |
| dty | <ul> <li>Type of defrost.</li> <li>0 = electric defrost<br/>or due to stoppage<br/>- compressor OFF<br/>during defrost</li> <li>1 = cycle inversion<br/>(hot gas) defrost;<br/>compressor on<br/>during defrost</li> <li>2 = defrost with<br/>"Free" mode;<br/>defrost<br/>independent of<br/>compressor.</li> </ul> | 0/1/2            | num   | -               | -                 | 0               | 0                 | 0               | 0                 | 0                 |
| dEt | Defrost timeout.<br>Determines the<br>maximum duration of<br>the defrost                                                                                                    | 1250             | min   | 30              | 30                | 30              | 30                | 30              | 30                | 30                |
| dS1 | Evaporator 1 defrost<br>end temperature<br>(measured by probe<br>Pb2)                                                                                                    | -67.0302         | °C/°F | -               | -                 | 8.0             | 8.0               | 8.0             | 8.0               | 8.0               |
| dit | Time interval between<br>one defrost and the<br>next                                                                                                    | 0250             | hours | 24              | 24                | 24              | 24                | 24              | 24                | 24                |
| FSt | Fan disabling<br>temperature; a value,<br>read by the evaporator<br>probe.                                                                                                    | -67.0302         | °C/°F | -               | -                 | 50.0            | 50.0              | 50.0            | 50.0              | 50.0              |
| dt  | Dripping time.                                                                                                    | 0250             | min   | -               | -                 | 0               | 0                 | 0               | 0                 | 0                 |
| dFd | Used to select or<br>deselect the exclusion<br>of the evaporator fans<br>during defrosting.<br>• <b>no</b> (0) = no<br>• <b>yES</b> (1) = yes (fan<br>excluded - off).                                                                                                    | no/yES           | flag  | -               | -                 | yES             | yES               | yES             | yES               | yES               |

| PAR | Description                                                                                                    | Range            | MU    | EWNext<br>961 O | EWNext<br>961 O/B | EWNext<br>971 O | EWNext<br>971 O/B | EWNext<br>974 O | EWNext<br>974 O/B | EWNext<br>974 O/Y |
|-----|----------------------------------------------------------------------------------------------------|------------------|-------|-----------------|-------------------|-----------------|-------------------|-----------------|-------------------|-------------------|
| HAL | Maximum temperature<br>alarm.<br>Temperature value (in<br>an absolute or relative<br>value - see <b>Att</b> ) which,<br>when exceeded, will<br>lead to the activation of<br>alarm signaling.                                                                                                   | LAL302           | °C/°F | 50.0            | 50.0              | 50.0            | 50.0              | 50.0            | 50.0              | 50.0              |
| LAL | Minimum temperature<br>alarm.<br>Temperature value (in<br>an absolute or relative<br>value - see <b>Att</b> ) which,<br>when not reached, will<br>lead to the activation of<br>alarm signaling.                                                                                                | -67.0 <b>HAL</b> | °C/°F | -50.0           | -50.0             | -50.0           | -50.0             | -50.0           | -50.0             | -50.0             |
| tAo | Temperature alarm<br>signaling delay time.                                                                                                    | 0250             | min   | 0               | 0                 | 0               | 0                 | 0               | 0                 | 0                 |
| oSP | Temperature value to<br>be added to the<br>setpoint in the case of<br>an enabled reduced set<br>(Economy function).                                                                                                    | -30.030.0        | °C/°F | 0.5             | 0.5               | 0.5             | 0.5               | 0.5             | 0.5               | 0.5               |
| odF | Differential offset<br>during an energy<br>saving cycle or<br>reduced set.                                                                                                    | 0.130.0          | °C/°F | 4.0             | 4.0               | 4.0             | 4.0               | 4.0             | 4.0               | 4.0               |
| CA1 | Positive or negative<br>temperature value to<br>be added to the value<br>of Pb1.                                                                                                    | -30.030.0        | °C/°F | 0.0             | 0.0               | 0.0             | 0.0               | 0.0             | 0.0               | 0.0               |
| CA2 | Positive or negative<br>temperature value to<br>be added to the value<br>of Pb2.                                                                                                    | -30.030.0        | °C/°F | -               | -                 | 0.0             | 0.0               | 0.0             | 0.0               | 0.0               |
| LoC | <ul> <li>Keypad lock.</li> <li>no(0) = Keypad<br/>lock disabled</li> <li>yES(1) = Keypad<br/>lock enabled (on<br/>startup or when 30<br/>seconds have<br/>passed since the<br/>last action carried<br/>out on the user<br/>interface)</li> </ul>                                               | no/yES           | flag  | yES             | yES               | yES             | yES               | yES             | yES               | yES               |
| ddL | <ul> <li>Display mode during defrosting.</li> <li>0 = display the temperature read by Pb1</li> <li>1 = inhibits reading on the value of Pb1 at the start of defrost and until the setpoint is reached</li> <li>2 = displays label dEF during defrost until the setpoint is reached.</li> </ul> | 0/1/2            | num   | 1               | 1                 | 1               | 1                 | 1               | 1                 | 1                 |
| Ldd | Display unlock timeout value - label <b>dEF</b>                                                                                                    | 0250             | min   | 30              | 30                | 30              | 30                | 30              | 30                | 30                |
| PS1 | When enabled ( <b>PS1</b> ≠0) this is the access key for the user parameters.                                                                                                    | 0250             | num   | 0               | 0                 | 0               | 0                 | 0               | 0                 | 0                 |
| tAb | Reserved: read-only parameter.                                                                                                    | 1                | 1     | 1               | 1                 | 1               | 1                 | /               | 1                 | 1                 |

Note: if one or more parameters in folder CnF are changed, the controller must be switched off and then on again to make sure it

works properly. Note: the "User" menu parameters also include **PA2**, which allows access to the "Installer" menu. Note: for the full list of parameters, see the section "Installer parameters".

# Installer parameters EWNext Optimized -HC

| PAR   | Description                                                                                                    | Range                | MU    | EWNext<br>961 O | EWNext<br>961 O/B | EWNext<br>971 O | EWNext<br>971 O/B | EWNext<br>974 O | EWNext<br>974 O/B | EWNext<br>974 O/Y |
|-------|----------------------------------------------------------------------------------------------------|----------------------|-------|-----------------|-------------------|-----------------|-------------------|-----------------|-------------------|-------------------|
| SEt   | Regulation setpoint with range between<br>the minimum setpoint LSE and the<br>maximum setpoint HSE. The setpoint<br>value is set in the "Machine status"<br>menu.                                                                                                    | LSEHSE               | °C/°F | 3.5             | 3.5               | 3.5             | 3.5               | 3.5             | 3.5               | 3.5               |
| CP (C | Compressor)                                                                                                    |                      |       | 1               |                   | 1               |                   | 1               | 1                 |                   |
| diF   | Compressor relay activation differential;<br>the compressor stops when reaching<br>the entered setpoint (upon indication of<br>the regulation probe) and restarts at a<br>temperature value equal to the setpoint<br>plus the value of the differential.                                             | 0.130.0              | °C/°F | 2.0             | 2.0               | 2.0             | 2.0               | 2.0             | 2.0               | 2.0               |
| LSE   | Minimum setpoint value.                                                                                                    | -<br>67.0 <b>HSE</b> | °C/°F | -50.0           | -50.0             | -50.0           | -50.0             | -50.0           | -50.0             | -50.0             |
| HSE   | Maximum setpoint value.                                                                                                    | LSE302               | °C/°F | 99.0            | 99.0              | 99.0            | 99.0              | 99.0            | 99.0              | 99.0              |
| нс    | The regulator will execute operation for cooling (set " <b>C</b> (0)") or heating (set " <b>H</b> (1)")                                                                                                    | C/H                  | flag  | с               | С                 | -               | -                 | -               | -                 | -                 |
| ont   | <ul> <li>Regulator switch-on time for probe in error:</li> <li>if Ont = 1 and OFt = 0 compressor always on</li> <li>if Ont = 1 and OFt &gt; 0 compressor in duty cycle</li> </ul>                                                                                                    | 0250                 | min   | 0               | 0                 | 0               | 0                 | 0               | 0                 | 0                 |
| oFt   | <ul> <li>Regulator switch-off time for probe in error:</li> <li>if OFt = 1 and Ont = 0 compressor always off</li> <li>if OFt = 1 and Ont &gt; 0 compressor in duty cycle</li> </ul>                                                                                                    | 0250                 | min   | 1               | 1                 | 1               | 1                 | 1               | 1                 | 1                 |
| don   | Compressor relay activation delay time from call                                                                                                    | 0250                 | s     | 0               | 0                 | 0               | 0                 | 0               | 0                 | 0                 |
| doF   | Delay time after switch-off; the<br>indicated time must elapse between<br>compressor relay switch-off and a<br>subsequent switch-on.                                                                                                    | 0250                 | min   | 0               | 0                 | 0               | 0                 | 0               | 0                 | 0                 |
| dbi   | Delay time between switch-ons; the<br>indicated time must elapse between<br>two consecutive compressor switch-<br>ons.                                                                                                    | 0250                 | min   | 0               | 0                 | 0               | 0                 | 0               | 0                 | 0                 |
| Cit   | Minimum compressor activation time<br>before it can be deactivated. If <b>Cit</b> = 0 it<br>is not active.                                                                                                    | 0250                 | min   | 0               | 0                 | 0               | 0                 | 0               | 0                 | 0                 |
| CAt   | Maximum compressor activation time<br>before it can be deactivated. If <b>CAt</b> = 0<br>it is not active.                                                                                                    | 0250                 | min   | 0               | 0                 | 0               | 0                 | 0               | 0                 | 0                 |
| odo   | Output activation delay time from<br>switching on the controller or after a<br>power failure. <b>0</b> = not active                                                                                                    | 0250                 | min   | 0               | 0                 | 0               | 0                 | 0               | 0                 | 0                 |
| dEF   | Defrost)                                                                                                    |                      |       |                 |                   |                 |                   |                 |                   |                   |
| dty   | <ul> <li>Type of defrost.</li> <li>0 = electric defrost or due to<br/>stoppage - compressor OFF during<br/>defrost</li> <li>1 = cycle inversion (hot gas)<br/>defrost; compressor on during<br/>defrost</li> <li>2 = defrost with "Free" mode;<br/>defrost independent of<br/>compressor.</li> </ul> | 0/1/2                | num   | -               | -                 | 0               | 0                 | 0               | 0                 | 0                 |
| doH   | Defrost cycle activation delay from the call                                                                                                    | 0250                 | min   | 0               | 0                 | 0               | 0                 | 0               | 0                 | 0                 |
| dEt   | Defrost timeout. Determines the maximum duration of the defrost                                                                                                    | 1250                 | min   | 30              | 30                | 30              | 30                | 30              | 30                | 30                |

### Parameters EWNext Optimized -HC

| PAR | Description                                                                                                    | Range    | MU    | EWNext<br>961 O | EWNext<br>961 O/B | EWNext<br>971 O | EWNext<br>971 O/B | EWNext<br>974 O | EWNext<br>974 O/B | EWNext<br>974 O/Y |
|-----|----------------------------------------------------------------------------------------------------|----------|-------|-----------------|-------------------|-----------------|-------------------|-----------------|-------------------|-------------------|
| dS1 | Evaporator 1 defrost end temperature (measured by probe Pb2)                                                                                                    | -67.0302 | °C/°F | -               | -                 | 8.0             | 8.0               | 8.0             | 8.0               | 8.0               |
| dPo | <ul> <li>Defrost activation request at power-on.</li> <li>no(0) = no</li> <li>yES(1) = yes.</li> <li>Enables the defrost count reset in the case of manual defrosting</li> </ul>                                                                                                    | no/yES   | flag  | no              | no                | no              | no                | no              | no                | no                |
| dMr | <ul> <li>no (0) = count reset does not take place</li> <li>yES (1) = count reset takes place</li> </ul>                                                                                                    | no/yES   | flag  | no              | no                | no              | no                | no              | no                | no                |
| d00 | Compressor running time before defrost is activated                                                                                                    | 0250     | hours | 0               | 0                 | 0               | 0                 | 0               | 0                 | 0                 |
| d01 | <ul> <li>d00 unit of measure.</li> <li>0 = hours</li> <li>1 = minutes</li> <li>2 = seconds.</li> </ul>                                                                                                    | 0/1/2    | num   | 0               | 0                 | 0               | 0                 | 0               | 0                 | 0                 |
| dit | Time interval between one defrost and the next                                                                                                    | 0250     | hours | 24              | 24                | 24              | 24                | 24              | 24                | 24                |
| d11 | <ul> <li>dit unit of measure.</li> <li>0 = hours</li> <li>1 = minutes</li> <li>2 = seconds.</li> </ul>                                                                                                    | 0/1/2    | num   | 0               | 0                 | 0               | 0                 | 0               | 0                 | 0                 |
| d20 | <ul> <li>Can be used to activate the defrost when the compressor is off.</li> <li>no (0) = disabled. Defrost is not activated.</li> <li>yES (1) = enabled. Defrost is activated when the compressor is off.</li> </ul>                                                                                                    | no/yES   | flag  | no              | no                | no              | no                | no              | no                | no                |
| d40 | <ul> <li>Enables/disables use of probe Pb2.</li> <li>0 (0) = disabled. Defrost does not take Pb2 into account</li> <li>Pb2 (1) = enabled. Defrost runs according to the value read by Pb2 (only refers to defrost with threshold)</li> </ul>                                                                                                    | 0/Pb2    | flag  | -               | -                 | 0               | 0                 | 0               | 0                 | 0                 |
| d41 | Sets the defrost activation threshold                                                                                                    | -67.0302 | °C/°F | -               | -                 | 0.0             | 0.0               | 0.0             | 0.0               | 0.0               |
| d42 | Sets the maximum time for which the evaporator can remain under the threshold <b>d41</b>                                                                                                    | 0250     | min   | -               | -                 | 0               | 0                 | 0               | 0                 | 0                 |
| d43 | <ul> <li>Sets the type of time count in which the evaporator temperature remains under the threshold value.</li> <li>0 = count independent of the compressor status</li> <li>1 = count with compressor on (when the compressor is off the count begins again)</li> <li>2 = count independent of the compressor status. The count stops when the temperature rises above the threshold d41</li> <li>3 = count with compressor on and until the temperature rises above the threshold d41</li> </ul> | 03       | num   | -               | -                 | 0               | 0                 | 0               | 0                 | 0                 |
| d44 | <ul> <li>Sets the threshold management mode.</li> <li>AbS (0) = absolute value (for example: d41 = -25°C means that the threshold temperature is exactly -25°C)</li> <li>rEL (1) = relative value (negative offset, relative to the value measured by the defrost probe Pb2 (if d40 = 1) at the end of the first cooling cycle or on power-on)</li> </ul>                                                                                                    | AbS/rEL  | flag  | -               | -                 | AbS             | AbS               | AbS             | AbS               | AbS               |

| PAR       | Description                                                                                                    | Range     | MU     | EWNext<br>961 O | EWNext<br>961 O/B | EWNext<br>971 O | EWNext<br>971 O/B | EWNext<br>974 O | EWNext<br>974 O/B | EWNext<br>974 O/Y |
|-----------|----------------------------------------------------------------------------------------------------|-----------|--------|-----------------|-------------------|-----------------|-------------------|-----------------|-------------------|-------------------|
|           | Enables/disables use of probe Pb2<br>('differential' mode).                                                                                                    |           |        |                 |                   |                 |                   |                 |                   |                   |
| d50       | <ul> <li>0 (0) = disabled</li> <li>Pb2 (1) = enabled. Defrost runs<br/>according to the value read by Pb2<br/>(only refers to defrost with<br/>threshold)</li> </ul>                                                                                                    | 0/Pb2     | flag   | -               | -                 | 0               | 0                 | 0               | 0                 | 0                 |
|           | Enables/disables use of probe Pb1.                                                                                                    |           |        |                 |                   |                 |                   |                 |                   |                   |
| d51       | <ul> <li>0 (0) = disabled</li> <li>Pb1 (1) = enabled. Defrost runs according to the value read by Pb1 (only refers to defrost with threshold)</li> </ul>                                                                                                    | 0/Pb1     | flag   | -               | -                 | 0               | 0                 | 0               | 0                 | 0                 |
| d52       | Sets the defrost activation threshold (absolute differential <b>d50-d51</b> )                                                                                                    | 0.0302    | °C/°F  | -               | -                 | 0.0             | 0.0               | 0.0             | 0.0               | 0.0               |
| d53       | Sets the maximum time for which the evaporator can remain above the threshold <b>d52</b>                                                                                                    | 0999      | min    | -               | -                 | 0               | 0                 | 0               | 0                 | 0                 |
|           | Sets the type of incremental time count<br>in which the evaporator temperature<br>remains above the threshold value <b>d52</b> .                                                                                                    |           |        |                 |                   |                 |                   |                 |                   |                   |
| d54       | <ul> <li>0 = incremental count independent<br/>of the compressor status</li> <li>1 = incremental count with<br/>compressor on (when the<br/>compressor is off the incremental<br/>count is reset)</li> <li>2 = incremental count independent<br/>of the compressor status. The<br/>incremental count stops when the<br/>temperature drops below the<br/>threshold d52</li> <li>3 = incremental count with<br/>compressor on and until the<br/>temperature drops below the<br/>threshold d52</li> </ul> | 03        | num    | -               | -                 | 0               | 0                 | 0               | 0                 | 0                 |
| d55       | <ul> <li>Sets the threshold management mode.</li> <li>0 = absolute value (for example:<br/>d52 = d50-d51)</li> <li>1 = relative value (negative offset,<br/>relative to the differential of the<br/>temperatures measured by probes<br/>Pb1 and Pb2 (d50-d51) at the end<br/>of the first cooling cycle or on<br/>power-on).</li> </ul>                                                                                                    | 0/1       | flag   | -               | -                 | 0               | 0                 | 0               | 0                 | 0                 |
| Fan (     | Fans)                                                                                                    |           |        |                 |                   |                 | I                 | 1               |                   |                   |
| FPt       | Sets whether parameter <b>FSt</b> is<br>expressed as an absolute temperature<br>value or as a value relative to the<br>Setpoint.<br>• <b>AbS</b> (0) = absolute                                                                                                    | AbS/rEL   | flag   | -               | -                 | AbS             | AbS               | AbS             | AbS               | AbS               |
| FSt       | • <b>rEL</b> (1) = relative.<br>Fan disabling temperature; a value,                                                                                                    | -67.0302  | °C/°F  | _               | -                 | 50.0            | 50.0              | 50.0            | 50.0              | 50.0              |
| Ect       | Evanorator fan activation tomporature                                                                                                    | -67 0 202 | °C/°E  |                 |                   | -50.0           | -50.0             | -50.0           | -50.0             | -50.0             |
| F         | Evaporator fan trigger differential                                                                                                    | 01 250    | °C./°F | -               | -                 | 20              | 20                | 20              | 20                | 20                |
|           | Fan activation delay time after a                                                                                                    | 0.120.0   |        |                 |                   | 2.0             | 2.0               | 2.0             | 2.0               | 2.0               |
| Fdt<br>dt | defrost.                                                                                                    | 0250      | min    | -               | -                 | 0               | 0                 | 0               | 0                 | 0                 |
|           | Used to select or deselect the exclusion                                                                                                    | 0200      |        |                 |                   |                 | 5                 |                 |                   |                   |
| dFd       | of the evaporator fans during defrosting.<br>• $no(0) = no$                                                                                                    | no/yES    | flag   | -               | -                 | yES             | yES               | yES             | yES               | yES               |
| a⊦d       | <ul> <li>no(0) = no</li> <li>yES(1) = yes (fan excluded - off).</li> </ul>                                                                                                    | no/y⊵S    | Tlag   | -               | -                 | yes             | yes               | yes             |                   | yES               |

| PAR        |                                                                                                    |                                               | Des                                                         | script                                            | ion                                |                                   |                                           | Range    | MU    | EWNext<br>961 O | EWNext<br>961 O/B | EWNext<br>971 O | EWNext<br>971 O/B | EWNext<br>974 O | EWNext<br>974 O/B | EWNext<br>974 O/Y |
|------------|----------------------------------------------------------------------------------------------------|-----------------------------------------------|-------------------------------------------------------------|---------------------------------------------------|------------------------------------|-----------------------------------|-------------------------------------------|----------|-------|-----------------|-------------------|-----------------|-------------------|-----------------|-------------------|-------------------|
|            | Evapo                                                                                                    | orator                                        | fan o                                                       | peratir                                           | ng mo                              | de.                               |                                           |          |       |                 |                   |                 | 00.2              |                 |                   |                   |
|            | Dha                                                                                                    | Pb2 H42 FCo day night                         |                                                             |                                                   |                                    |                                   |                                           |          |       |                 |                   |                 |                   |                 |                   |                   |
|            | PD2                                                                                                    | H42                                           | FCO                                                         | Cn                                                | Cf                                 | Cn                                | Cf                                        |          |       |                 |                   |                 |                   |                 |                   |                   |
|            |                                                                                                    |                                               | 0                                                           | Т                                                 | Off                                | Т                                 | Off                                       |          |       |                 |                   |                 |                   |                 |                   |                   |
|            |                                                                                                    |                                               | 1                                                           | Т                                                 | Т                                  | Т                                 | Т                                         |          |       |                 |                   |                 |                   |                 |                   |                   |
|            |                                                                                                    |                                               | 2                                                           | Т                                                 | DC                                 | Т                                 | DC                                        |          |       |                 |                   |                 |                   |                 |                   |                   |
|            | ok                                                                                                    | у                                             | 3                                                           | DC                                                | DC                                 | DC                                | DC                                        |          |       |                 |                   |                 |                   |                 |                   |                   |
|            |                                                                                                    |                                               | 4                                                           | Т                                                 | Off                                | Т                                 | Off                                       |          |       |                 |                   |                 |                   |                 |                   |                   |
|            |                                                                                                    |                                               | 5                                                           | T                                                 | Т                                  | T                                 | T                                         |          |       |                 |                   |                 |                   |                 |                   |                   |
|            |                                                                                                    |                                               | 6                                                           | T                                                 | Т                                  | T                                 | T                                         |          |       |                 |                   |                 | 5                 |                 |                   |                   |
|            |                                                                                                    |                                               | 0                                                           | DC                                                | Off                                | DC                                | Off                                       |          |       | -               | -                 | 5               |                   |                 |                   |                   |
|            |                                                                                                    |                                               | 1                                                           | DC                                                | DC                                 | DC                                | DC                                        |          |       |                 |                   |                 |                   |                 |                   |                   |
|            | ║.                                                                                                    | v                                             | 2                                                           | DC                                                | DC                                 | DC                                | DC                                        |          |       |                 |                   |                 |                   |                 |                   |                   |
|            | ko                                                                                                    | У                                             | 3                                                           | DC                                                | DC                                 |                                   | DC                                        |          |       |                 |                   |                 |                   |                 |                   |                   |
| FCo        |                                                                                                    |                                               | 4                                                           | On                                                | Off                                | On                                | Off                                       | 06       | num   |                 |                   |                 |                   | 5               | 5                 | 5                 |
|            |                                                                                                    |                                               | 5                                                           | On                                                |                                    | On                                |                                           |          |       |                 |                   |                 |                   | -               |                   |                   |
|            |                                                                                                    |                                               | 6                                                           | DC                                                | DC                                 |                                   | DC                                        |          |       |                 |                   |                 |                   |                 |                   |                   |
|            |                                                                                                    |                                               | 0                                                           | On                                                |                                    |                                   |                                           |          |       |                 |                   |                 |                   |                 |                   |                   |
|            |                                                                                                    |                                               |                                                             | On                                                |                                    |                                   |                                           |          |       |                 |                   |                 |                   |                 |                   |                   |
|            | no                                                                                                    | n                                             | 2                                                           |                                                   |                                    |                                   |                                           |          |       |                 |                   |                 |                   |                 |                   |                   |
|            |                                                                                                    | n                                             | 3                                                           | DC                                                |                                    |                                   |                                           |          |       |                 |                   |                 |                   |                 |                   |                   |
|            |                                                                                                    |                                               | 4                                                           | On                                                | Off                                |                                   | Off                                       |          |       |                 |                   |                 |                   |                 |                   |                   |
|            |                                                                                                    |                                               | 6                                                           |                                                   |                                    |                                   |                                           |          |       |                 |                   |                 |                   |                 |                   |                   |
|            | Headings legend:<br>Pb2 = probe Pb2 status (ok = present;<br>ko = in E2 error and no = absent; day =<br>day mode; night = night mode; Cn =<br>compressor on; Cf = compressor off.<br>Status legend:<br>T = thermostat controlled fans; On = |                                               |                                                             |                                                   |                                    |                                   | sent;<br><b>Jay</b> =<br>I =<br>off.<br>= |          |       |                 |                   |                 |                   |                 |                   |                   |
| FdC        | Evapo                                                                                                    | orator                                        | fan sł                                                      | nutoff                                            | delay                              | after                             | ycie.                                     | 0 250    | min   | _               | -                 | 1               | 1                 | 1               | 1                 | 1                 |
| Fon        | comp<br>Dav d                                                                                                    | resso                                         | r deac<br>/cle <sup>.</sup> ti                              | tivation<br>me wi                                 | on.<br>th fan                      | son                               |                                           | 0250     | min   | -               | _                 | 12              | 12                | 12              | 12                | 12                |
| FoF        | Day d                                                                                                    | uty cy                                        | cle: ti                                                     | me wi                                             | th fan                             | s off.                            |                                           | 0250     | min   | -               | -                 | 6               | 6                 | 6               | 6                 | 6                 |
| Fnn        | Night                                                                                                    | duty c                                        | cycle:                                                      | time w                                            | vith fa                            | ns on                             | •                                         | 0250     | min   | -               | -                 | 1               | 1                 | 1               | 1                 | 1                 |
| FnF        | Night                                                                                                    | duty c                                        | cycle:                                                      | time w                                            | vith fa                            | ns off                            | -                                         | 0250     | min   | -               | -                 | 12              | 12                | 12              | 12                | 12                |
| ESF        | • n                                                                                                    | <b>o</b> (0) =                                | no                                                          | valior                                            | Ι.                                 |                                   |                                           | no/yES   | flag  | -               | -                 | no              | no                | no              | no                | no                |
| AL (/      | • y                                                                                                    | ES(1)                                         | = yes                                                       |                                                   |                                    |                                   |                                           |          |       |                 |                   |                 |                   |                 |                   |                   |
| Att        | (Alarms)<br>Sets the absolute or relative value for<br>parameters HAL and LAL.                                                                                                    |                                               |                                                             |                                                   |                                    |                                   | for                                       | AbS/rEL  | flag  | AbS             | AbS               | AbS             | AbS               | AbS             | AbS               | AbS               |
| A          | rEL (1) = relative value                                                                                                    |                                               |                                                             |                                                   |                                    |                                   |                                           | 0.4.05.0 | 00/0E | 0.0             | 0.0               | 0.0             | 0.0               | 0.0             | 0.0               | 0.0               |
| AFd<br>HAL | Alarm<br>Maxir<br>Temp<br>relativ<br>excee<br>alarm                                                                                                    | num te<br>eratui<br>evalu<br>eded, v<br>signa | ential<br>emper<br>re valu<br>ue - se<br>will lea<br>aling. | rature<br>ue (in a<br>ee <b>Att</b> )<br>ad to tl | alarm<br>an ab<br>) whic<br>he act | n.<br>solute<br>h, who<br>tivatio | e or<br>en<br>n of                        | LAL302   | °C/°F | 50.0            | 2.0<br>50.0       | 2.0<br>50.0     | 2.0<br>50.0       | 2.0<br>50.0     | 50.0              | 50.0              |

| PAR        | Description                                                                                                    | Range                | MU     | EWNext<br>961 O | EWNext<br>961 O/B | EWNext<br>971 O | EWNext<br>971 O/B | EWNext<br>974 O | EWNext<br>974 O/B | EWNext<br>974 O/Y |
|------------|----------------------------------------------------------------------------------------------------|----------------------|--------|-----------------|-------------------|-----------------|-------------------|-----------------|-------------------|-------------------|
| LAL        | Minimum temperature alarm.<br>Temperature value (in an absolute or<br>relative value - see <b>Att</b> ) which, when<br>not reached, will lead to the activation of<br>alarm signaling.                                          | -<br>67.0 <b>HAL</b> | °C/°F  | -50.0           | -50.0             | -50.0           | -50.0             | -50.0           | -50.0             | -50.0             |
| PAo        | Alarm exclusion time when switching on the controller, after a power failure.                                                                                                    | 010                  | min*10 | 0               | 0                 | 0               | 0                 | 0               | 0                 | 0                 |
| dAo        | Temperature alarm exclusion time after defrosting.                                                                                                    | 0999                 | min    | 0               | 0                 | 0               | 0                 | 0               | 0                 | 0                 |
| oAo        | Alarm signaling delay after deactivation<br>of the digital input (door closure). Alarm<br>refers to high and low temperature<br>alarms.                                                                                         | 010                  | hours  | 0               | 0                 | 0               | 0                 | 0               | 0                 | 0                 |
| tdo        | Door open alarm activation delay time.                                                                                                    | 0250                 | min    | 0               | 0                 | 0               | 0                 | 0               | 0                 | 0                 |
| tAo        | Temperature alarm signaling delay time.                                                                                                    | 0250                 | min    | 0               | 0                 | 0               | 0                 | 0               | 0                 | 0                 |
| dAt        | <ul> <li>Defrost ended due to timeout alarm indication.</li> <li>no(0) = alarm not activated</li> <li>yES(1) = alarm activated.</li> </ul>                                                                                      | no/yES               | flag   | -               | -                 | no              | no                | no              | no                | no                |
| EAL        | <ul> <li>An external alarm inhibits the regulators.</li> <li>0 = does not inhibit the regulators</li> <li>1 = compressor and defrost inhibited</li> <li>2 = fans, compressor and defrost inhibited;</li> </ul>                  | 0/1/2                | num    | 0               | 0                 | 0               | 0                 | 0               | 0                 | 0                 |
| ΑοΡ        | <ul> <li>Alarm output polarity.</li> <li>nC (0) = NC (Normally closed)</li> <li>nO (1) = NO (Normally open).</li> </ul>                                                                                                    | nC/nO                | flag   | -               | -                 | nO              | nO                | nO              | nO                | nO                |
| rFt        | Low refrigerant alarm signaling delay.                                                                                                    | 0250                 | min    | 0               | 0                 | 0               | 0                 | 0               | 0                 | 0                 |
| dOr (      | Door switch)                                                                                                    |                      |        |                 |                   |                 |                   |                 |                   |                   |
| dOd        | <ul> <li>Digital input shuts off utilities.</li> <li>0 = disabled</li> <li>1 = disables fans</li> <li>2 = disables compressor</li> <li>3 = disables fans and compressor.</li> </ul>                                             | 03                   | num    | 1               | 1                 | 1               | 1                 | 1               | 1                 | 1                 |
| dAd        | Digital input activation delay                                                                                                    | 0250                 | min    | 0               | 0                 | 0               | 0                 | 0               | 0                 | 0                 |
| dCo        | Compressor switch-off delay from door opening.                                                                                                    | 0250                 | min    | 0               | 0                 | 0               | 0                 | 0               | 0                 | 0                 |
| EnS        | (Energy Saving)                                                                                                    |                      | •      |                 |                   |                 |                   |                 |                   |                   |
| oSP        | Temperature value to be added to the setpoint in the case of an enabled reduced set (Economy function).                                                                                                    | -<br>30.030.0        | °C/°F  | 0.5             | 0.5               | 0.5             | 0.5               | 0.5             | 0.5               | 0.5               |
| odF        | Differential offset during an energy saving cycle or reduced set.                                                                                                    | 0.130.0              | °C/°F  | 4.0             | 4.0               | 4.0             | 4.0               | 4.0             | 4.0               | 4.0               |
| ESt        | <ul> <li>Energy Saving mode.</li> <li>0 = disabled</li> <li>1 = offset on setpoint</li> <li>2 = offset on differential</li> <li>3 = offset on setpoint and differential</li> <li>4 = reserved</li> <li>5 = reserved.</li> </ul> | 05                   | num    | 0               | 0                 | 0               | 0                 | 0               | 0                 | 0                 |
| Aua<br>Adr | Modbus protocol controllor address                                                                                                    | 1 0/7                | num    | 1               | 1                 | 1               | 1                 | 1               | 1                 | 1                 |
| Aar        | Modbus Baudrate selection                                                                                                    | 1247                 | num    | I               | I                 | I               | I                 |                 |                   | I                 |
| bAU        | <ul> <li>96 (0) = 9600 baud</li> <li>192 (1) = 19200 baud</li> <li>384 (2) = 38400 baud</li> </ul>                                                                                                    | 96/192/38<br>4       | num    | 96              | 96                | 96              | 96                | 96              | 96                | 96                |
| Pty        | Modbus parity bit. <ul> <li>n(0) = none</li> <li>E(1) = even</li> <li>o(2) = odd.</li> </ul>                                                                                                    | n/E/o                | num    | E               | E                 | E               | E                 | E               | E                 | E                 |

| PAR    | Description                                                                                                    | Range         | MU    | EWNext<br>961 O | EWNext<br>961 O/B | EWNext<br>971 O | EWNext<br>971 O/B | EWNext<br>974 O | EWNext<br>974 O/B | EWNext<br>974 O/Y |
|--------|----------------------------------------------------------------------------------------------------|---------------|-------|-----------------|-------------------|-----------------|-------------------|-----------------|-------------------|-------------------|
| diS (I | Display)                                                                                                    |               |       |                 |                   |                 |                   |                 |                   |                   |
|        | Selects the unit of measure used when displaying the temperature read by the probes.                                                                                                    |               |       |                 |                   |                 |                   |                 |                   |                   |
| dro    | <ul> <li>C(0) = °C</li> <li>F(1) = °F</li> </ul>                                                                                                    | C/F           | flag  | с               | С                 | с               | С                 | с               | с                 | с                 |
|        | <b>Note</b> : changing from °C to °F or vice-<br>versa does NOT change the <b>SEt</b> , <b>diF</b><br>values, etc. (example: <b>SEt</b> = 10 °C<br>becomes 10 °F).                                                                                                    |               |       |                 |                   |                 |                   |                 |                   |                   |
| CA1    | Positive or negative temperature value to be added to the value of Pb1.                                                                                                    | -<br>30.030.0 | °C/°F | 0.0             | 0.0               | 0.0             | 0.0               | 0.0             | 0.0               | 0.0               |
| CA2    | Positive or negative temperature value to be added to the value of Pb2.                                                                                                    | -<br>30.030.0 | °C/°F | -               | -                 | 0.0             | 0.0               | 0.0             | 0.0               | 0.0               |
|        | Keypad lock.                                                                                                    |               |       |                 |                   |                 |                   |                 |                   |                   |
| LoC    | <ul> <li>no(0) = Keypad lock disabled</li> <li>yES(1) = Keypad lock enabled (on startup or when 30 seconds have passed since the last action carried out on the user interface)</li> </ul>                                                                                                    | no/yES        | flag  | yES             | yES               | yES             | yES               | yES             | yES               | yES               |
|        | Selects the type of value to show on the display.                                                                                                    |               |       |                 |                   |                 |                   |                 |                   |                   |
| ddd    | <ul> <li>0 = setpoint</li> <li>1 = Pb1 probe</li> <li>2 = Pb2 probe</li> <li>3 = reserved</li> </ul>                                                                                                    | 03            | num   | 1               | 1                 | 1               | 1                 | 1               | 1                 | 1                 |
|        | Selects the type of value to show on the module <b>ECNext</b> .                                                                                                    |               |       |                 |                   |                 |                   |                 |                   |                   |
| ddE    | <ul> <li>0 = module not connected</li> <li>1 = Pb1 probe</li> <li>2 = Pb2 probe</li> <li>3 = reserved</li> <li>4 = setpoint.</li> </ul>                                                                                                    | 04            | num   | 0               | 0                 | 0               | 0                 | 0               | 0                 | 0                 |
| ddL    | <ul> <li>Display mode during defrosting.</li> <li>0 = display the temperature read by Pb1</li> <li>1 = inhibits reading on the value of Pb1 at the start of defrost and until the setpoint is reached</li> <li>2 = displays label dEF during defrost until the setpoint is reached.</li> </ul>                    | 0/1/2         | num   | 1               | 1                 | 1               | 1                 | 1               | 1                 | 1                 |
| Ldd    | Display unlock timeout value - label <b>dEF</b>                                                                                                    | 0250          | min   | 30              | 30                | 30              | 30                | 30              | 30                | 30                |
|        | Display with decimal point.                                                                                                    |               |       |                 |                   |                 |                   |                 |                   |                   |
| ndt    | <ul> <li>no(0) = no</li> <li>yES(1) = yes.</li> </ul>                                                                                                    | no/yES        | flag  | yES             | yES               | yES             | yES               | yES             | yES               | yES               |
| PS1    | When enabled ( <b>PS1</b> ≠0) this is the access key for the user parameters.                                                                                                    | 0250          | num   | 0               | 0                 | 0               | 0                 | 0               | 0                 | 0                 |
| PS2    | When enabled ( <b>PS2</b> ≠0) this is the access key for the installer parameters.                                                                                                    | 0250          | num   | 15              | 15                | 15              | 15                | 15              | 15                | 15                |
| CnF    | Configuration)                                                                                                    |               |       |                 |                   |                 | 1                 |                 |                   |                   |
| H08    | <ul> <li>Stand-by operating mode.</li> <li>0 = display off; the regulators are active and the device signals possible alarms by reactivating the display</li> <li>1 = display off; the regulators and the alarms are blocked</li> <li>2 = the display shows the label "OFF": the regulators and alarms</li> </ul> | 0/1/2         | num   | 2               | 2                 | 2               | 2                 | 2               | 2                 | 2                 |
|        | are inhibited.                                                                                                    |               |       |                 |                   |                 |                   |                 |                   |                   |
| I | PAR | Description                                                                                                    | Range  | MU   | EWNext<br>961 O | EWNext<br>961 O/B | EWNext<br>971 O | EWNext<br>971 O/B | EWNext<br>974 O | EWNext<br>974 O/B | EWNext<br>974 O/Y |
|---|-----|----------------------------------------------------------------------------------------------------|--------|------|-----------------|-------------------|-----------------|-------------------|-----------------|-------------------|-------------------|
|   | H11 | Configuration of digital input 1 (DI)/<br>polarity.<br>• 0 = disabled<br>• ±1 = defrost<br>• ±2 = reduced set<br>• ±3 = reserved<br>• ±4 = door switch<br>• ±5 = external alarm<br>• ±6 = stand-by<br>• ±7 = reserved<br>• ±9 = reserved<br>• ±10 = energy saving<br>• ±11 = reserved<br>• ±12 = reserved<br>• ±12 = reserved<br>• ±13 = synchronized defrost ((only<br>models with SYN input, reserved<br>for the other models).<br>Note:<br>• the "+" sign indicates that the input<br>is active if the contact is closed.<br>• the "-" sign indicates that the input<br>is active if the contact is open. | -13+13 | num  | 0               | 0                 | 0               | 0                 | 0               | 0                 | 13                |
|   | H21 | Configuration of digital output 1 (Out1).<br>• 0 = disabled<br>• 1 = compressor<br>• 2 = defrost<br>• 3 = evaporator fans<br>• 4 = alarm<br>• 5 = reserved<br>• 6 = stand-by<br>• 7 = reserved<br>• 8 = buzzer<br>• 9 = reserved<br>• 10 = reserved<br>• 11 = reserved<br>• 12 = reserved<br>• 13 = reserved                                                                                                    | 013    | num  | 1               | 1                 | 1               | 1                 | 1               | 1                 | 1                 |
|   | H22 | Configuration of digital output 2 ( <b>Out2</b> ).<br>• <b>0</b> = disabled<br>• <b>1</b> = compressor<br>• <b>2</b> = defrost<br>• <b>3</b> = evaporator fans<br>• <b>4</b> = alarm<br>• <b>5</b> = reserved<br>• <b>6</b> = stand-by<br>• <b>7</b> = reserved<br>• <b>8</b> = buzzer<br>• <b>9</b> = reserved<br>• <b>10</b> = reserved<br>• <b>11</b> = reserved<br>• <b>12</b> = reserved                                                                                                    | 012    | num  | -               | -                 | 2               | 2                 | 2               | 2                 | 2                 |
|   | H23 | Configuration of digital output 3 ( <b>Out3</b> ).<br>Same as <b>H22</b> .                                                                                                    | 012    | num  | -               | -                 | -               | -                 | 3               | 3                 | 3                 |
| I | H25 | <ul> <li>Enables/disables the buzzer.</li> <li>no (0) = disabled</li> <li>yES (1) = enabled.</li> </ul>                                                                                                    | no/yES | flag | -               | yES               | -               | yES               | -               | yES               | -                 |

| PAR   | Description                                                                                                    | Range  | MU   | EWNext<br>961 O | EWNext<br>961 O/B | EWNext<br>971 O | EWNext<br>971 O/B | EWNext<br>974 O | EWNext<br>974 O/B | EWNext<br>974 O/Y |
|-------|----------------------------------------------------------------------------------------------------|--------|------|-----------------|-------------------|-----------------|-------------------|-----------------|-------------------|-------------------|
| H31   | Configuration of $\Delta$ key.<br>• 0 = disabled<br>• 1 = defrost<br>• 2 = reserved<br>• 3 = reduced set<br>• 4 = stand-by<br>• 5 = reserved<br>• 6 = reserved<br>• 7 = reserved<br>• 8 = reserved<br>• 9 = energy saving<br>• 10 = reserved | 010    | num  | 1               | 1                 | 1               | 1                 | 1               | 1                 | 1                 |
| H32   | Configuration of $ abla$ key. Same as H31.                                                                                                    | 010    | num  | 0               | 0                 | 0               | 0                 | 0               | 0                 | 0                 |
| H33   | Configuration of <b>ப்</b> key. Same as <b>H31</b> .                                                                                                    | 010    | num  | 4               | 4                 | 4               | 4                 | 4               | 4                 | 4                 |
| H42   | <ul> <li>Probe Pb2 present.</li> <li>no(0) = not present</li> <li>yES(1) = present.</li> </ul>                                                                                                    | no/yES | flag | -               | -                 | yES             | yES               | yES             | yES               | yES               |
| tAb   | Reserved: read-only parameter.                                                                                                    | /      | 1    | /               | /                 | /               | /                 | /               | /                 | /                 |
| CuS   | Customer model reference.                                                                                                    | 0999   | num  | 0               | 0                 | 0               | 0                 | 0               | 0                 | 0                 |
| FPr ( | UNICARD)                                                                                                    |        |      |                 |                   |                 |                   |                 |                   |                   |
| UL    | Transfer of the programming<br>parameters from the controller to the<br>UNICARD.                                                                                                    | 1      | 1    | /               | /                 | /               | /                 | 1               | /                 | /                 |
| Fr    | UNICARD formatting. Deletes all data<br>on the UNICARD.<br><b>Note</b> : the use of parameter <b>Fr</b> results in<br>the loss of all data entered. This<br>operation cannot be reversed.                                                    | /      | /    | /               | 1                 | 1               | 1                 | 1               | 1                 | 1                 |
| FnC   | (Functions)                                                                                                    |        |      |                 |                   |                 |                   |                 |                   |                   |
| oSP   | Reduced set activation. The labels<br>displayed will be:<br>• SP = Activates the reduced set<br>• oSP = Deactivates the reduced set                                                                                                    | 1      | /    | /               | /                 | /               | /                 | 1               | 1                 | /                 |
| dEF   | Activate defrost                                                                                                    | /      | /    | /               | /                 | /               | /                 | /               | /                 | /                 |
| Cnt   | Reset TelevisAir diagnostic counters<br>(see Reset TelevisAir diagnostic<br>counters)                                                                                                    | 1      | /    | /               | /                 | /               | /                 | /               | 1                 | /                 |

Note: if one or more parameters in folder CnF are changed, the controller must be switched off and then on again to make sure it works properly.

# Modbus MSK 791 functions and resources

## Contents

This section includes the following topics:

| Setting parameters via Modbus                         | 112 |
|-------------------------------------------------------|-----|
| Modbus table content                                  | 113 |
| Table of Modbus Parameters                            | 115 |
| Visibility table for folders relating to applications | 119 |
| Table of Modbus Resources                             | 120 |

## Setting parameters via Modbus

#### Introduction

Modbus is a client/server protocol for communication between devices connected in a network. Modbus devices communicate using a master-slave technique in which only one device (master) can send request messages. The other devices in the network (slave) respond, returning the data requested by the master or executing the action contained in the message sent by the master. A slave is a device connected to a network that processes information and sends the results to the master using the Modbus protocol.

The master device can send messages to individual slaves, or to all devices connected to the network (broadcast), whilst slave devices can only respond to messages individually and to the master device. The Modbus standard used by Eliwell employs the RTU code for data transmission.

#### **Data format (RTU)**

The coding type used defines the structure of messages transmitted on the network and the way in which this information is deciphered. The coding type is usually chosen according to specific parameters (baudrate, parity, stop), plus certain devices only support specific coding types. Use the same coding type for all devices connected to a Modbus network.

The protocol uses the RTU binary method with the serial frame configured as follows:

- 8 bits for data
- parity bits 'NONE' (see Pty)

Parameters can be changed via:

- Device keypad
- UNICARD / DMI
- Send data via Modbus protocol directly to an individual device or in a broadcast using the address 0 (broadcast)

#### Modbus commands available and data areas

The following commands are implemented:

| Modbus command       | Description                                                                                                    |  |  |  |  |  |
|----------------------|----------------------------------------------------------------------------------------------------|--|--|--|--|--|
| <b>03</b> (hex 0x03) | Read resources                                                                                                  |  |  |  |  |  |
| <b>16</b> (hex 0x10) | Write resources                                                                                                 |  |  |  |  |  |
| <b>43</b> (hex 0x2B) | Read device ID.<br>The following 3 fields can be read:                                                          |  |  |  |  |  |
|                      | <ul> <li>0 = Manufacturer ID</li> <li>1 = Model ID</li> <li>2 = Family ID (MSK 791) / device version</li> </ul> |  |  |  |  |  |

Note: Maximum length of transmitted/received messages equal to 50 bytes.

#### Configuration

The **TTL** serial port may be used to configure the device, parameters, statuses, variables using the Modbus protocol. The address of a device within a Modbus message is set via parameter **Adr**.

The address **0** is used for broadcast messages that all slaves recognize. Slaves do not respond to a broadcast type request.

The device configuration parameters are as follows:

| Parameter | Description                                                                                                    |  |  |  |  |  |
|-----------|----------------------------------------------------------------------------------------------------|--|--|--|--|--|
| Adr       | Modbus protocol controller address                                                                                                    |  |  |  |  |  |
| bAU       | 3audrate selection                                                                                                    |  |  |  |  |  |
| Pty       | Sets the Modbus protocol parity BIT:                                                                                                    |  |  |  |  |  |
|           | <ul> <li>n = NONE parity bit (with 2 stop BITS)</li> <li>E = EVEN parity bit (with 1 stop BIT)</li> <li>o = ODD parity bit (with 1 stop BIT)</li> </ul> |  |  |  |  |  |

Note: Switch the controller off and on again after changing Pty.

### Parameter values and visibility

Below are several notes relating to the value and visibility of the parameters.

Notes:

- Unless otherwise indicated, the parameter should be considered as visible and able to be changed unless the user applies custom settings via the serial port.
- If the visibility of the folder is changed all the parameters in that folder will assume the new setting.

## Modbus table content

## Introduction

The tables below contain the information required to access the resources properly.

There are 3 tables:

- Modbus Parameters Table: contains all the device configuration parameters including visibility
- Folder Visibility Table: contains the visibility of the folders containing the parameters
- Modbus Resource Table: contains all status (I/O) and alarm resources available in the volatile memory of the device.

## **Description of the columns**

#### FOLDER

Indicates the name of the folder containing the parameter in question.

LABEL

Indicates the name with which the parameter appears in the menu.

DESCRIPTION

Description of the parameter's meaning.

## PAR. ADDRESS VAL.

Represents the Modbus register address which contains the read or write value of the resource in the device. **FILTER VAL.** 

Represents the position of the most significant data bit inside the register. This information is always provided when the register contains more than one piece of information and it is necessary to distinguish which bits actually represent the data (the useful size of the data, indicated in the DATA SIZE column, should also be taken into account).

### PAR. ADDRESS VIS.

Contains the Modbus register address which contains the visibility value of the resource to read or write in the device. **FILTER VIS.** 

Mask representing the position of the data inside the register (it has BITs set to 1 in correspondence with the register BITs effectively associated with the resource). It assumes values from 0 to 65535.

Note: in binary representation the least significant is furthest to the right.

Note: the size of the piece of visibility data is 2 BIT.

Visibility values:

- Value **0** = parameter or folder NOT visible
- Value **1** = parameter or folder visible at 'User' level only
- Value 2 = parameter or folder visible at 'Installer' level only
- Value **3** = parameter or folder visible both 'User' and 'Installer' level

#### R/W

Indicates the option of reading or writing the resource:

- R = the resource is read-only
- W = the resource is write-only
- R/W = the resource can be both read and written

#### DATA SIZE

Indicates the size of the piece of data (in bit):

- WORD = 16 bit
- Byte = 8 bit
- "n" bit = 0...15 bit based on the value of "n"

#### CPL

When the field indicates  $\mathbf{Y}$ , the value read by the register needs to be converted because the value represents a number with a sign. In the other cases the value is always positive or null.

To convert it, proceed as follows:

| If the register value falls between | Then the result is                                                  |
|-------------------------------------|---------------------------------------------------------------------|
| 0 and 32767                         | the same value (zero and positive values).                          |
| 32768 and 65535                     | the register value, from which to subtract 65536 (negative values). |

#### RANGE

Describes the interval of values that can be assigned to the parameter. This range can be correlated to the value of other parameters.

#### MU

Unit of measure for the values.

# **Table of Modbus Parameters**

| Label | Description                                                     | Folder | Val. Par.<br>Address | Val.<br>Filter | Vis. Par.<br>Address | Vis.<br>Filter | R/W | Data<br>Size | CPL | Range            | MU    |
|-------|-----------------------------------------------------------------|--------|----------------------|----------------|----------------------|----------------|-----|--------------|-----|------------------|-------|
| SEt   | Regulation setpoint                                             | -      | 32769                | 0              | 32931                | 49152          | R/W | Word         | Y   | LSEHSE           | °C/°F |
| diF   | Setpoint differential                                           | СР     | 32770                | 0              | 32928                | 768            | R/W | Word         | -   | 0,130,0          | °C/°F |
| LSE   | Minimum setpoint value that can be set                          | СР     | 32771                | 0              | 32928                | 3072           | R/W | Word         | Y   | -67,0 <b>HSE</b> | °C/°F |
| HSE   | Maximum setpoint value that can be set                          | СР     | 32773                | 0              | 32928                | 12288          | R/W | Word         | Y   | LSE302           | °C/°F |
| нс    | Operating mode<br>(Heating/Cooling)                             | СР     | 32968                | 256            | 32928                | 49152          | R/W | Byte         | -   | 0/1              | flag  |
| ont   | Compressor output ON time if regulation probe is faulty         | СР     | 32768                | 0              | 32929                | 3              | R/W | Byte         | -   | 0250             | min   |
| oFt   | Compressor output OFF<br>time if regulation probe is<br>faulty  | СР     | 32772                | 0              | 32929                | 12             | R/W | Byte         | -   | 0250             | min   |
| don   | Compressor output activation delay from call                    | СР     | 32776                | 0              | 32929                | 48             | R/W | Byte         | -   | 0250             | s     |
| doF   | Compressor output<br>activation delay from<br>switch-off        | СР     | 32780                | 0              | 32929                | 192            | R/W | Byte         | -   | 0250             | min   |
| dbi   | Delay between two<br>consecutive compressor<br>output power-ons | СР     | 32784                | 0              | 32929                | 768            | R/W | Byte         | -   | 0250             | min   |
| Cit   | Minimum compressor<br>output activation time                    | СР     | 32800                | 0              | 32930                | 3              | R/W | Byte         | -   | 0250             | min   |
| CAt   | Maximum compressor<br>output activation time                    | СР     | 32804                | 0              | 32930                | 12             | R/W | Byte         | -   | 0250             | min   |
| odo   | Output activation delay at startup                              | СР     | 32788                | 0              | 32929                | 3072           | R/W | Byte         | -   | 0250             | min   |
| dty   | Compressor 2 activation delay.                                  | dEF    | 32908                | 61440          | 32930                | 768            | R/W | Byte         | -   | 0/1/2            | num   |
| doH   | Sets the type of regulation                                     | dEF    | 32820                | 0              | 32931                | 3              | R/W | Byte         | -   | 0250             | min   |
| dEt   | Ice sensor differential                                         | dEF    | 32816                | 0              | 32930                | 12288          | R/W | Byte         | -   | 1250             | min   |
| dS1   | Compressor 1 start-up<br>mode                                   | dEF    | 32774                | 0              | 32931                | 12             | R/W | Word         | Y   | -67,0302         | °C/°F |
| dPo   | Sets the type of regulation                                     | dEF    | 32968                | 1024           | 32931                | 768            | R/W | Byte         | -   | 0/1              | flag  |
| dMr   | Compressor 1 start-up<br>mode                                   | dEF    | 32969                | 2048           | 32961                | 12             | R/W | Byte         | -   | 0/1              | flag  |
| d00   | Compressor 2 activation delay.                                  | dEF    | 32889                | 0              | 32949                | 12             | R/W | Byte         | -   | 0250             | hours |
| d01   | Sets the type of regulation                                     | dEF    | 32925                | 12             | 32951                | 12             | R/W | Byte         | -   | 0/1/2            | num   |
| dit   | Threshold (Setpoint) for ice sensor                             | dEF    | 32812                | 0              | 32949                | 49152          | R/W | Byte         | -   | 0250             | hours |
| d11   | Ice sensor differential                                         | dEF    | 32925                | 48             | 32951                | 48             | R/W | Byte         | -   | 0/1/2            | num   |
| d20   | Compressor 1 start-up<br>mode                                   | dEF    | 32969                | 256            | 32951                | 768            | R/W | Byte         | -   | 0/1              | flag  |
| d40   | Compressor 2 activation delay.                                  | dEF    | 32913                | 240            | 32950                | 3              | R/W | Byte         | -   | 0/1              | flag  |
| d41   | Sets the type of regulation                                     | dEF    | 32837                | 0              | 32947                | 49152          | R/W | Word         | Y   | -67,0302         | °C/°F |
| d42   | Threshold (Setpoint) for ice sensor                             | dEF    | 32839                | 0              | 32947                | 12288          | R/W | Byte         | -   | 0250             | min   |
| d43   | Ice sensor differential                                         | dEF    | 32913                | 3840           | 32950                | 12             | R/W | Byte         | -   | 03               | num   |
| d44   | Compressor 1 start-up<br>mode                                   | dEF    | 32913                | 61440          | 32950                | 48             | R/W | Byte         | -   | 0/1              | flag  |
| d50   | Sets the type of regulation                                     | dEF    | 32916                | 61440          | 32958                | 3              | R/W | Byte         | -   | 0/1              | flag  |
| d51   | Threshold (Setpoint) for ice sensor                             | dEF    | 32917                | 15             | 32958                | 12             | R/W | Byte         | -   | 0/1              | flag  |

| Label | Description                                                                 | Folder | Val. Par.<br>Address | Val.<br>Filter | Vis. Par.<br>Address | Vis.<br>Filter | R/W | Data<br>Size | CPL | Range            | MU     |
|-------|-----------------------------------------------------------------------------|--------|----------------------|----------------|----------------------|----------------|-----|--------------|-----|------------------|--------|
| d52   | Ice sensor differential                                                     | dEF    | 32849                | 0              | 32953                | 48             | R/W | Byte         | -   | 0,0302           | °C/°F  |
| d53   | Compressor 1 start-up mode                                                  | dEF    | 32853                | 0              | 32953                | 12288          | R/W | Byte         | -   | 0999             | min    |
| d54   | Compressor 2 activation delay.                                              | dEF    | 32917                | 240            | 32958                | 48             | R/W | Byte         | -   | 03               | num    |
| d55   | Sets the type of regulation                                                 | dEF    | 32917                | 3840           | 32958                | 192            | R/W | Byte         | -   | 0/1              | flag   |
| FPt   | FSt parameter mode<br>(absolute or relative)                                | FAn    | 32968                | 4096           | 32933                | 3              | R/W | Byte         | -   | 0/1              | flag   |
| FSt   | Evaporator fan disabling<br>temperature                                     | FAn    | 32778                | 0              | 32933                | 12             | R/W | Word         | Y   | -67,0302         | °C/°F  |
| Fot   | Evaporator fan activation<br>temperature                                    | FAn    | 32838                | 0              | 32948                | 768            | R/W | Word         | Y   | -67,0302         | °C/°F  |
| FAd   | Evaporator fan trigger<br>differential                                      | FAn    | 32869                | 0              | 32933                | 48             | R/W | Word         | -   | 0,125,0          | °C/°F  |
| Fdt   | Evaporator fan activation<br>delay time after a defrost<br>cycle            | FAn    | 32832                | 0              | 32947                | 48             | R/W | Byte         | -   | 0250             | min    |
| dt    | Dripping time                                                               | FAn    | 32870                | 255            | 32933                | 192            | R/W | Byte         | -   | 0250             | min    |
| dFd   | Evaporator fan cut-out<br>during defrost                                    | FAn    | 32968                | 8192           | 32933                | 768            | R/W | Byte         | -   | 0/1              | flag   |
| FCo   | Evaporator fan status with compressor output Off                            | FAn    | 32909                | 15             | 32932                | 49152          | R/W | Byte         | -   | 03               | num    |
| FdC   | Evaporator fan shutoff<br>delay after compressor<br>deactivation            | FAn    | 32870                | 0              | 32933                | 3072           | R/W | Byte         | -   | 0250             | min    |
| Fon   | Evaporator fan On time in cyclical regulator mode                           | FAn    | 32871                | 255            | 32933                | 12288          | R/W | Byte         | -   | 0250             | min    |
| FoF   | Evaporator fan Off time in cyclical regulator mode                          | FAn    | 32871                | 0              | 32933                | 49152          | R/W | Byte         | -   | 0250             | min    |
| Fnn   | Evaporator fan ON time in night mode (duty cycle)                           | FAn    | 32868                | 0              | 32932                | 3072           | R/W | Byte         | -   | 0250             | num    |
| FnF   | Evaporator fan OFF time<br>in night mode (duty cycle)                       | FAn    | 32869                | 255            | 32932                | 12288          | R/W | Byte         | -   | 0250             | num    |
| ESF   | Night mode activation<br>(Energy Saving)                                    | FAn    | 32969                | 512            | 32951                | 3072           | R/W | Byte         | -   | 0/1              | flag   |
| Att   | Alarm mode (absolute or relative)                                           | AL     | 32968                | 32768          | 32934                | 12             | R/W | Byte         | -   | 0/1              | flag   |
| AFd   | Alarm activation<br>differential                                            | AL     | 32872                | 0              | 32934                | 48             | R/W | Word         | -   | 0,125,0          | °C/°F  |
| HAL   | Maximum alarm threshold                                                     | AL     | 32779                | 0              | 32934                | 192            | R/W | Word         | Y   | LAL302           | °C/°F  |
| LAL   | Minimum alarm threshold                                                     | AL     | 32781                | 0              | 32934                | 768            | R/W | Word         | Y   | -67,0 <b>HAL</b> | °C/°F  |
| PAo   | exclusion time from<br>power-on                                             | AL     | 32873                | 255            | 32934                | 3072           | R/W | Byte         | -   | 010              | min*10 |
| dAo   | Exclusion time for<br>temperature alarms after<br>a defrost cycle           | AL     | 32841                | 0              | 32934                | 12288          | R/W | Word         | -   | 0250             | min    |
| oAo   | High and low temperature<br>alarms exclusion time<br>after closing the door | AL     | 32874                | 255            | 32934                | 49152          | R/W | Byte         | -   | 010              | hours  |
| tdo   | Door open alarm<br>exclusion time                                           | AL     | 32875                | 255            | 32935                | 49152          | R/W | Byte         | -   | 0250             | min    |
| tAo   | Temperature alarm signaling delay time                                      | AL     | 32874                | 0              | 32935                | 3              | R/W | Byte         | -   | 0250             | min    |
| dAt   | Defrost ended due to timeout alarm signaling                                | AL     | 32782                | 0              | 32935                | 12             | R/W | Byte         | -   | 0/1              | flag   |
| EAL   | Regulators inhibited by external alarm                                      | AL     | 32915                | 3840           | 32935                | 48             | R/W | Byte         | -   | 0/1/2            | num    |
| AoP   | Alarm output polarity                                                       | AL     | 32969                | 1              | 32935                | 768            | R/W | Byte         | -   | 0/1              | flag   |

| Label | Description                                                                                                    | Folder | Val. Par.<br>Address | Val.<br>Filter | Vis. Par.<br>Address | Vis.<br>Filter | R/W | Data<br>Size | CPL | Range     | MU    |
|-------|----------------------------------------------------------------------------------------------------|--------|----------------------|----------------|----------------------|----------------|-----|--------------|-----|-----------|-------|
| rFt   | Refrigerant level alarm<br>bypass                                                                                 | AL     | 33051                | 0              | 32985                | 12288          | R/W | Byte         | -   | 0250      | min   |
| dod   | Enable utility shutoff upon door switch activation                                                                | dOr    | 32909                | 3840           | 32935                | 12288          | R/W | Byte         | -   | 03        | num   |
| dAd   | D.I. activation indication delay time 1/2                                                                         | dOr    | 32882                | 255            | 32940                | 3072           | R/W | Byte         | -   | 0250      | min   |
| dCo   | Compressor activation<br>delay from<br>acknowledgment                                                             | dOr    | 32840                | 0              | 32931                | 3072           | R/W | Byte         | -   | 0250      | min   |
| oSP   | Offset on setpoint                                                                                                | EnS    | 32783                | 0              | 32936                | 49152          | R/W | Word         | Y   | -30,030,0 | °C/°F |
| odF   | Trigger differential correction                                                                                   | EnS    | 32785                | 0              | 32937                | 48             | R/W | Word         | -   | 0,130,0   | °C/°F |
| ESt   | Type of action for the<br>Energy Saving function                                                                  | EnS    | 32918                | 3840           | 32958                | 49152          | R/W | Byte         | -   | 05        | num   |
| Adr   | Modbus protocol controller address                                                                                | Add    | 33048                | 0              | 32984                | 768            | R/W | Byte         | -   | 0247      | num   |
| bAU   | Baudrate selection                                                                                                | Add    | 33051                | 255            | 32984                | 3072           | R/W | Byte         | -   | 0/1/2     | num   |
| PtY   | MODBUS parity bit                                                                                                 | Add    | 33049                | 255            | 32984                | 12288          | R/W | Byte         | -   | 0/1/2     | num   |
| dro   | Select °C / °F                                                                                                    | diS    | 32969                | 8              | 32937                | 192            | R/W | Byte         | -   | 0/1       | flag  |
| CA1   | Analog input 1 calibration                                                                                        | diS    | 32786                | 0              | 32937                | 768            | R/W | Word         | Y   | -30,030,0 | °C/°F |
| CA2   | Analog input 2 calibration                                                                                        | diS    | 32787                | 0              | 32937                | 3072           | R/W | Word         | Y   | -30,030,0 | °C/°F |
| LoC   | Disable keypad                                                                                                    | diS    | 32969                | 16             | 32938                | 48             | R/W | Byte         | -   | 0/1       | flag  |
|       | Select main display value                                                                                         | 015    | 32909                | 01440          | 32938                | 192            |     | Byte         | -   | 03        | num   |
| ddL   | Display lock mode during                                                                                          | diS    | 32910                | 15             | 32956                | 768            | R/W | Byte         | -   | 04        | num   |
| Ldd   | Display lock timeout from                                                                                         | diS    | 32878                | 255            | 32938                | 3072           | R/W | Byte         | -   | 0250      | min   |
| ndt   | Display with decimal point                                                                                        | diS    | 32969                | 32             | 32938                | 12288          | R/W | Bvte         | -   | 0/1       | flag  |
| PS1   | Password 1 value                                                                                                  | diS    | 32879                | 0              | 32939                | 192            | R/W | Byte         | -   | 0 250     | num   |
| PS2   | Password 2 value                                                                                                  | diS    | 32880                | 0              | 32939                | 768            | R/W | Byte         | -   | 0250      | num   |
| H08   | Stand-by operating mode                                                                                           | CnF    | 32925                | 3              | 32939                | 12288          | R/W | Byte         | -   | 0/1/2     | num   |
| H11   | Configurability of digital                                                                                        | CnF    | 32881                | 255            | 32939                | 49152          | R/W | Word         | Y   | -1313     | num   |
| H21   | Configurability of digital                                                                                        | CnF    | 32884                | 0              | 32940                | 12288          | R/W | Byte         | -   | 013       | num   |
| H22   | Configurability of digital                                                                                        | CnF    | 32885                | 255            | 32940                | 49152          | R/W | Byte         | -   | 012       | num   |
| H23   | Configurability of digital                                                                                        | CnF    | 32885                | 0              | 32941                | 3              | R/W | Byte         | -   | 012       | num   |
| H25   | Configurability of digital output 5 (buzzer)                                                                      | CnF    | 32897                | 255            | 32931                | 12288          | R/W | Byte         | -   | 0/1       | num   |
| H31   | Key configuration $\Delta$                                                                                        | CnF    | 32910                | 61440          | 32941                | 48             | R/W | Byte         | -   | 010       | num   |
| H32   | Key configuration $\nabla$                                                                                        | CnF    | 32911                | 15             | 32941                | 192            | R/W | Byte         | -   | 010       | num   |
| H33   | Key configuration ()                                                                                              | CnF    | 32911                | 240            | 32941                | 768            | R/W | Bvte         | -   | 010       | num   |
| H42   | Configuration of analog                                                                                           | CnF    | 32912                | 61440          | 32942                | 3              | R/W | Byte         | -   | 0/1       | flag  |
| t∆h   | Man code                                                                                                    | CnF    | 32007                | 0              | 32085                | 12             | R   | Word         | _   | 0 000     | num   |
| CuS   | Customer model                                                                                                    | CnF    | 33689                | 0              | 32990                | 192            | RW  | Word         | -   | 0999      | num   |
| UL    | Visibility of the function<br>transferring the<br>programming parameters<br>from the controller to the<br>UNICARD | FPr    | -                    | -              | 32985                | 48             | R/W | 2 bit        | -   | 03        | num   |
| Fr    | UNICARD formatting function visibility                                                                            | FPr    | -                    | -              | 32985                | 768            | R/W | 2 bit        | -   | 03        | num   |

### Modbus MSK 791 functions and resources

| Label | Description            | Folder | Val. Par.<br>Address | Val.<br>Filter | Vis. Par.<br>Address | Vis.<br>Filter | R/W | Data<br>Size | CPL | Range | MU  |
|-------|------------------------|--------|----------------------|----------------|----------------------|----------------|-----|--------------|-----|-------|-----|
| oSP   | Reduced set activation | FnC    | -                    | -              | 32988                | 768            | R/W | 2 bit        | -   | 03    | num |
| dEF   | Activate defrost       | FnC    | -                    | -              | 32987                | 768            | R/W | 2 bit        | -   | 03    | num |

# Visibility table for folders relating to applications

| Label      | Description                                   | Address | Filter | Data size | Range | MU  |
|------------|-----------------------------------------------|---------|--------|-----------|-------|-----|
| Visibility | of folders for loaded application             |         |        | 1         | ,     |     |
| СР         | Visibility of folder CP (compressor)          | 32954   | 192    | 2 bit     | 03    | num |
| dEF        | Visibility of folder <b>dEF</b> (defrost)     | 32954   | 768    | 2 bit     | 03    | num |
| FAn        | Visibility of folder <b>FAn</b> (fans)        | 32954   | 3072   | 2 bit     | 03    | num |
| AL         | Visibility of folder <b>AL</b> (alarms)       | 32954   | 12288  | 2 bit     | 03    | num |
| dor        | Visibility of folder <b>dor</b> (door switch) | 32962   | 3072   | 2 bit     | 03    | num |
| ENS        | Visibility of folder EnS (energy saving)      | 32955   | 12     | 2 bit     | 03    | num |
| Add        | Visibility of folder Add (communication)      | 32955   | 48     | 2 bit     | 03    | num |
| diS        | Visibility of folder <b>diS</b> (display)     | 32955   | 192    | 2 bit     | 03    | num |
| CnF        | Visibility of folder CnF (configuration)      | 32955   | 3072   | 2 bit     | 03    | num |
| FPr        | Visibility of folder FPr (UNICARD)            | 32955   | 12288  | 2 bit     | 03    | num |
| FnC        | Visibility of folder <b>FnC</b> (functions)   | 32955   | 49152  | 2 bit     | 03    | num |

## **Table of Modbus Resources**

| Label       | Description                          | Address | Filter | R/W | Data_Size | CPL | Range    | MU       |
|-------------|--------------------------------------|---------|--------|-----|-----------|-----|----------|----------|
| Al1         | Regulation probe                     | 4109    | 0      | R   | Word      | Y   | -67,0302 | °C/°F    |
| Al2         | Defrost probe                        | 4110    | 0      | R   | Word      | Y   | -67,0302 | °C/°F    |
| SET         | Regulation setpoint 1 value          | 4114    | 0      | R   | Word      | Y   | -67,0302 | °C/°F    |
| DI          | Digital input 1                      | 4118    | 1      | R   | 1 bit     | -   | 01       | flag     |
| E1          | Analog input 1 fault                 | 4121    | 1      | R   | 1 bit     | -   | 01       | flag     |
| E2          | Analog input 2 fault                 | 4121    | 2      | R   | 1 bit     | -   | 01       | flag     |
| oPd         | Door open                            | 4121    | 8      | R   | 1 bit     | -   | 01       | flag     |
| EA          | External                             | 4121    | 16     | R   | 1 bit     | -   | 01       | flag     |
| AL1         | Analog input 1 lower limit exceeded  | 4121    | 32     | R   | 1 bit     | -   | 01       | flag     |
| AH1         | Analog input 1 higher limit exceeded | 4121    | 64     | R   | 1 bit     | -   | 01       | flag     |
| Ad2         | Defrost end due to timeout           | 4121    | 128    | R   | 1 bit     | -   | 01       | flag     |
| rCA         | Low liquid refrigerant level         | 4121    | 1024   | R   | 1 bit     | -   | 01       | flag     |
| ALM         | Alarm                                | 4115    | 256    | R   | 1 bit     | -   | 01       | flag     |
| RL1         | Control output 1                     | 4120    | 1      | R   | 1 bit     | -   | 01       | flag     |
| RL2         | Control output 2                     | 4120    | 2      | R   | 1 bit     | -   | 01       | flag     |
| RL3         | Control output 3                     | 4120    | 4      | R   | 1 bit     | -   | 01       | flag     |
| BUZ         | Buzzer                               | 4120    | 256    | R   | 1 bit     | -   | 01       | flag     |
| CP1         | Compressor 1                         | 4115    | 2      | R   | 1 bit     | -   | 01       | flag     |
| DEF1        | Defrost 1                            | 4115    | 16     | R   | 1 bit     | -   | 03       | flag     |
| FAN         | Evaporator fans                      | 4115    | 64     | R   | 1 bit     | -   | 01       | flag     |
| STD-BY      | Stand-by                             | 4115    | 1      | R   | 1 bit     | -   | 01       | flag     |
| ENS         | Energy saving                        | 4115    | 16384  | R   | 1 bit     | -   | 01       | flag     |
| ECo         | Reduced set                          | 4115    | 8192   | R   | 1 bit     | -   | 01       | flag     |
| Do          | Door status                          | 4115    | 32768  | R   | 1 bit     | -   | 01       | flag     |
| Ronon       | Device on                            | 4123    | 4      | W   | 1 bit     | -   | 01       | flag     |
| RoFFoFF     | Device off                           | 4123    | 8      | W   | 1 bit     | -   | 01       | flag     |
| AttEnSav    | Activates energy saving function     | 4123    | 16     | W   | 1 bit     | -   | 01       | flag     |
| DisattEnSav | Deactivates energy saving function   | 4123    | 32     | W   | 1 bit     | -   | 01       | flag     |
| Att_SetR    | Activates economy mode               | 4123    | 64     | W   | 1 bit     | -   | 01       | flag     |
| Disatt_SetR | Deactivates economy mode             | 4123    | 128    | W   | 1 bit     | -   | 01       | flag     |
| RonLoC      | Keyboard lock                        | 4123    | 1024   | W   | 1 bit     | -   | 01       | flag     |
| RoFFLoC     | Keyboard unlock                      | 4123    | 2048   | W   | 1 bit     | -   | 01       | flag     |
| Att_Sbr     | Manual Defrost activation            | 4123    | 4096   | W   | 1 bit     | -   | 01       | flag     |
| Teston      | Enables autotest                     | 0       | 2      | W   | 1 bit     | -   | 01       | flag     |
| TestoFF     | Resets test request                  | 0       | 2      | W   | 1 bit     | -   | 01       | flag     |
| oFFRL1      | Disables output 1                    | 206     | 1      | W   | 1 bit     | -   | 01       | flag     |
| onRL2       | Enables output 2                     | 206     | 2      | W   | 1 bit     | -   | 01       | flag     |
| oFFRL2      | Disables output 2                    | 206     | 2      | W   | 1 bit     | -   | 01       | flag     |
| onRL3       | Enables output 3                     | 206     | 4      | W   | 1 bit     | -   | 01       | flag     |
| oFFRL3      | Disables output 3                    | 206     | 4      | W   | 1 bit     | -   | 01       | flag     |
| onBuzz      | Enables output 5                     | 0       | 64     | W   | 1 bit     | -   | 01       | flag     |
| oFFBuzz     | Disables output 5                    | 0       | 64     | W   | 1 bit     | -   | 01       | flag     |
| onAlIRL     | Enables output                       | 206     | 15     | W   | Word      | -   | 0255     | num      |
| oFFAIIRL    | Disables output                      | 206     | 15     | W   | Word      | -   | 0255     | num      |
| tim_CP1     | Compressor 1 running time            | 4171    | 0      | R   | Word      | -   | 065535   | hours*10 |
| cnt_CP1     | Compressor 1 number of activations   | 4172    | 0      | R   | Word      | -   | 065535   | num      |
| tim_DEF1    | Defrost 1 activation time            | 4173    | 0      | R   | Word      | -   | 065535   | min      |
| cnt_DEF1    | Defrost 1 number of activations      | 4175    | 0      | R   | Word      | -   | 065535   | num      |
| tim_Door    | Door opening time                    | 4176    | 0      | R   | Word      | -   | 065535   | min      |
| cnt_Door    | Door opening count                   | 4177    | 0      | R   | Word      | -   | 065535   | num      |
| cnt_PoWEr   | Number of instrument power-ons       | 4181    | 0      | R   | Word      | -   | 065535   | num      |

Modbus MSK 791 functions and resources

#### Eliwell Controls srl

Via dell'Industria, 15 Z.I. Paludi 32016 Alpago (BL) Italy Phone +39 (0) 437 166 0000 www.eliwell.com

## **Customers Technical Service**

Phone+39 (0) 437 166 0005 E techsuppeliwell@se.com

#### Ufficio commerciale

Phone+39 (0) 437 166 0060 (Italy) Phone+39 (0) 437 166 0066 (other countries) E saleseliwell@se.com